# HDMI 1.4/2.0 Receiver Subsystem v3.0

**Product Guide** 

**Vivado Design Suite** 

PG236 December 20, 2017

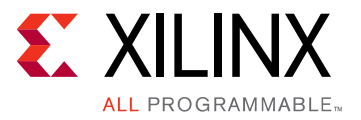

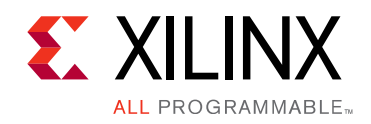

# **Table of Contents**

#### **IP Facts**

#### **Chapter 1: Overview**

| Applications                       | 5 |
|------------------------------------|---|
| Unsupported Features               | 5 |
| Licensing and Ordering Information | 6 |

#### **Chapter 2: Product Specification**

| Introduction                         | . 7 |
|--------------------------------------|-----|
| Standards                            | 13  |
| Performance and Resource Utilization | 13  |
| Port Descriptions                    | 14  |
| Clocks and Resets                    | 30  |

#### Chapter 3: Designing with the Subsystem

| General Design Guidelines | 31 |
|---------------------------|----|
| Clocking                  | 37 |
| Resets                    | 41 |

#### **Chapter 4: Design Flow Steps**

| Customizing and Generating the Subsystem | 42 |
|------------------------------------------|----|
| Constraining the Subsystem               | 50 |
| Simulation                               | 52 |
| Synthesis and Implementation             | 52 |

#### **Chapter 5: Example Design**

| Summary                    | 53 |
|----------------------------|----|
| Running the Example Design | 59 |

#### Appendix A: Verification, Compliance, and Interoperability

| Compliance        | 69 |
|-------------------|----|
| Interoperability  | 69 |
| Hardware Testing  | 69 |
| Video Resolutions | 70 |

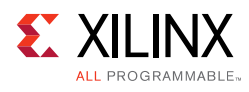

| Appendix B: Debugging                              |    |
|----------------------------------------------------|----|
| Finding Help on Xilinx.com       7                 | ′5 |
| Debug Tools                                        | '6 |
| Hardware Debug                                     | 7  |
| Interface Debug                                    | '9 |
| Appendix C: Application Software Development       |    |
| Device Drivers                                     | 30 |
| Appendix D: Additional Resources and Legal Notices |    |
| Xilinx Resources                                   | 96 |
| Documentation Navigator and Design Hubs 9          | 96 |
| References                                         | )7 |
| Revision History                                   | 98 |
| Please Read: Important Legal Notices       9       | 9  |

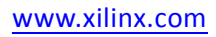

## **IP Facts**

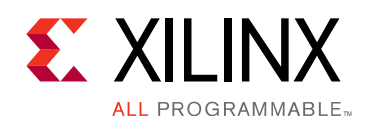

## Introduction

The HDMI 1.4/2.0 Receiver Subsystem is a hierarchical IP that bundles a collection of HDMI® RX IP sub-cores and outputs them as a single IP. It is an out-of-the-box ready-to-use HDMI 1.4/2.0 Receiver Subsystem and avoids the need to manually assemble sub-cores to create a working HDMI RX system.

## Features

- HDMI 2.0 and 1.4b compatible
- 2 or 4 symbol/pixel per clock input
- Supports resolutions up to 4,096 x 2,160 @ 60 fps
- 8, 10, 12, and 16-bit Deep-color support
- Support color space for RGB, YUV 4:4:4, YUV 4:2:2, YUV 4:2:0
- Support AXI4-Stream Video output stream and Native Video output stream
- Audio support for up to 8 channels
- High bit rate (HBR)
- Info frames
- Data Display Channel (DDC)
- Hot-Plug Detection
- 3D video support
- Optional High Bandwidth Digital Content Protection (HDCP) 1.4 support
- Optional HDCP 2.2 support
- Optional Video over AXIS compliant NTSC/ PAL Support
- Optional Video over AXIS compliant YUV420 Support
- Optional HPD Active polarity
- Optional Cable Detect Active polarity

| LogiCORE <sup>™</sup> IP Facts Table      |                                                                                                    |  |  |  |  |  |
|-------------------------------------------|----------------------------------------------------------------------------------------------------|--|--|--|--|--|
| Subsystem Specifics                       |                                                                                                    |  |  |  |  |  |
| Supported<br>Device Family <sup>(1)</sup> | UltraScale+ <sup>™</sup> Families (GTHE4)<br>UltraScale <sup>™</sup> Architecture (GTHE3)<br>Zynq®-7000 All Programmable SoC<br>7 Series (GTXE2, GTHE2)<br>Artix®-7 (GTPE2) <sup>(2)</sup> |  |  |  |  |  |
| Supported User<br>Interfaces              | AXI4-Lite, AXI4-Stream                                                                                                    |  |  |  |  |  |
| Resources                                 | Performance and Resource Utilization web page                                                                                                    |  |  |  |  |  |
| Provided with Subsystem                   |                                                                                                    |  |  |  |  |  |
| Design Files                              | RTL                                                                                                    |  |  |  |  |  |
| Example Design                            | Vivado IP Integrator and associated software application example                                                                                                    |  |  |  |  |  |
| Test Bench                                | Not Provided                                                                                                    |  |  |  |  |  |
| Constraints File                          | XDC                                                                                                    |  |  |  |  |  |
| Simulation<br>Model                       | Not Provided                                                                                                    |  |  |  |  |  |
| Supported<br>S/W Driver <sup>(3)</sup>    | Standalone                                                                                                    |  |  |  |  |  |
|                                           | Tested Design Flows <sup>(4)</sup>                                                                                                    |  |  |  |  |  |
| Design Entry                              | Vivado® Design Suite                                                                                                    |  |  |  |  |  |
| Simulation                                | Simulation is not supported for HDMI Receiver<br>Subsystem                                                                                                    |  |  |  |  |  |
| Synthesis                                 | Vivado Synthesis                                                                                                    |  |  |  |  |  |
|                                           | Support                                                                                                    |  |  |  |  |  |
| Provided b                                | y Xilinx at the Xilinx Support web page                                                                                                    |  |  |  |  |  |

#### Notes:

- 1. For a complete list of supported devices, see the Vivado IP catalog.
- 2. Only HDMI 1.4 is supported in Artix and Kintex -1 devices.
- Standalone driver details can be found in the SDK directory (<install\_directory>/SDK/<release>/data/embeddedsw/doc/ xilinx\_drivers.htm). Linux OS and driver support information is available from the Xilinx Wiki page.
- 4. For the supported versions of the tools, see the Xilinx Design Tools: Release Notes Guide.

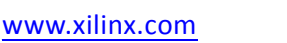

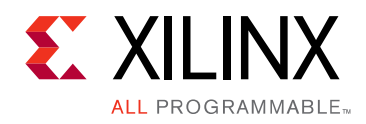

## Chapter 1

## Overview

The HDMI 1.4/2.0 Receiver Subsystem is a feature-rich soft IP incorporating all the necessary logic to properly interface with PHY layers and provide HDMI decoding functionality. The subsystem is a hierarchical IP that bundles a collection of HDMI RX-related IP sub-cores and outputs them as a single IP. The subsystem receives the captured TMDS data from the video PHY layer. It then extracts the video and audio streams from the HDMI stream and converts it to video and audio streams.

The subsystem can be configured at design time through a single interface in the Vivado® Integrated Design Environment (IDE) for performance and quality.

## **Applications**

High-Definition Multimedia Interface (HDMI) is a common interface used to transport video and audio and is seen in almost all consumer video equipment such as DVD and media players, digital televisions, camcorders, mobile tablets and phones. The omnipresence of the interface has also spread to most professional equipment such as professional cameras, video switchers, converters, monitors and large displays used in video walls and public display signs.

For tested video resolutions for the subsystem see Appendix A, Verification, Compliance, and Interoperability.

### **Unsupported Features**

The following features are not supported in this subsystem:

- Lip sync
- CEC
- HEAC
- HDMI 2.0 dual view
- HDMI 2.0 multi stream audio

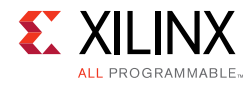

## **Licensing and Ordering Information**

### **License Checkers**

If the IP requires a license key, the key must be verified. The Vivado® design tools have several license checkpoints for gating licensed IP through the flow. If the license check succeeds, the IP can continue generation. Otherwise, generation halts with error. License checkpoints are enforced by the following tools:

- Vivado synthesis
- Vivado implementation
- write\_bitstream (Tcl command)

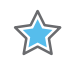

**IMPORTANT:** *IP license level is ignored at checkpoints. The test confirms a valid license exists. It does not check IP license level.* 

If a Hardware Evaluation License is being used, the core stops transmitting HDMI Stream after timeout. This timeout is based on system CPU clock. For example, if system is running at 100 Mhz, the IP times out after approximately 4 hours of normal operation when Hardware Evaluation License is being used.

### License Type

This Xilinx® LogiCORE<sup>™</sup> IP module is provided under the terms of the <u>Xilinx Core License</u> <u>Agreement</u>. The module is shipped as part of the Vivado® Design Suite. For full access to all subsystem functionalities in simulation and in hardware, you must purchase a license for the subsystem. Contact your <u>local Xilinx sales representative</u> for information about pricing and availability.

For more information, visit the Xilinx HDMI web page.

Information about other Xilinx LogiCORE IP modules is available at the <u>Xilinx Intellectual</u> <u>Property</u> page. For information on pricing and availability of other Xilinx LogiCORE IP modules and tools, contact your <u>local Xilinx sales representative</u>.

## Chapter 2

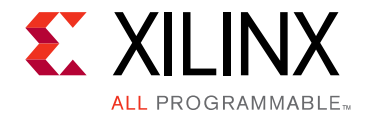

# **Product Specification**

This chapter includes a description of the subsystem and details about the performance and resource utilization.

## Introduction

A high-level block diagram of the HDMI 1.4/2.0 Receiver Subsystem is shown in Figure 2-1.

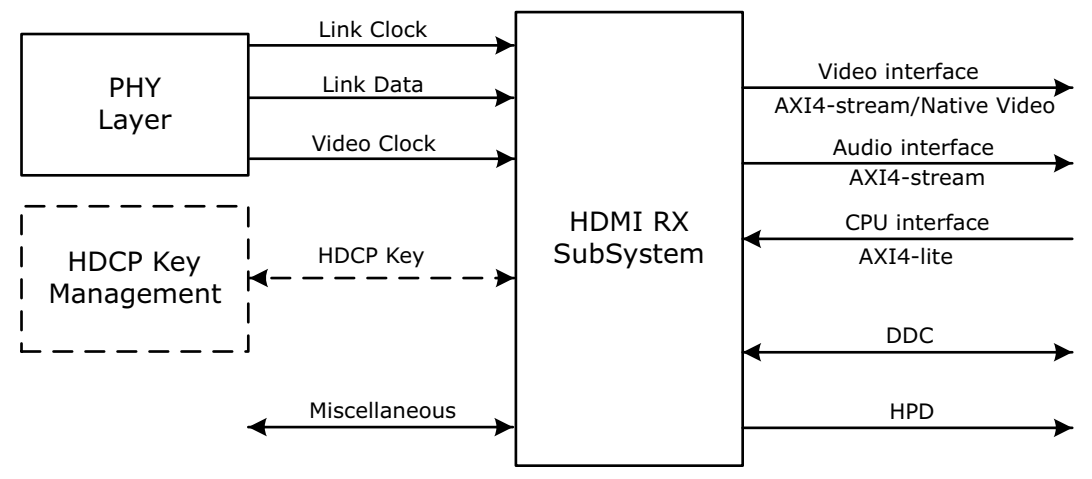

Figure 2-1: Subsystem Block Diagram

The HDMI RX Subsystem is constructed on top of an HDMI RX core. Various supporting modules are added around the HDMI RX core with respect to your configuration. The HDMI RX core is designed to support native video interface, however many of the existing video processing IP cores are AXI4-Stream based. It is a natural choice to add a converter module (Video In to AXI4-Stream) to enable the HDMI RX Subsystem to output AXI4-Stream based video. By performing this, HDMI RX Subsystem is able to work seamlessly with other Xilinx video processing IP cores. The HDMI RX Subsystem has a built-in capability to optionally support both HDCP 1.4 and HDCP 2.2 decryption.

Figure 2-2 shows the internal structure of the HDMI RX Subsystem when **AXI4-Stream Video Interface** is selected as video interface. In this illustration, both HDCP 1.4 and HDCP 2.2 are selected and both Video over AXIS compliant NTSC/PAL Support and Video over AXIS compliant YUV420 Support are selected.

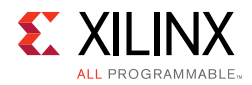

The HDMI 1.4/2.0 Receiver Subsystem supports two types of video interface:

- AXI4-Stream Video Interface
- Native Video Interface

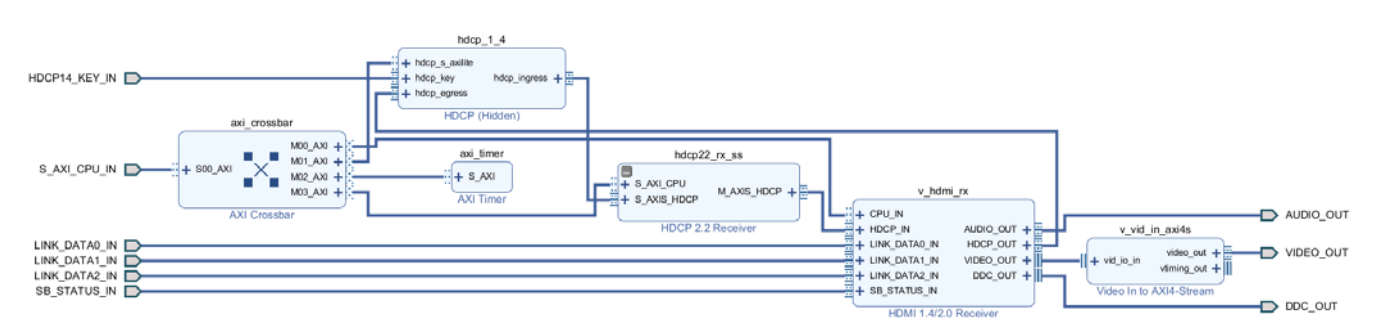

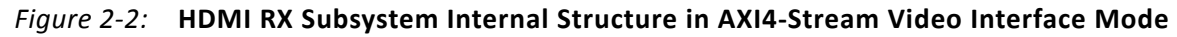

The HDMI RX Subsystem also provides an option to support a native video interface by constructing the HDMI RX Subsystem without the Video In to AXI4-Stream Bridging module. Therefore, the HDMI RX Subsystem is allowed to output native video to its own video devices. In native video mode, the HDMI RX Subsystem still has a built-in capability to optionally support both HDCP 1.4 and HDCP 2.2 decryption.

Figure 2-3 shows the internal structure of the HDMI RX Subsystem when **Native Video Interface** is selected as video interface. In this illustration, both HDCP 1.4 and HDCP

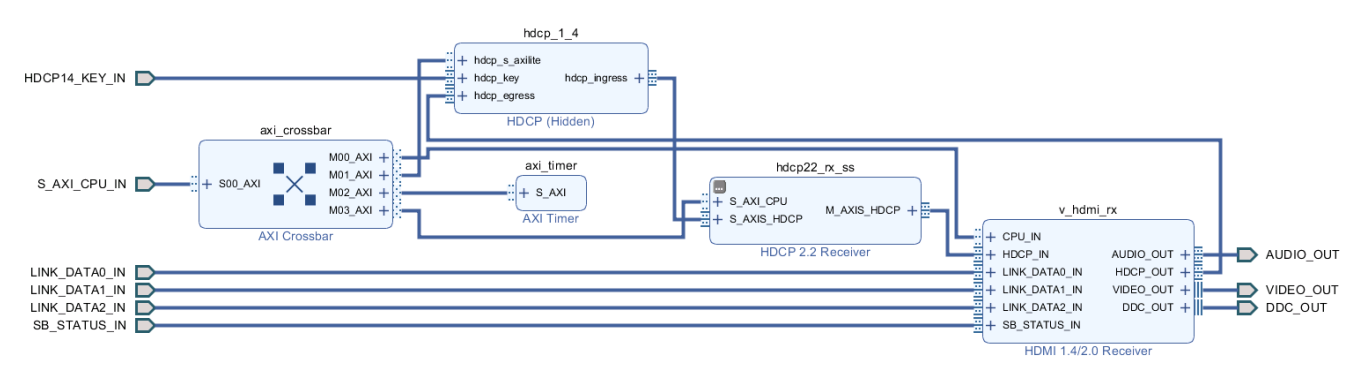

Figure 2-3: HDMI RX Subsystem Internal Structure in Native Video Interface Mode

The data width of the video interface is configured in the Vivado IDE by setting the **Number** of **Pixels Per Clock on Video Interface** and the **Max Bits Per Component** parameters.

The audio interface is a 32-bit AXI4-Stream master bus. The subsystem converts the captured audio to a multiple channel AXI audio stream and outputs the audio data on this interface.

The CPU interface is an AXI4-Lite bus interface, which is connected to a MicroBlaze<sup>™</sup>, Zynq®-7000 SoC, or Zynq UltraScale<sup>™</sup> + MPSoC processor. Multiple submodules are used to construct the HDMI RX Subsystem and all the submodules which require software access are connected through an AXI crossbar. Therefore, the MicroBlaze, Zynq-7000 SoC, or Zynq

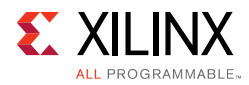

UltraScale+ MPSoC processor is able to access and control each individual submodules inside the HDMI RX Subsystem.

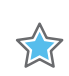

**IMPORTANT:** The direct register level access to any of the submodules is not supported.

The HDMI RX Subsystem device driver has an abstract layer of API to allow you to implement certain functions. This AXI4-Lite slave interface supports single beat read and write data transfers (no burst transfers).

The HDMI RX subsystem is connected to a Xilinx Video PHY Controller, which takes electronic signals from a HDMI cable and translates it into HDMI stream. Then, the HDMI RX subsystem converts the HDMI stream into video stream and audio stream. Based on the configuration selected, the HDMI RX Subsystem sends the video stream in either Native Video format or AXI4-Stream format together with the AXI4-Stream Audio to other processing modules.

The subsystem also supports the features described in the following sections.

### **Audio Clock Regeneration Signals**

The subsystem can output Audio Clock Regeneration (ACR) signals that allow receiver audio peripherals to regenerate the audio clock.

The audio clock regeneration architecture is not part of the HDMI RX subsystem. You must provide an audio clock to the application. This can be achieved by using an internal PLL or external clock source, depending on the audio clock requirements, audio sample frequency and jitter. When HDMI TX subsystem is used in DVI mode, the ACR inputs are ignored. You can decide to leave them open or connect them to some fix values (for example, connecting acr\_cts, acr\_n, and acr\_valid to 0). When HDMI RX subsystem is used in DVI mode, the ACR outputs can be left unconnected. See Chapter 5, Example Design for an example ACR module that is part of the audio pattern generation system.

### **Display Data Channel (DDC)**

The subsystem allows the end-user to build an HDMI sink device, which negotiates with the targeted HDMI source device for supported features and capabilities. The communication between the source device(s) and the sink device is implemented through the DDC lines, which is an I2C bus included on the HDMI cable.

*Note:* The DDC signals can be left disconnected when using the HDMI core in DVI only mode without HDCP.

### Status and Control Data Channel (SCDC)

The subsystem supports following two bits in SCDC register address offset 0x20 for TMDS configurations (Table 10-19 of HDMI 2.0 spec).

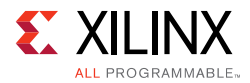

- Bit 1 TMDS\_BIt\_Clock\_Ratio
- Bit 0 Scrambling\_Enable

Two APIs are available in the driver to use this feature.

- XV\_HdmiRx\_DdcScdcEnable is used to enable SCDC register.
- XV\_HdmiRx\_DdcScdcClear is used to clear SCDC register.

### **Hot Plug Detect**

The subsystem supports the Hot Plug Detect (HPD) feature, which is a communication mechanism between HDMI source and HDMI sink devices. For example, when an HDMI cable is inserted between the HDMI source and HDMI sink devices, the cable-detect signal is asserted. The subsystem then outputs a hpd signal, which triggers the start of a communication between the source device and sink device.

### InfoFrames

There are two basic InfoFrames expected in any HDMI system, which are Auxiliary Video Information (AVI) Infoframe and Audio Infoframe. An InfoFrame is structured with a 4-byte header and 32-byte data (payload). All InfoFrames types are described in detail in CEA-861-F.

In the HDMI RX Subsystem driver, there is a generic API function for you to retrieve the InfoFrame. This is an example of a function call:

```
u8 AuxBuffer[36];
memcpy(AuxBuffer, XV_HdmiRxSs_GetAuxiliary(&HdmiRxSsPtr), sizeof(AuxBuffer));
```

HdmiRxSsPtr is a pointer to the HDMI RX Subsystem, and AuxBuffer is a local buffer allocated to store the AUX InfoFrame header and payload data.

Figure 2-4 graphically represents an HDMI Infoframe structure, which is one type of HDMI data island packet. For HDMI, all data island packets consist of a 4-byte packet header and a 32 bytes of packet contents. The packet header contains 24 data bits (3 bytes) and 8 bits (1 byte) of BCH ECC parity.

| Byte\Bit |                      |                      |   |   |   |   |   |   |  |
|----------|----------------------|----------------------|---|---|---|---|---|---|--|
| #        | 7                    | 6                    | 5 | 4 | 3 | 2 | 1 | 0 |  |
| HBO      |                      | Packet Type          |   |   |   |   |   |   |  |
| HB1      |                      | packet-specific data |   |   |   |   |   |   |  |
| HB2      | packet-specific data |                      |   |   |   |   |   |   |  |
| ECC      | ECC                  |                      |   |   |   |   |   |   |  |

Figure 2-4: Packet Header

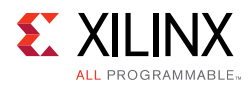

The packet body, graphically represented in Figure 2-5, is made from four subpackets; each subpacket includes 56 bits (7 bytes) of data and 8 bits (1 byte) of BCH ECC parity.

| Subpacket #                 | Byte\Bit #                                      | 7 | 6                         | 5 | 4              | 3            | 2 | 1 | 0 |  |  |
|-----------------------------|-------------------------------------------------|---|---------------------------|---|----------------|--------------|---|---|---|--|--|
|                             | PBO                                             |   | Checksum                  |   |                |              |   |   |   |  |  |
| Subpacket0                  | PB1                                             |   | Data Byte 1               |   |                |              |   |   |   |  |  |
| (Checksum +<br>6 data bytes | PB2PB5                                          |   | Data Byte 2 - Data Byte 5 |   |                |              |   |   |   |  |  |
| + ECC)                      | PB6                                             |   | Data Byte 6               |   |                |              |   |   |   |  |  |
|                             | ECC1                                            |   |                           |   | EC             | c            |   |   |   |  |  |
|                             | PB7                                             |   |                           |   | Data B         | Byte 7       |   |   |   |  |  |
| Subpacket1<br>(7 Data Bytes | PB8PB12                                         |   |                           |   | Data Byte 8 -  | Data Byte 12 | 2 |   |   |  |  |
| + ECC) PB13 Data Byte 13    |                                                 |   |                           |   |                |              |   |   |   |  |  |
|                             | ECC2                                            |   |                           |   | E              | cc           |   |   |   |  |  |
|                             | PB14                                            |   | Data Byte 14              |   |                |              |   |   |   |  |  |
| Subpacket2<br>(7 Data Bytes | Subpacket2 PB15PB19 Data Byte 15 - Data Byte 19 |   |                           |   |                |              |   |   |   |  |  |
| + ECC)                      | PB20                                            |   |                           |   | Data B         | yte 20       |   |   |   |  |  |
|                             | ECC3                                            |   |                           |   | E              | cc           |   |   |   |  |  |
|                             | PB21                                            |   |                           |   | Data B         | yte 21       |   |   |   |  |  |
| Subpacket3<br>(7 Data Bytes | PB22PB26                                        |   |                           |   | Data Byte 22 · | Data Byte 2  | 6 |   |   |  |  |
| + ECC)                      | PB27                                            |   | Data Byte 27              |   |                |              |   |   |   |  |  |
|                             | ECC3                                            |   |                           |   | EC             | C            |   |   |   |  |  |

Figure 2-5: Packet Body

#### Notes:

- 1. ECC is calculated in HDMI 1.4/2.0 Receiver Subsystem core. Therefore, must construct HB0...HB2, and PB0, PB1...PB26, PB27 according to HDMI specs in the software.
- 2. When calculating the checksum value (PB0), the ECC values are ignored.

Refer to section 5.2.3.4 and 5.2.3.5 of the HDMI 1.4 Specification [Ref 12] for more information on the InfoFrame structure.

### HDCP

As part of the HDMI RX Subsystem, the Xilinx® LogiCORE<sup>™</sup> IP High-bandwidth Digital Content Protection (HDCP<sup>™</sup>) receivers are designed for receiving of audiovisual content securely between two devices that are HDCP capable. In this HDMI RX Subsystem, both HDCP 1.4 and HDCP 2.2 Receiver IP cores are included. However because HDCP 2.2 supersedes the HDCP 1.4 protocol and does not provide backwards compatibility, you need to decide and choose targeted content protection schemes from the Vivado IDE. Four different options are available to choose from:

- No HDCP
- HDCP 1.4 only
- HDCP 2.2 only

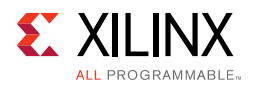

#### • HDCP 1.4 and HDCP 2.2

As a guideline, HDCP 2.2 is used to decrypt content at Ultra-High Definition (UHD) while HDCP 1.4 is the legacy content protection scheme used at lower resolutions.

Figure 2-6 shows a configuration of the HDMI receiver where both HDCP 1.4 and 2.2 are enabled. With both HDCP protocols enabled, the HDMI Subsystem configures itself in the cascade topology where the HDCP 1.4 and HDCP 2.2 are connected back-to-back. The HDCP Egress interface of the HDMI receiver sends encrypted audiovisual data, which is decrypted by the active HDCP block and sent back into the HDMI receiver over the HDCP Ingress interface to send to other video processing modules in the system through AXI4-Stream Video interface or Native Video interface.

The HDMI receiver subsystem automatically handles HDCP protocol switching when both HDCP 1.4 and HDCP 2.2 protocols are included in the subsystem. Automatic protocol switching is comprised of protocol detection and protocol enablement. The protocol is detected based on the incoming DDC read/write transaction to the HDCP DDC slave device with address 0x74. The HDCP DDC slave is partitioned into a HDCP 1.4 section (0x00 thru 0x44) and a HDCP 2.2 section (0x50 thru 0xC0). The HDMI receiver subsystem detects the protocol based on which section of the HDCP DDC slave is accessed. Upon a protocol detection event, an interrupt is generated and the interrupt service routine disables and resets both protocols, then enable the detected protocol. The entire detection and enablement procedure is transparent to the user application. When the HDMI receiver subsystem includes only a single HDCP protocol, this procedure is not required.

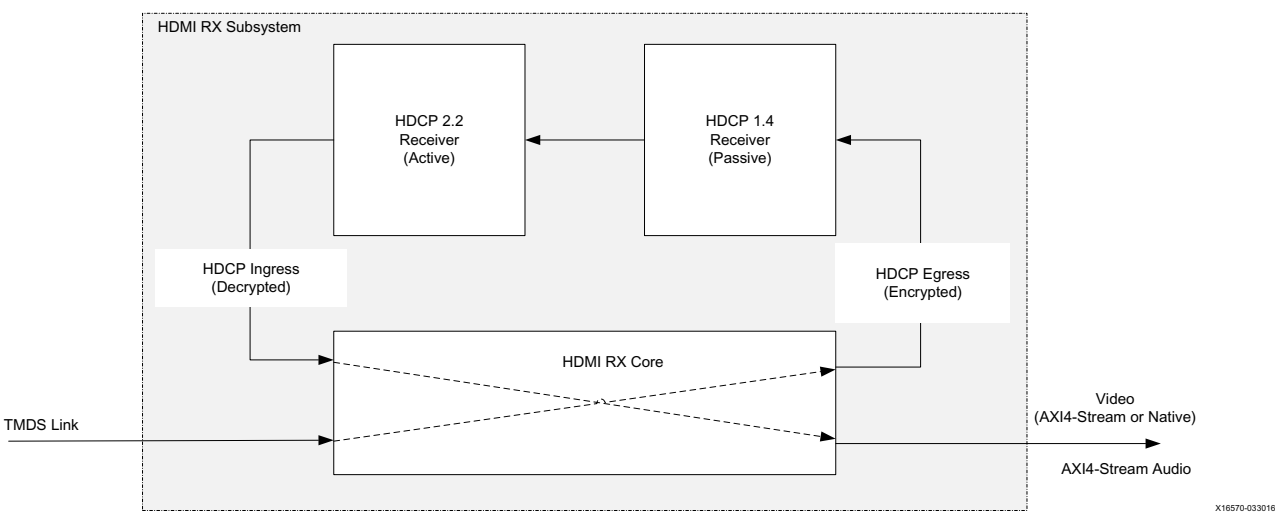

Figure 2-6: HDCP 1.4 and HDCP 2.2 over HDMI Receiver

See HDCP v2.2 Product Guide (PG249) [Ref 24] and HDCP v1.4 Product Guide (PG224) [Ref 25] for more information.

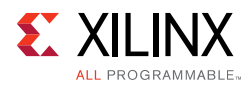

## Standards

The HDMI 1.4/2.0 Receiver Subsystem is compliant with the AXI4-Stream Video Protocol and AXI4-Lite interconnect standards. See the *Vivado AXI Reference Guide* (UG1037) [Ref 1] for additional information. Also, see HDMI specifications [Ref 12].

The HDMI RX Subsystem is compliant with the HDMI 1.4b and HDMI 2.0 specification [Ref 12].

The Xilinx HDCP 1.4 is designed to be compatible with High-bandwidth Digital Content Protection system Revision 1.4 [Ref 13].

The Xilinx HDCP 2.2 is compliant with the HDCP 2.2 specification entitled High-bandwidth Digital Content Protection, Mapping HDCP to HDMI, Revision 2.2, issued by Digital Content Protection (DCP) LLC [Ref 13].

## **Performance and Resource Utilization**

For full details about performance and resource utilization, visit the <u>Performance and</u> <u>Resource Utilization web page</u>.

### **Maximum Frequencies**

Refer to the following documents for information on DC and AC switching characteristics. The frequency ranges specified in these documents must be adhered to for proper transceiver and core operation.

- *Kintex UltraScale FPGAs Data Sheet: DC and AC Switching Characteristics* (DS892) [Ref 2]
- Virtex UltraScale FPGAs Data Sheet: DC and AC Switching Characteristics (DS893) [Ref 3]
- Kintex-7 FPGAs Data Sheet: DC and AC Switching Characteristics (DS182) [Ref 4]
- Virtex-7 FPGAs Data Sheet: DC and AC Switching Characteristics (DS183) [Ref 5]
- Artix-7 FPGAs Data Sheet: DC and AC Switching Characteristics (DS181) [Ref 6]
- Zynq-7000 All Programmable SoC: DC and AC Switching Characteristics (DS187) [Ref 7]
- Zynq-7000 All Programmable SoC: DC and AC Switching Characteristics (DS191) [Ref 8]
- Kintex UltraScale+ FPGAs Data Sheet: DC and AC Switching Characteristics (DS922) [Ref 9]
- Virtex UltraScale+ FPGAs Data Sheet: DC and AC Switching Characteristics (DS923) [Ref 10]

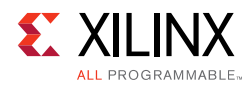

• Zynq UltraScale+ MPSoC Data Sheet: DC and AC Switching Characteristics (DS925) [Ref 11]

## **Port Descriptions**

Figure 2-7 to Figure 2-10 show the HDMI 1.4/2.0 Receiver Subsystem ports when AXI4-Stream is selected as video interface. The VIDEO\_OUT port is expanded in the figure to show the detail AXI4-Stream Video bus signals.

The following subsystem has three default interfaces:

- AXI4-Lite control interface (S\_AXI\_CPU\_IN)
- Video Interface (VIDEO\_OUT)
- Audio Interface (AUDIO\_OUT)

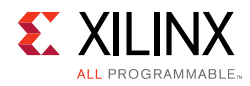

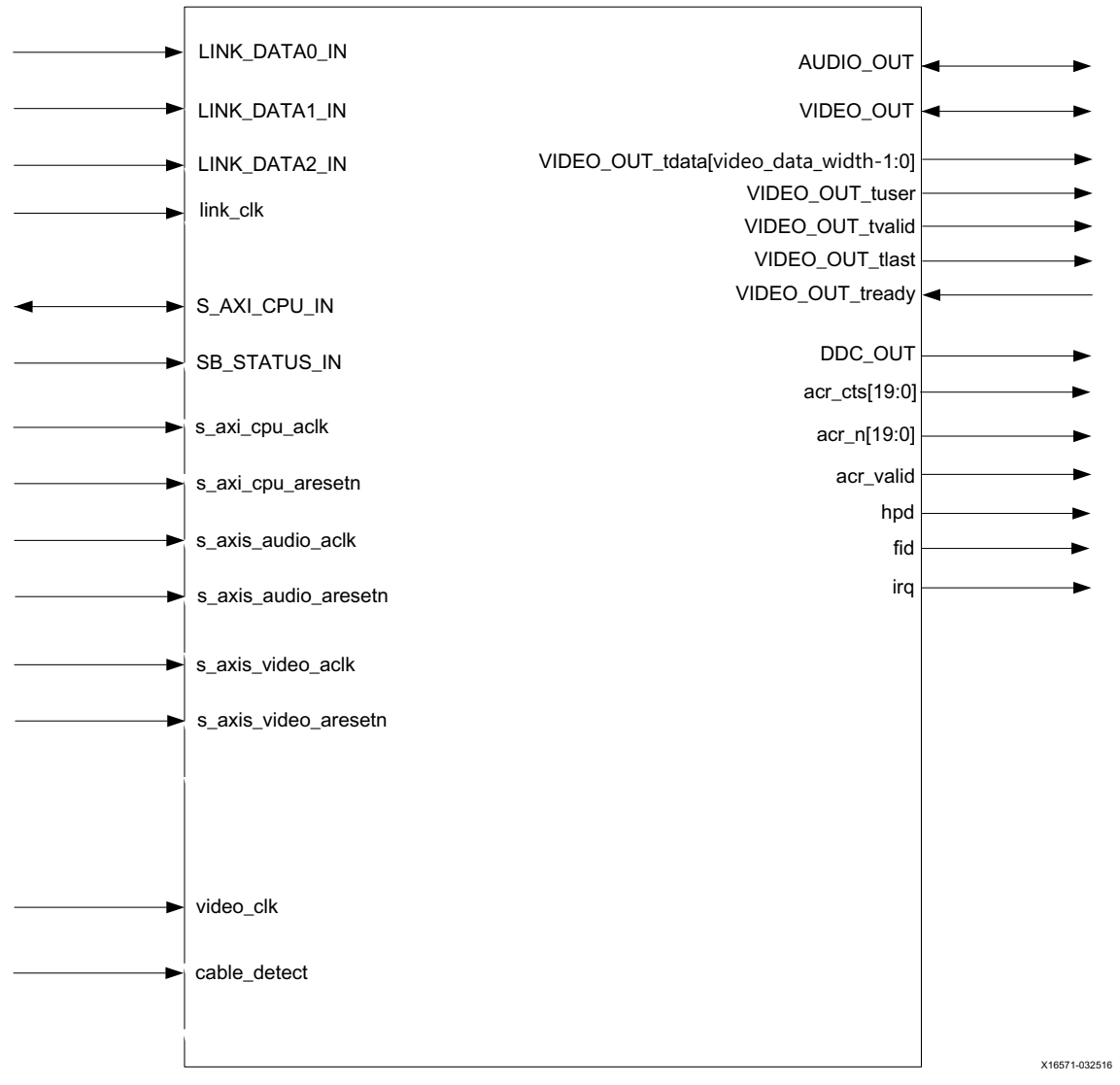

*Figure 2-7:* HDMI RX Subsystem Pinout – AXI4-Stream Video Interface (No HDCP)

where

video\_data\_width = (int(3\*BPC\*PPC+7)/8)\*8.

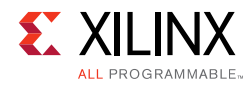

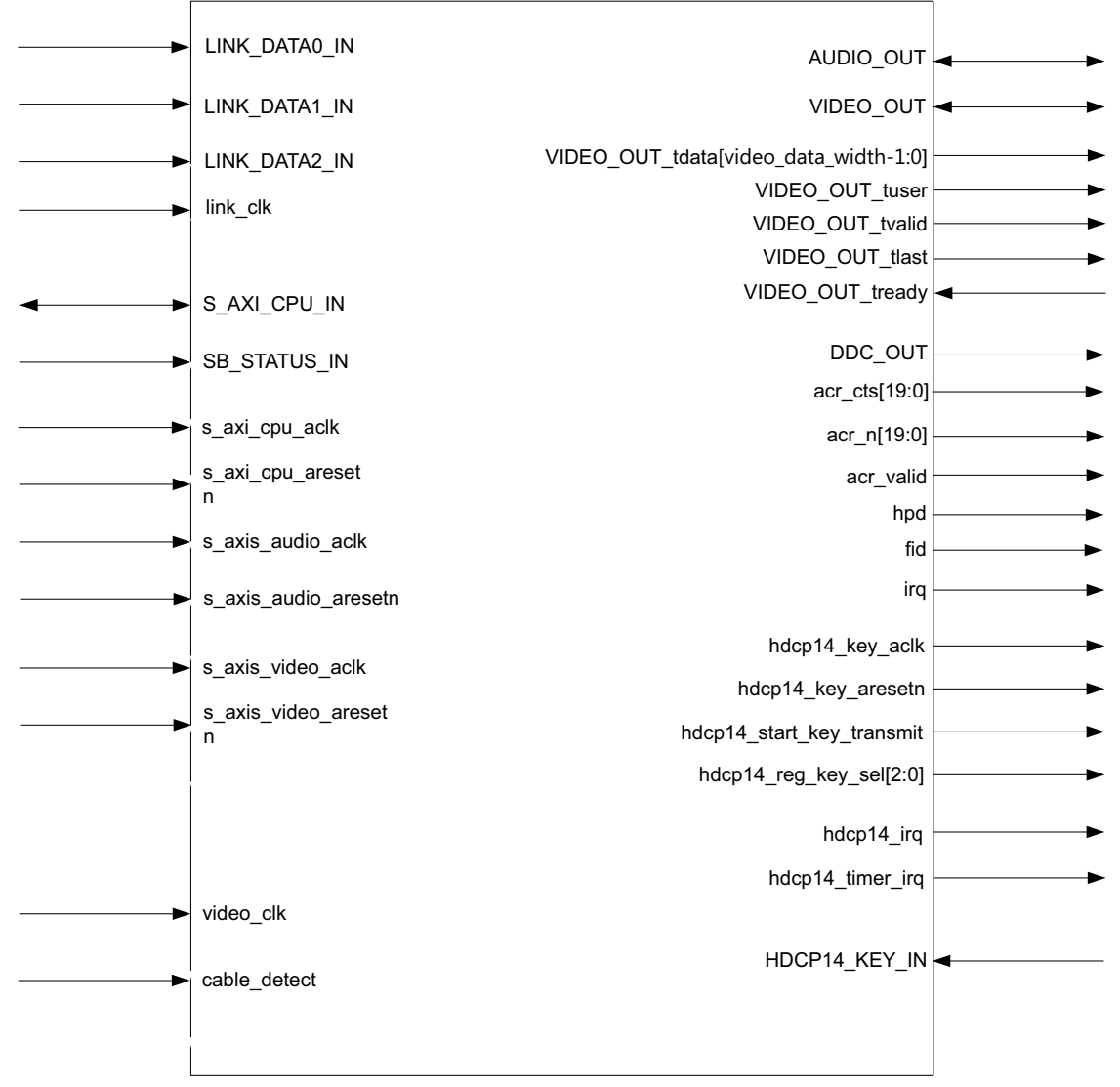

Figure 2-8: HDMI RX Subsystem Pinout – AXI4-Stream Video Interface (HDCP 1.4 Only)

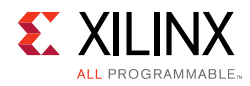

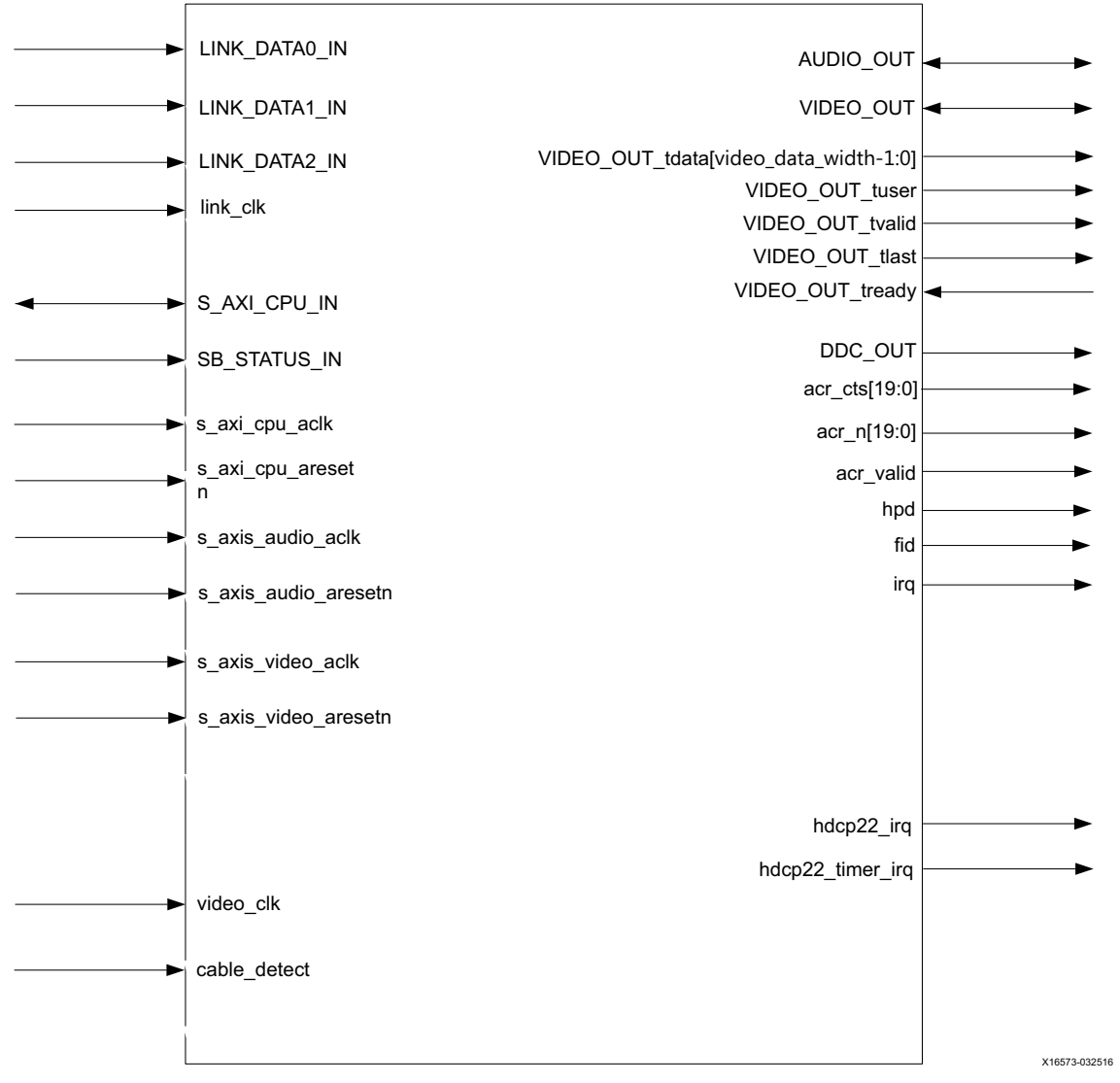

Figure 2-9: HDMI RX Subsystem Pinout – AXI4-Stream Video Interface (HDCP 2.2 Only)

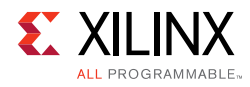

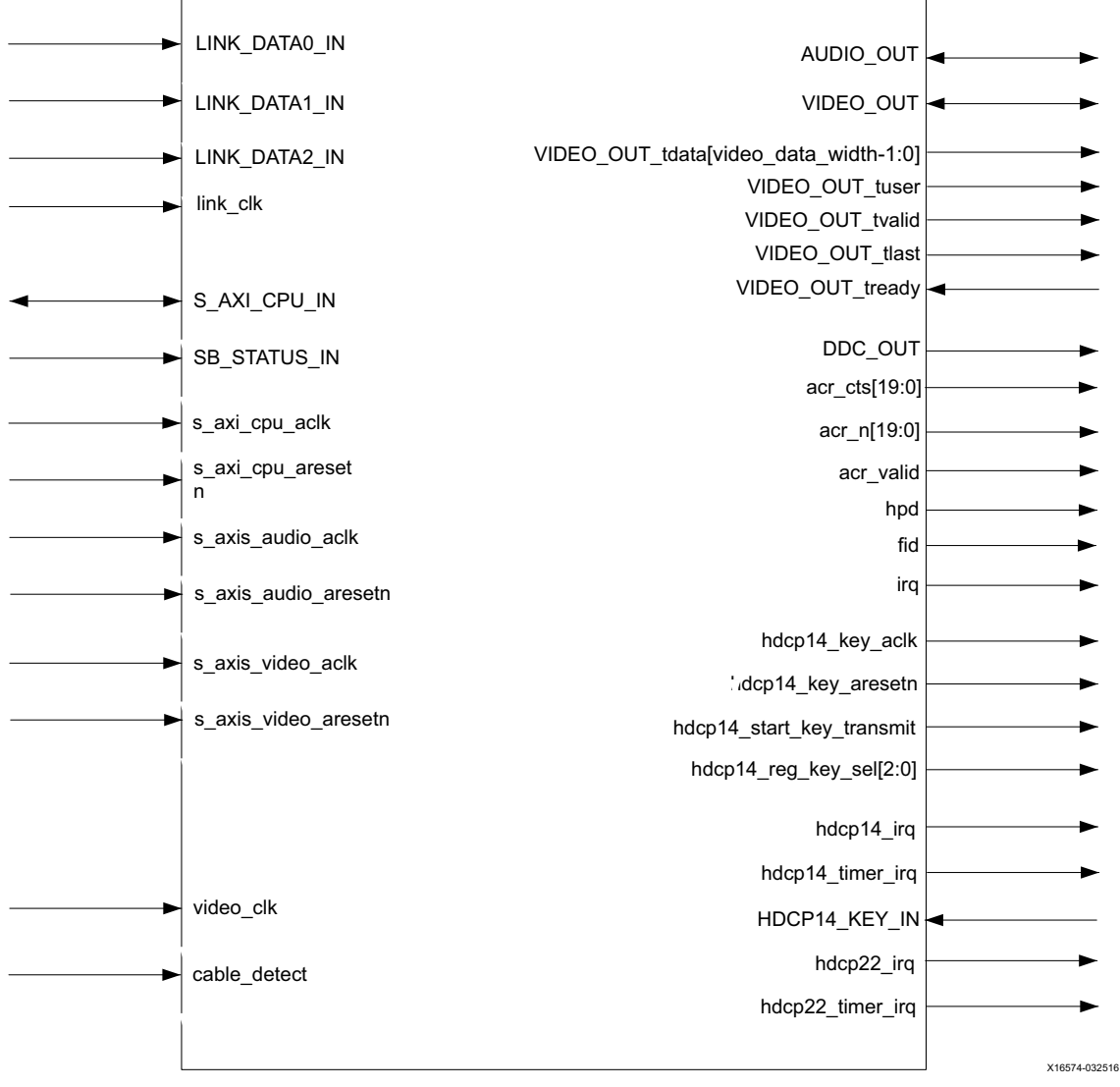

*Figure 2-10:* HDMI RX Subsystem Pinout – AXI4-Stream Video Interface (HDCP 1.4 and HDCP 2.2)

Figure 2-11 to Figure 2-14 show the HDMI 1.4/2.0 Receiver Subsystem ports when Native Video is selected as video interface. The VIDEO\_OUT port is expanded in the figure to show the detail Native Video bus signals.

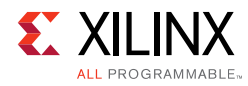

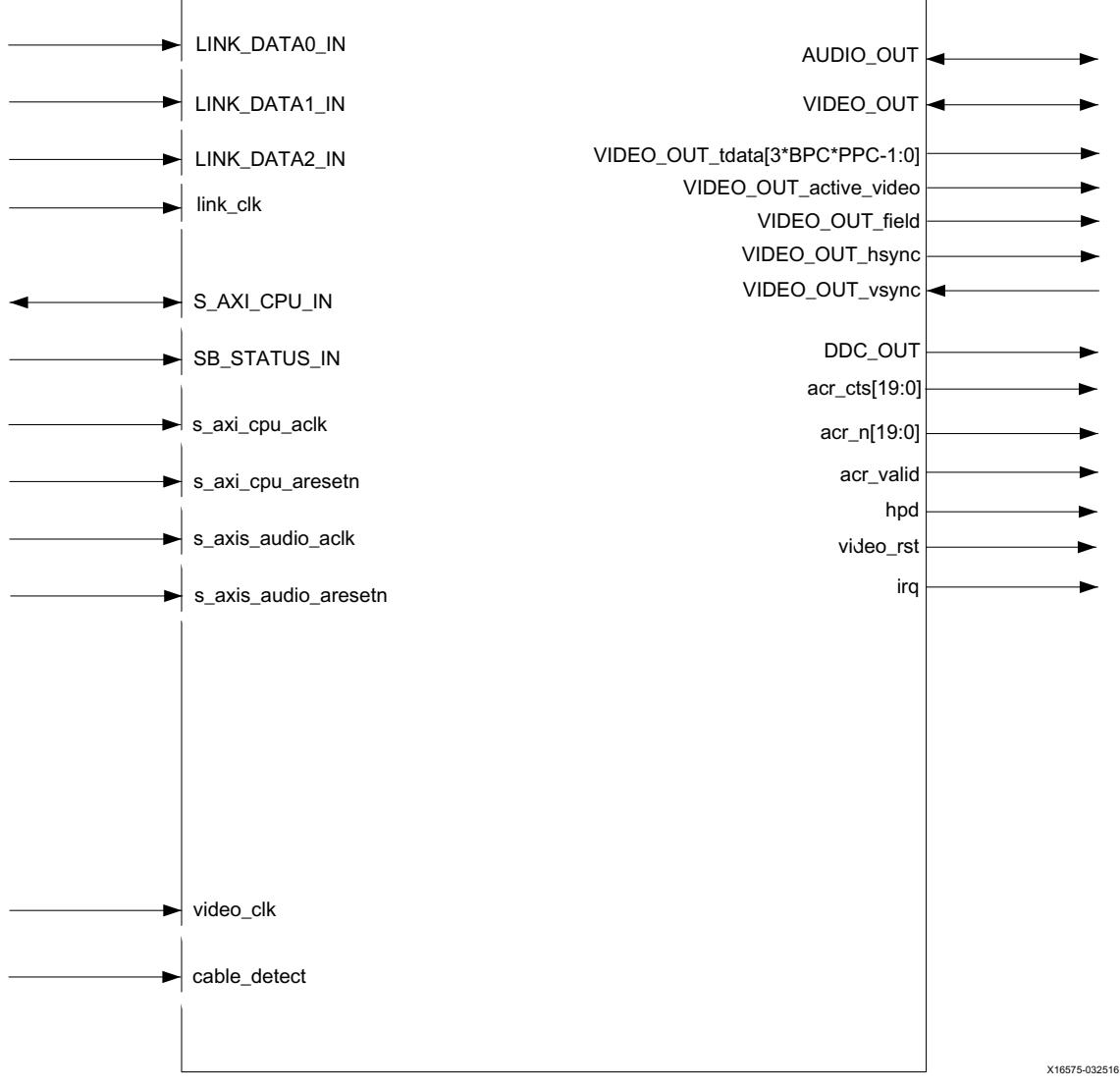

Figure 2-11: HDMI RX Subsystem Pinout – Native Video Interface (No HDCP)

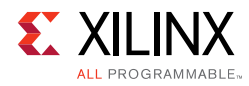

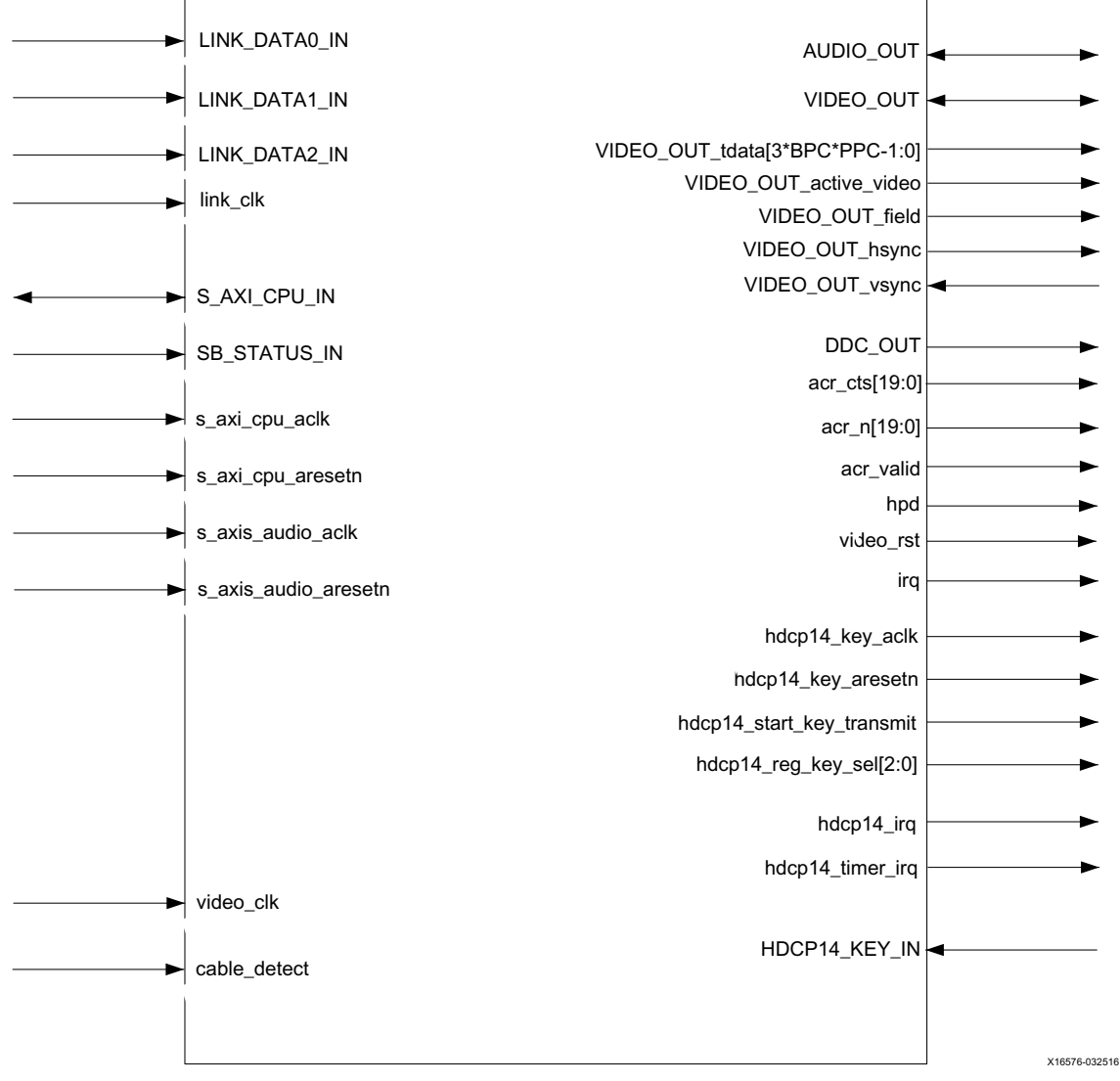

Figure 2-12: HDMI RX Subsystem Pinout – Native Video Interface (HDCP 1.4 Only)

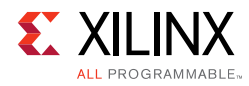

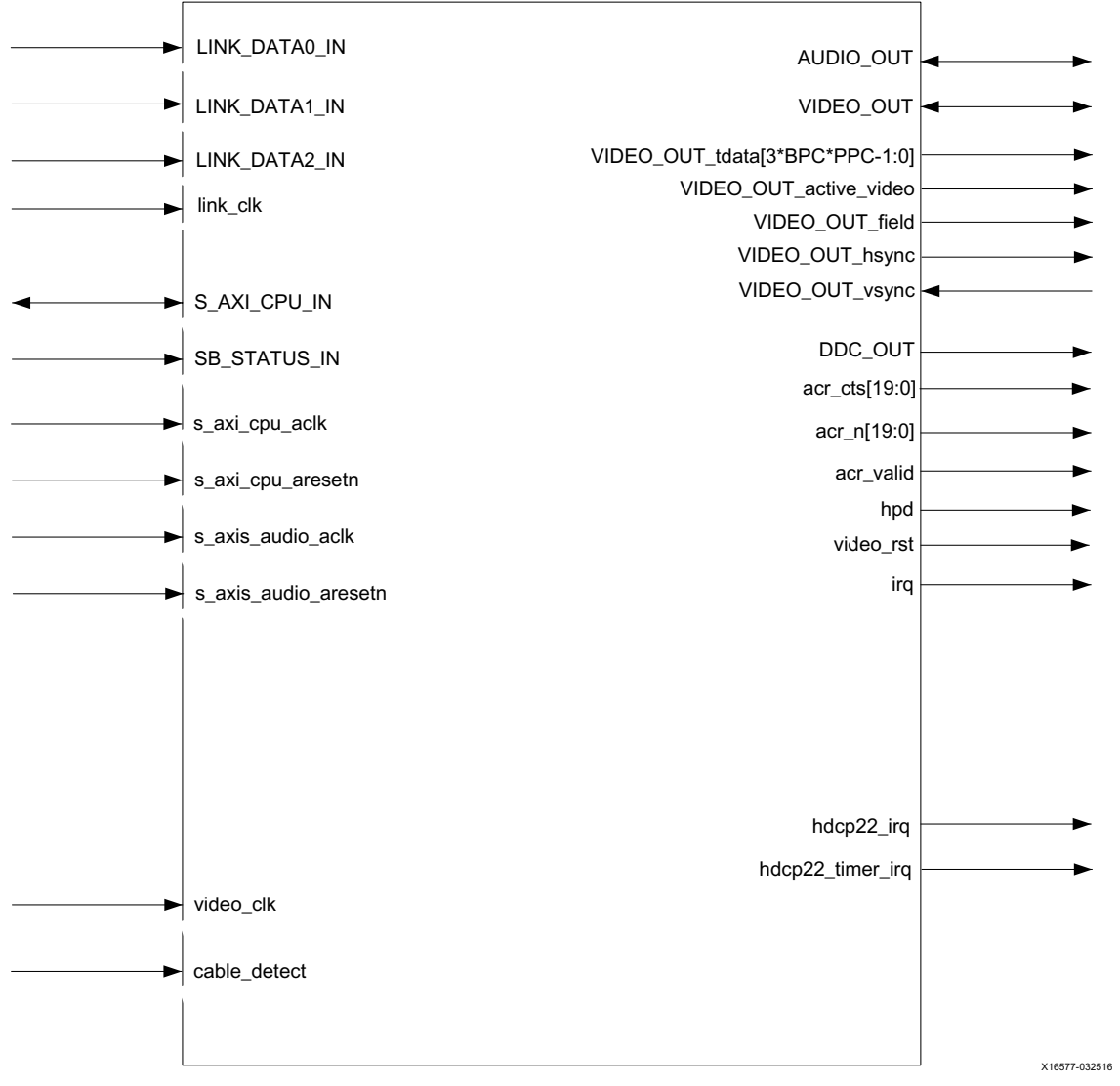

Figure 2-13: HDMI RX Subsystem Pinout – Native Video Interface (HDCP 2.2 Only)

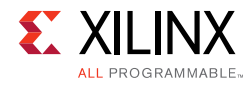

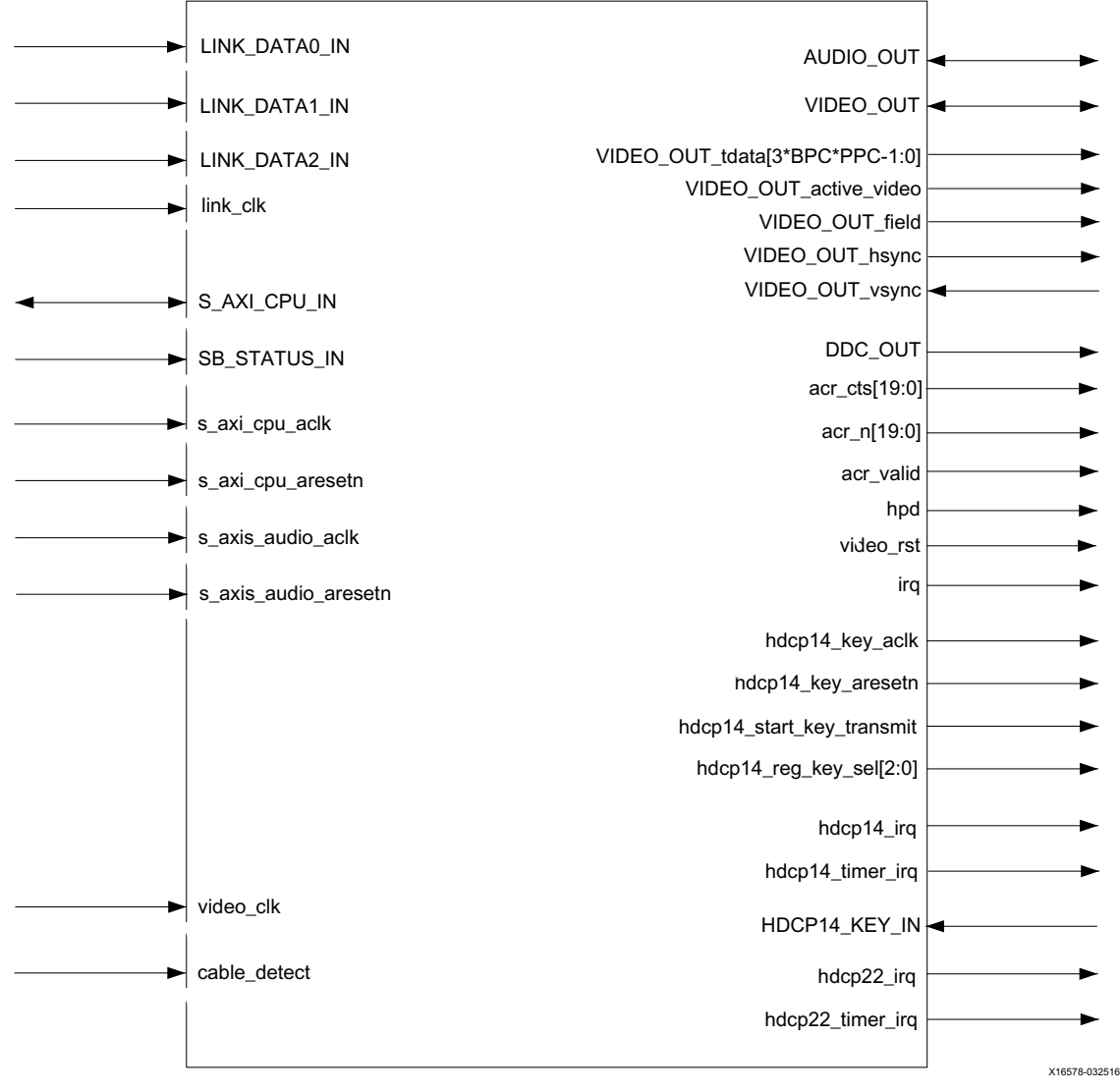

Figure 2-14: HDMI RX Subsystem Pinout – Native Video Interface (HDCP 1.4 and HDCP 2.2)

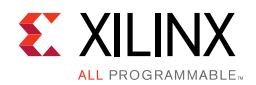

### **CPU Interface**

Table 2-1 shows the AXI4-Lite control interface signals. This interface is an AXI4-Lite interface and runs at the s\_axi\_cpu\_aclk clock rate. Control of the subsystem is only supported through the subsystem driver.

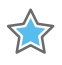

**IMPORTANT:** The direct register level access to any of the submodules is not supported. Instead, all the accesses are done through driver APIs.

| Name                 | Direction | Width | Description                           |
|----------------------|-----------|-------|---------------------------------------|
| s_axi_cpu_aresetn    | Input     | 1     | Reset (Active-Low)                    |
| s_axi_cpu_aclk       | Input     | 1     | Clock for AXI4-Lite control interface |
| S_AXI_CPU_IN_awaddr  | Input     | 9     | Write address                         |
| S_AXI_CPU_IN_awprot  | Input     | 3     | Write address protection              |
| S_AXI_CPU_IN_awvalid | Input     | 1     | Write address valid                   |
| S_AXI_CPU_IN_awready | Output    | 1     | Write address ready                   |
| S_AXI_CPU_IN_wdata   | Input     | 32    | Write data                            |
| S_AXI_CPU_IN_wstrb   | Input     | 4     | Write data strobe                     |
| S_AXI_CPU_IN_wvalid  | Input     | 1     | Write data valid                      |
| S_AXI_CPU_IN_wready  | Output    | 1     | Write data ready                      |
| S_AXI_CPU_IN_bresp   | Output    | 2     | Write response                        |
| S_AXI_CPU_IN_bvalid  | Output    | 1     | Write response valid                  |
| S_AXI_CPU_IN_bready  | Input     | 1     | Write response ready                  |
| S_AXI_CPU_IN_araddr  | Input     | 9     | Read address                          |
| S_AXI_CPU_IN_arprot  | Input     | 3     | Read address protection               |
| S_AXI_CPU_IN_arvalid | Input     | 1     | Read address valid                    |
| S_AXI_CPU_IN_aready  | Output    | 1     | Read address ready                    |
| S_AXI_CPU_IN_rdata   | Output    | 32    | Read data                             |
| S_AXI_CPU_IN_rresp   | Output    | 2     | Read data response                    |
| S_AXI_CPU_IN_rvalid  | Output    | 1     | Read data valid                       |
| S_AXI_CPU_IN_rready  | Input     | 1     | Read data ready                       |

#### Table 2-1: CPU Interface Ports

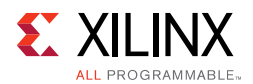

### Video Output Stream Interface

This HDMI 1.4/2.0 Receiver Subsystem is supporting two types of video output stream interfaces, which eventually is mapped to HDMI 1.4/2.0 Receiver Subsystem VIDEO\_OUT interface.

- AXI4-Stream Video interface
- Native Video Interface

Table 2-2 shows the signals for AXI4-Stream video output streaming interface. This interface is an AXI4-Stream master interface and runs at the s\_axis\_video\_aclk clock rate. The data width is user-configurable in the Vivado IDE by setting **Max Bits Per Component** (BPC) and **Number of Pixels Per Clock on Video Interface** (PPC).

| Name                 | Direction | Width     | Description        |
|----------------------|-----------|-----------|--------------------|
| s_axis_video_aclk    | Input     | 1         | AXI4-Stream clock  |
| s_axis_video_aresetn | Input     | 1         | Reset (Active-Low) |
| VIDEO_OUT_tdata      | Output    | 3*BPC*PPC | Data               |
| VIDEO_OUT_tlast      | Output    | 1         | End of line        |
| VIDEO_OUT_tready     | Input     | 1         | Ready              |
| VIDEO_OUT_tuser      | Output    | 1         | Start of frame     |
| VIDEO_OUT_tvalid     | Output    | 1         | Valid              |

Table 2-2: Video Output Stream Interface

#### Notes:

1. For AXI4 Stream interface, Video Data width is byte aligned. For example, 10bpc,2ppc data width is 64bits.

### Native Video Output Interface

Table 2-3 shows the signals for Native video output interface. This interface is a standard video interface and runs at video\_clk clock rate. The data width is user-configurable in the Vivado IDE by setting Max Bits Per Component (BPC) and Number of Pixels Per Clock on Video Interface (PPC).

| Table 2-3: | Native | Video | Output | Interface |
|------------|--------|-------|--------|-----------|
|            |        |       |        |           |

| Name                   | Direction | Width                  | Description                          |
|------------------------|-----------|------------------------|--------------------------------------|
| video_clk              | Input     | 1                      | Video clock                          |
| VIDEO_OUT_field        | Output    | 1                      | Field ID (only for interlaced video) |
| VIDEO_OUT_active_video | Output    | 1                      | Active video                         |
| VIDEO_OUT_data         | Output    | (int(3*BPC*PPC+7)/8)*8 | Data                                 |
| VIDEO_OUT_hsync        | Output    | 1                      | Horizontal sync                      |

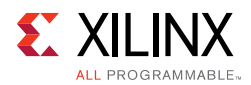

| Table 2-3: | Native Video Output Interface | (Cont'd) |  |
|------------|-------------------------------|----------|--|
|------------|-------------------------------|----------|--|

| Name            | Direction | Width | Description   |
|-----------------|-----------|-------|---------------|
| VIDEO_OUT_vsync | Output    | 1     | Vertical sync |

#### Notes:

- 1. When native video interface is selected, s\_axis\_video\_aclk and s\_axis\_video\_aresetn are removed from the HDMI 1.4/2.0 Receiver Subsystem interface ports.
- 2. video\_clk is generated by Video PHY Controller LogiCORE IP Product Guide (PG230) [Ref 23].
- 3. When native video interface is selected, there is no hardware reset.

### Audio Output Stream Interface

Table 2-4 shows the signals for AXI4-Stream audio output streaming interfaces. The audio interface transports 24-bits audio samples in the IEC 60958 format. A maximum of eight channels are supported. The audio interface is a 32-bit AXI4-Stream master interface and runs at the s\_axis\_audio\_aclk clock rate.

| Name                 | Direction | Width | Description                                                                                                    |
|----------------------|-----------|-------|----------------------------------------------------------------------------------------------------|
| s_axis_audio_aclk    | Input     | 1     | Clock (The audio streaming clock must be<br>greater than or equal or greater than 128 times<br>the audio sample frequency)                                                                                                    |
| s_axis_audio_aresetn | Input     | 1     | Reset (Active-Low)                                                                                                    |
| AUDIO_OUT_tdata      | Output    | 32    | Data<br>[31] P (Parity)<br>[30] C (Channel status)<br>[29] U (User bit)<br>[28] V (Validity bit)<br>[27:4] Audio sample word<br>[3:0] Preamble code<br>4'b0001 Subframe 1/start of audio block<br>4'b0010 Subframe 1<br>4'b0011 Subframe 2 |
| AUDIO_OUT_tid        | Output    | 3     | Channel ID                                                                                                    |
| AUDIO_OUT_tready     | Input     | 1     | Ready                                                                                                    |
| AUDIO_OUT_tvalid     | Output    | 1     | Valid                                                                                                    |

Table 2-4: Audio Output Stream Interface

### **Audio Clock Regeneration Interface**

The audio clock regeneration (ACR) interface has a Cycle Time Stamp (CTS) parameter vector and an Audio Clock Regeneration Value (N) parameter vector. Both vectors are 20 bits wide. The valid signal is driven High when the CTS and N parameters are stable. For more information, see Chapter 7 of the HDMI 1.4 specification [Ref 12].

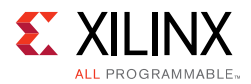

The subsystem should set up the CTS and N parameters before asserting the valid signal.

Table 2-5 shows the Audio Clock Regeneration (ACR) interface signals. This interface runs at the s\_axis\_audio\_aclk clock rate.

|           | 0         | . ,   |             |
|-----------|-----------|-------|-------------|
| Name      | Direction | Width | Description |
| acr_cts   | Output    | 20    | СТЅ         |
| acr_n     | Output    | 20    | N           |
| acr_valid | Output    | 1     | Valid       |

Table 2-5: Audio Clock Regeneration (ACR) Interface

### **HDMI Link Input Interface**

Table 2-6 shows the HDMI Link Input interface signals. This interface runs at the link\_clk clock rate.

Table 2-6: HDMI Link Input Interface

| Name                 | Direction | Width | Description       |
|----------------------|-----------|-------|-------------------|
| link_clk             | Input     | 1     | Link clock        |
| LINK_DATA0_IN_tdata  | Input     | 40    | Link data 0       |
| LINK_DATA0_IN_tvalid | Input     | 1     | Link Data 0 Valid |
| LINK_DATA1_IN_tdata  | Input     | 40    | Link data 1       |
| LINK_DATA1_IN_tvalid | Input     | 1     | Link Data 1 Valid |
| LINK_DATA2_IN_tdata  | Input     | 40    | Link data 2       |
| LINK_DATA2_IN_tvalid | Input     | 1     | Link Data 2 Valid |

### **Data Display Channel Interface**

Table 2-7 shows the Data Display Channel interface signals.

Table 2-7: Data Display Channel (DDC) Interface

| Name      | Direction | Width | Description                |
|-----------|-----------|-------|----------------------------|
| ddc_scl_i | Input     | 1     | DDC serial clock in        |
| ddc_scl_o | Output    | 1     | DDC serial clock out       |
| ddc_scl_t | Output    | 1     | DDC serial clock tri-state |
| ddc_sda_i | Input     | 1     | DDC serial data in         |
| ddc_sda_o | Output    | 1     | DDC serial data out        |
| ddc_sda_t | Output    | 1     | DDC serial data tri-state  |

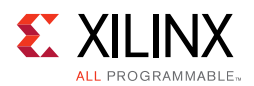

### HDCP 1.4 Key Input Interface (AXI4-Stream Slave Interface)

Table 2-8 shows the signals for HDCP 1.4 key interface. This interface runs at the hdcp14\_key\_aclk (which is running at AXI4 Lite Clock).

Table 2-8: HDCP 1.4 Key Input Interface

| Name                      | Direction | Width | Description        |
|---------------------------|-----------|-------|--------------------|
| HDCP_KEY_IN_tdata         | Input     | 64    | HDCP 1.4 key data  |
| HDCP_KEY_IN_tlast         | Input     | 1     | End of key data    |
| HDCP_KEY_IN_tready        | Output    | 1     | Ready              |
| HDCP_KEY_IN_tuser         | Input     | 8     | Start of key data  |
| HDCP_KEY_IN_tvalid        | Input     | 1     | Valid              |
| hdcp14_key_aclk           | Output    | 1     | AXI4-Stream clock  |
| hdcp14_key_aresetn        | Output    | 1     | Reset (Active-Low) |
| hdcp14_start_key_transmit | Output    | 1     | Start key transmit |
| hdcp14_reg_key_sel        | Output    | 3     | Key select         |

For the HDCP 1.4 receiver, an HDCP Key Management module is needed, which is able to send keys over the AXI4-Stream interface to the HDCP 1.4 controller. Figure 2-15 shows an example of how the HDMI RX Subsystem is connected to the HDCP Key Management module through a Key Management Bus (AXI4-Stream). The HDCP Key Management module is not part of the HDMI RX Subsystem. For HDCP 1.4 design details, see the HDCP v1.4 Product Guide (PG224) [Ref 25].

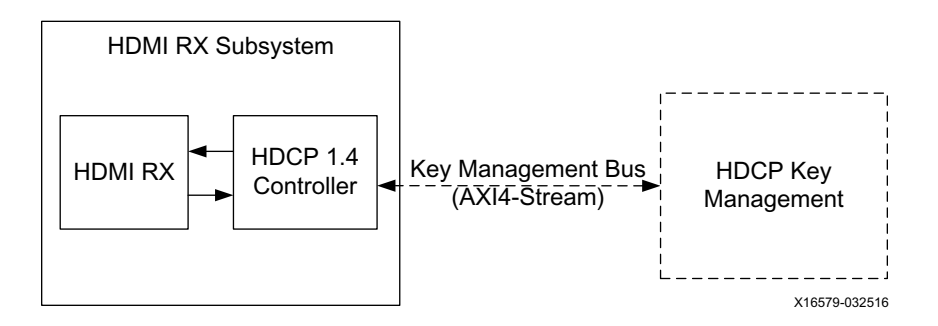

Figure 2-15: HDCP 1.4 Key Management Bus (AXI4-Stream)

However, the HDCP 2.2 key is handled slightly differently as it is solely controlled by the software application. The user application is responsible for providing the infrastructure to securely store and retrieve the keys to be loaded into the HDCP 2.2 drivers. For the detailed list of keys that are required to be loaded by the user application, see the *HDCP v2.2 Product Guide* (PG249) [Ref 24].

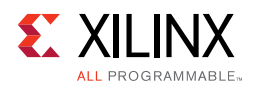

### HDCP 2.2 Interrupt Outputs

Table 2-9 shows the signals for HDCP 2.2 interrupt output ports.

Table 2-9: HDCP 2.2 Interrupt Output Interface

| Name             | Direction | Width | Description              |
|------------------|-----------|-------|--------------------------|
| hdcp22_irq       | Output    | 1     | HDCP 2.2 interrupt       |
| hdcp22_timer_irq | Output    | 1     | HDCP 2.2 timer interrupt |

### Miscellaneous Signals with AXI4-Stream Video Interface

Table 2-10 shows the miscellaneous signals with AXI4-Stream video interface selected.

Table 2-10: Miscellaneous Signals with AXI4-Stream Video Interface

| Name                | Direction | Width | Description                                                                                                    |
|---------------------|-----------|-------|----------------------------------------------------------------------------------------------------|
|                     |           |       | If XGUI option: Hot Plug Detect Active High (Default)                                                                                                    |
|                     |           |       | 0 - Hot Plug Detect is released                                                                                                    |
| had                 | Output    | 1     | 1 - Hot Plug Detect is asserted                                                                                                    |
| пра                 | Output    | L L   | If XGUI option: Hot Plug Detect Active Low $^{(1)}$                                                                                                    |
|                     |           |       | 0 - Hot Plug Detect is asserted                                                                                                    |
|                     |           |       | 1 - Hot Plug Detect is released                                                                                                    |
|                     |           |       | If XGUI option: Cable Detect Active High (Default)                                                                                                    |
|                     |           |       | 0 - Cable Detect is released                                                                                                    |
| ashla dataat        | Incut     | 1     | 1 - Cable Detect is asserted                                                                                                    |
|                     | Input     | T     | If XGUI option: Cable Detect Active Low <sup>(2)</sup>                                                                                                    |
|                     |           |       | 0 - Cable Detect is asserted                                                                                                    |
|                     |           |       | 1 - Cable Detect is released                                                                                                    |
|                     |           |       | Reference Native Video Clock                                                                                                    |
| video_clk           | Input     | 1     | When AXI4-Stream is selected as Video Interface, a Video<br>In to AXI4-Stream Bridge module is added to the HDMI RX<br>Subsystem to convert Native Video into AXI4-Stream<br>Video. HDMI RX core uses this video_clk to clock out the<br>Video Data. |
|                     |           |       | Side Band Status input signals                                                                                                    |
| SB_STATUS_IN_tdata  | Input     | 2     | Bit 0: link_rdy<br>Bit 1: video_rdy                                                                                                    |
| SB_STATUS_IN_tvalid | Input     | 1     | Side Band Status input valid                                                                                                    |
|                     |           |       | Field ID for AXI4-Stream bus. Used only for interlaced video.                                                                                                    |
| fid                 | Output    | 1     | 0 - even field<br>1 - odd field                                                                                                    |
|                     |           |       | For progress video the output is always Low.                                                                                                    |

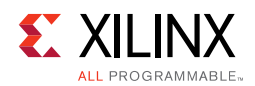

- The Hot Plug Detect (HPD) signal is driven by an HDMI sink and asserted when the HDMI cable is connected to notify the HDMI source of the presence of an HDMI sink. When designing a HDMI sink system using HDMI Receiver Subsystem, in the PCB, if you choose to use a voltage level shifter, the HPD polarity remains as Active High. However, if you choose to add an inverter to the HPD signal, then the HPD polarity must be set to Active Low in HDMI Receiver Subsystem GUI. There are two common ways of using HPD: Toggle HPD to trigger HDCP authentication process (usually 100 ~ 500ms). Or a longer HPD toggle (>1s), the HDMI sink is notifying the source its present without cable unplug and plug. The software API used to assert and release HPD is XV\_HdmiRxSs\_SetHpd.
- 2. The Cable Detect signal is connected to a 5V power signal from the HDMI cable connector via some level shifter to notify the HDMI RX Subsystem that a HDMI source is connected.

### **Miscellaneous Signals with Native Video Interface**

Table 2-11 shows the miscellaneous signals with native video interface selected.

| Name                | Direction | Width | Description                                            |
|---------------------|-----------|-------|--------------------------------------------------------|
|                     |           |       | If XGUI option: Hot Plug Detect Active High (Default)  |
|                     |           |       | 0 - Hot Plug Detect is released                        |
| hpd                 | Input     | 1     | 1 - Hot Plug Detect is asserted                        |
| npu                 | input     | 1     | If XGUI option: Hot Plug Detect Active Low $^{(1)}$    |
|                     |           |       | 0 - Hot Plug Detect is asserted                        |
|                     |           |       | 1 - Hot Plug Detect is released                        |
|                     |           |       | If XGUI option: Cable Detect Active High (Default)     |
|                     | Input     | 1     | 0 - Cable Detect is released                           |
| cable detect        |           |       | 1 - Cable Detect is asserted                           |
| Cable_detect        |           |       | If XGUI option: Cable Detect Active Low <sup>(2)</sup> |
|                     |           |       | 0 - Cable Detect is asserted                           |
|                     |           |       | 1 - Cable Detect is released                           |
| irq                 | Output    | 1     | Interrupt request for CPU. Active-High.                |
|                     |           | 2     | Side Band Status input signals                         |
| SB_STATUS_IN_tdata  | Input     |       | Bit 0: link_rdy                                        |
|                     |           |       | Bit 1: video_rdy                                       |
| SB_STATUS_IN_tvalid | Input     | 1     | Side Band Status input valid                           |
| video_rst           | Output    | 1     | Video reset signal in video_clk domain. Active-High.   |

Table 2-11: Miscellaneous Signals with Native Video Interface

1. The Hot Plug Detect (HPD) signal is driven by an HDMI sink and asserted when the HDMI cable is connected to notify the HDMI source of the presence of an HDMI sink. In most cases, the HDMI sink is simply connected to 5V power signal. Therefore, in the PCB, if you choose to use a voltage divider or level shifter, the HPD polarity remains as Active High. However, if you add an inverter to the HPD signal, then the HPD polarity must be set to Active Low in HDMI Transmitter Subsystem GUI. When designing a HDMI sink system using HDMI Receiver Subsystem, in the PCB, if you choose to use a voltage level shifter, the HPD polarity remains as Active High. However, if you choose to add an inverter to the HPD polarity must be set to Active Low in HDMI Transmitter Subsystem, in the HPD polarity must be set to Active Low in the PCB, if you choose to use a voltage level shifter, the HPD polarity remains as Active High. However, if you choose to add an inverter to the HPD signal, then the HPD polarity must be set to Active Low in HDMI Receiver Subsystem GUI. There are two common ways of using HPD: Toggle HPD to trigger HDCP authentication process (usually 100 ~ 500ms). Or a longer HPD toggle (>1s), the HDMI sink is notifying the source its present without cable unplug and plug. The software API used to assert and release HPD is XV\_HdmiRxSs\_SetHpd.

2. The Cable Detect signal is connected to a 5V power signal from the HDMI cable connector via some level shifter to notify the HDMI RX Subsystem that a HDMI source is connected.

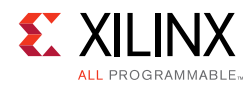

## **Clocks and Resets**

Table 2-12 provides an overview of the clocks and resets. See Clocking and Resets in Chapter 3 for more information.

Table 2-12: Clocks and Resets

| Name                 | Direction | Width | Description                                                                                                    |
|----------------------|-----------|-------|----------------------------------------------------------------------------------------------------|
| s_axi_cpu_aclk       | Input     | 1     | AXI4-Lite CPU control interface clock.                                                                                                    |
| s_axi_cpu_aresetn    | Input     | 1     | Reset, associated with s_axi_cpu_aclk<br>(active-Low). The s_axi_cpu_aresetn signal<br>resets the entire subsystem including the data<br>path and AXI4-Lite registers. |
| s_axis_video_aclk    | Input     | 1     | AXI4-Stream video output clock.                                                                                                    |
| s_axis_video_aresetn | Input     | 1     | Reset, associated with s_axis_video_aclk<br>(active-Low). Resets the AXI4-Stream data path<br>for the video output.                                                    |
| s_axis_audio_aclk    | Input     | 1     | AXI4-Stream Audio output clock. (The audio<br>streaming clock must be greater than or equal<br>to 128 times the audio sample frequency)                                |
| s_axis_audio_aresetn | Input     | 1     | Reset, associated with s_axis_audio_aclk<br>(active-Low). Resets the AXI4-Stream data path<br>for the audio output.                                                    |
| link_clk             | Input     | 1     | HDMI Link data input clock. This connects to the Video PHY Controller Link clock output.                                                                               |
| video_clk            | Input     | 1     | Clock for the native video interface.                                                                                                    |

#### Notes:

1. The reset should be asserted until the associated clock becomes stable.

## Chapter 3

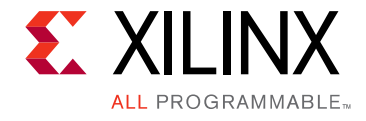

# Designing with the Subsystem

This chapter includes guidelines and additional information to facilitate designing with the subsystem.

## **General Design Guidelines**

The subsystem connects to other hardware components to construct a complete HDMI RX system. These hardware components usually are different from device to device. For example, Kintex®-7 devices have a different PLL architecture from UltraScale<sup>™</sup> devices. Therefore, you need to fully understand the system and adjust the subsystem parameters accordingly. Appendix C, Application Software Development describes how to integrate the subsystem API into a software application.

### Audio Data Stream

An AXI4-Stream audio cycle is illustrated in Figure 3-1. The data is valid when both the valid (TVLD) and ready (TRDY) signals are asserted. The HDMI 1.4/2.0 Receiver Subsystem sends out adjacent channels in sequential order (CH0, CH1, etc). Usually, the audio stream receiver also expects the channels in sequential order. If the channel data is not in order, the channel data might be mapped into other channel sample slots.

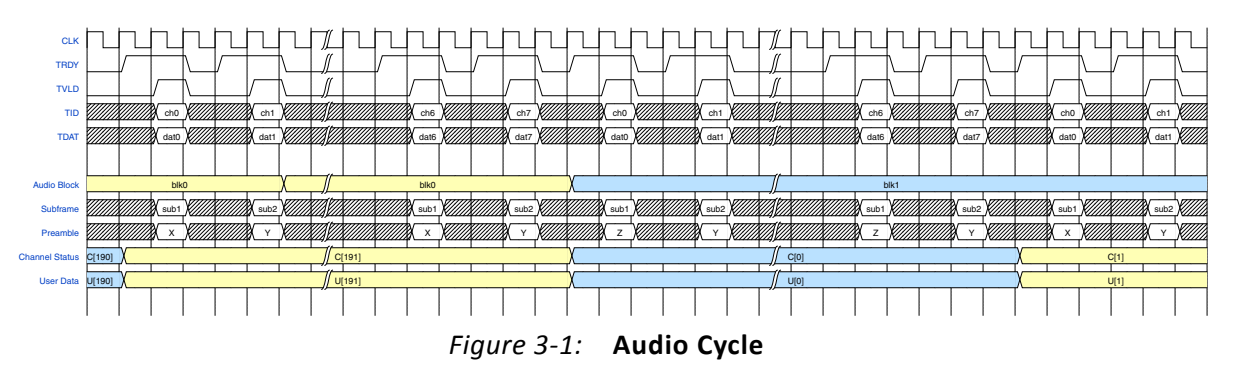

In HDMI 1.4/2.0 Receiver Subsystem, the number of Audio Channels is set through the software driver. You must enable the correct number of audio channel according to your use case and send the corresponding audio channel data mapping to the channel ID (TID). For example, if you intend to send out 8 channel audio, then you must set Audio Channel number to 8 in HDMI 1.4/2.0 Receiver Subsystem driver. Then, the corresponding audio

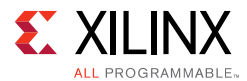

data must be prepared and sent to HDMI 1.4/2.0 Receiver Subsystem in the hardware, as described in Figure 3-1.

If an HDMI system does not require audio, tie all audio related input ports to LOW. The ports are:

- s\_axis\_audio\_aresetn
- s\_axis\_audio\_aclk
- AUDIO\_OUT\_tready

Audio related output can be left unconnected. The ports are:

- AUDIO\_OUT (except tready)
- acr\_cts
- acr\_n
- acr\_valid

In HDMI RX Subsystem, L-PCM (IEC 60958, Packet Type 0x02) and HBR (Packet Type 0x09) are handled by the hardware. For Aux packet with packet type = 0x02, the audio data are routed to the audio interface. Therefore, even IEC 61937 compressed audio is available at the audio interface. In this case, you must develop your module to retrieve and uncompress the audio.

### Video Output Stream Interface

The AXI4-Stream video interface supports dual or quad pixels per clock with 8 bits, 10 bits, 12 bits and 16 bits per component for RGB, YUV444, and YUV420 color spaces. The color depth in YUV422 color space is always 12-bits per pixel.

When the parameter, **Max Bits Per Component**, is set to 16, Figure 3-2 shows the data format for quad pixels per clock to be fully compliant with the AXI4-Stream video protocol. A data format for a fully compliant AXI4-Stream video protocol dual pixels per clock is illustrated in Figure 3-3.

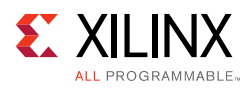

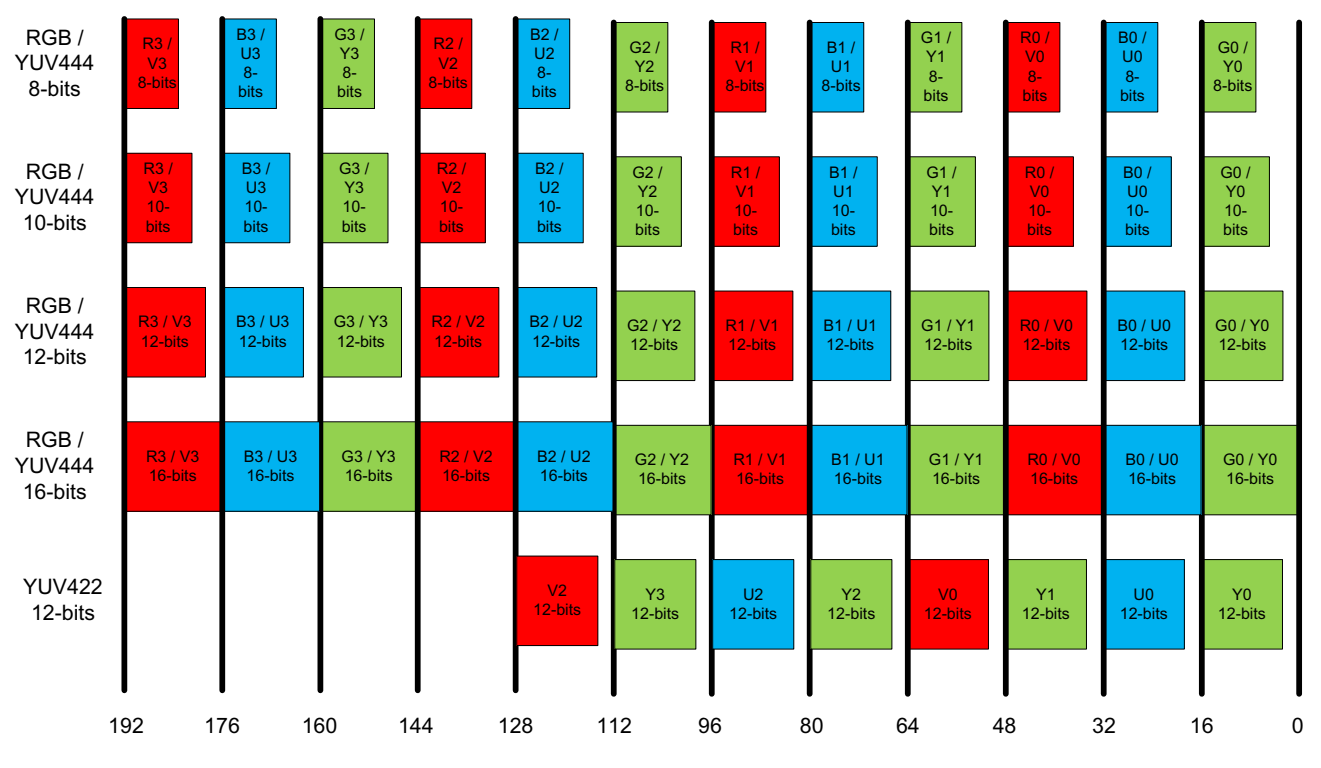

Figure 3-2: Quad Pixels Data Format (Max Bits Per Component = 16)

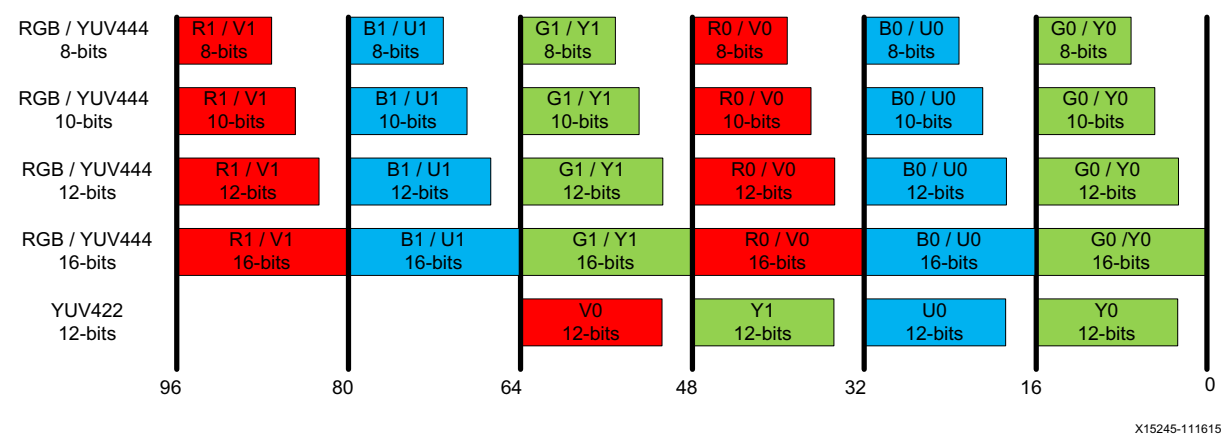

Figure 3-3: Dual Pixels Data Format (Max Bits Per Component = 16)

When the parameter, **Max Bits Per Component**, is set to 12, video formats with actual bits per component larger than 12 is truncated to the Max Bits Per Component. The remaining least significant bits are discarded. If the actual bits per component is smaller than Max Bits Per Component set in the Vivado IDE, all bits are transported with the MSB aligned and the remaining LSB bits are padded with 0. This applies to all **Max Bits Per Component** settings.

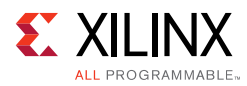

| Max Bits Per Component | Actual Bits Per Component | Bits Transported by Hardware |
|------------------------|---------------------------|------------------------------|
| 16                     | 8                         | [7:0]                        |
|                        | 10                        | [9:0]                        |
|                        | 12                        | [11:0]                       |
|                        | 16                        | [15:0]                       |
| 12                     | 8                         | [7:0]                        |
|                        | 10                        | [9:0]                        |
|                        | 12                        | [11:0]                       |
|                        | 16                        | [15:4]                       |
| 10                     | 8                         | [7:0]                        |
|                        | 10                        | [9:0]                        |
|                        | 12                        | [11:2]                       |
|                        | 16                        | [15:6]                       |
| 8                      | 8                         | [7:0]                        |
|                        | 10                        | [9:2]                        |
|                        | 12                        | [11:4]                       |
|                        | 16                        | [15:8]                       |

#### Table 3-1: Max Bits Per Component Support

As an illustration, when **Max Bits Per Component** is set to 12, Figure 3-4 shows the data format for quad pixels per clock to be fully compliant with the AXI4-Stream video protocol. A data format for a fully compliant AXI4-Stream video protocol with dual pixels per clock is illustrated in Figure 3-5.

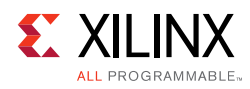

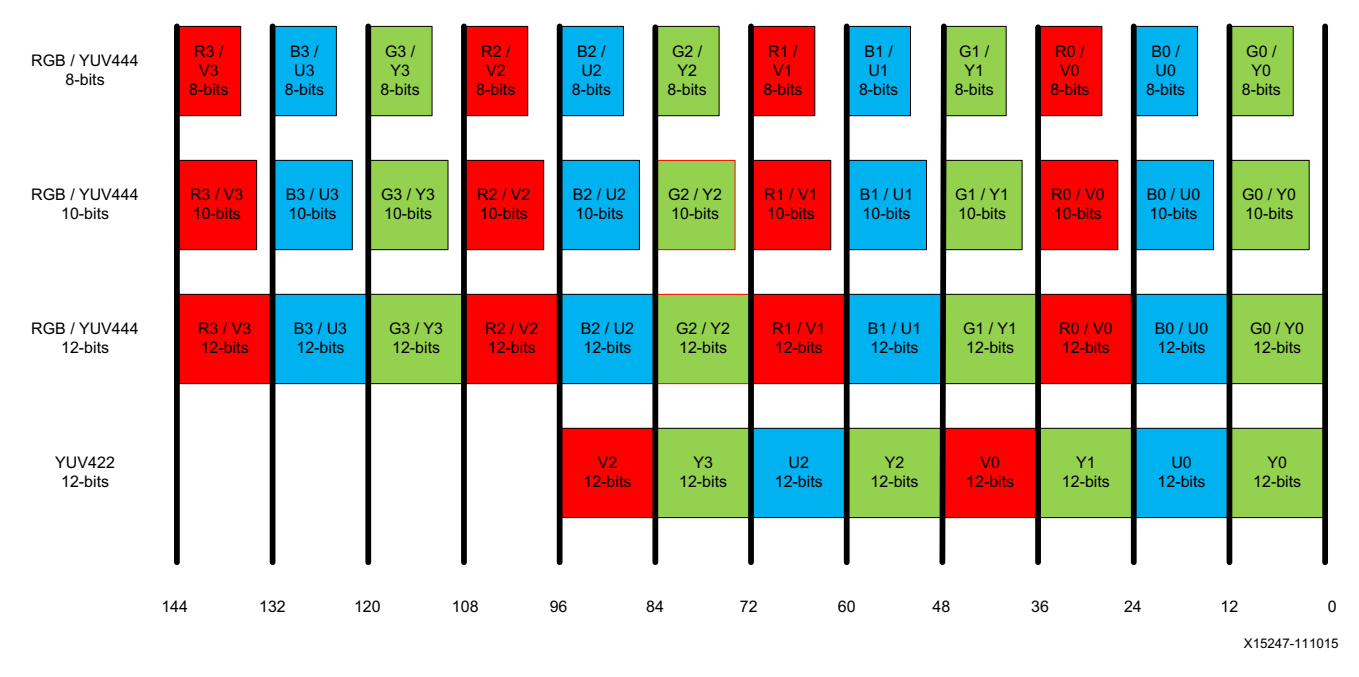

Figure 3-4: Quad Pixels Data Format (Max Bits Per Component = 12)

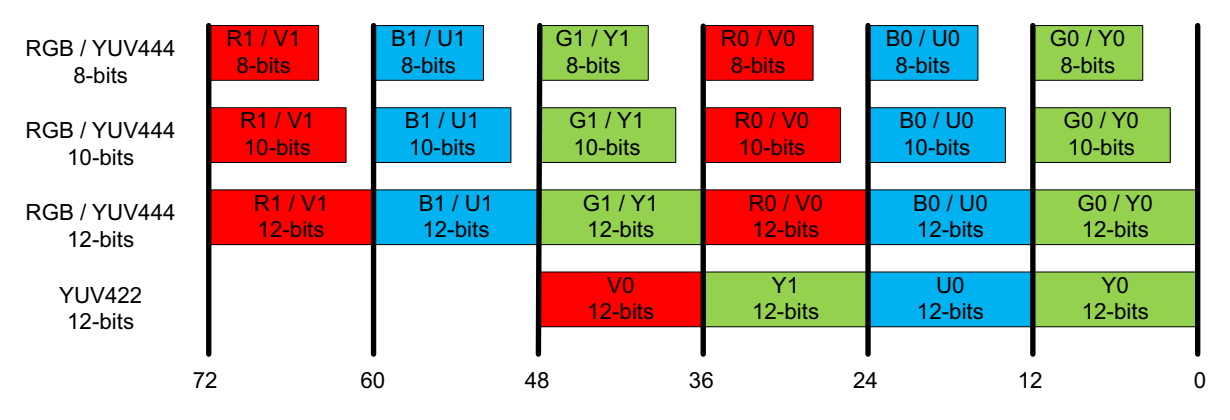

X15248-031016

*Figure 3-5:* **Dual Pixels Data Format (Max Bits Per Component = 12)** 

The video interface can also transport quad and dual pixels in the YUV420 color space. However the current data format is not complaint with the AXI4-Stream video protocol. Figure 3-6 and Figure 3-7 show the data format for quad and dual pixels formats.

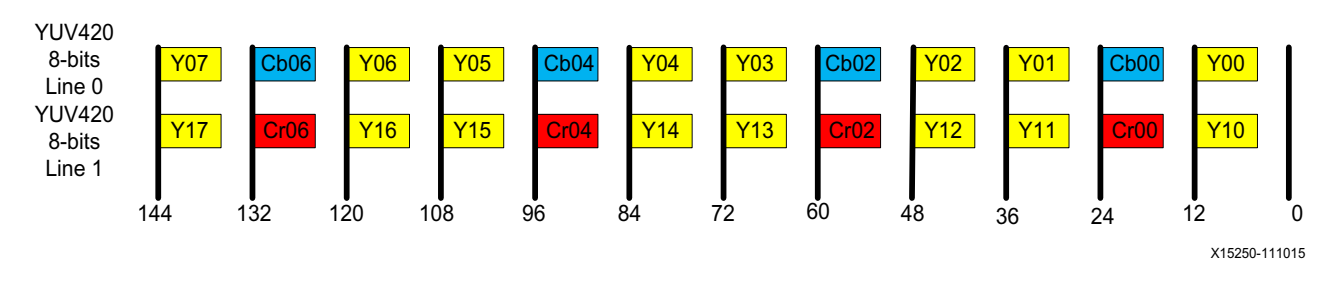

Figure 3-6: YUV420 Color Space Quad Pixels Data Format

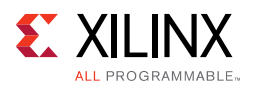

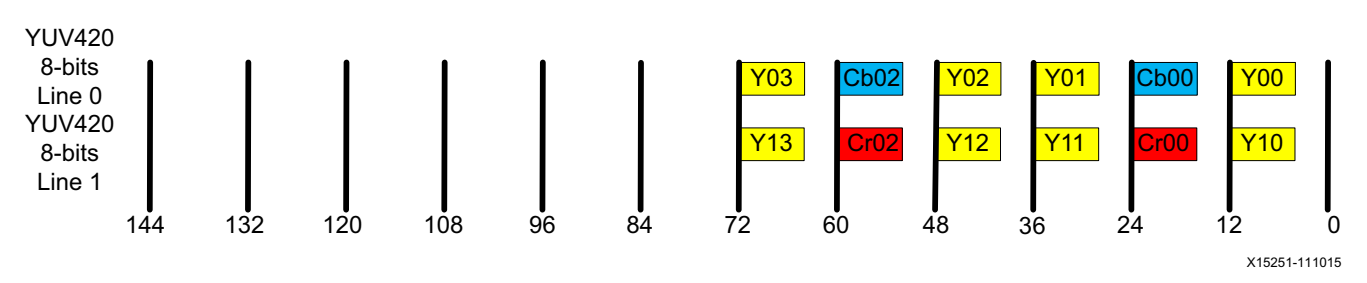

Figure 3-7: YUV420 Color Space Dual Pixels Data Format

Similarly, for YUV 4:2:0 deep color (10, 12, or 16 bits), the data representation is the same as shown in Figure 3-6 and Figure 3-7. The only difference is that each component carries more bits (10, 12, and 16). To make the YUV 4:2:0 compatible with *AXI4-Stream Video IP and System Design Guide* [Ref 14], enable it from the HDMI Receiver Subsystem GUI.

Using an 8-bit video as an example, Figure 3-8 illustrates the YUV 4:2:0 AXI4-Stream video data representation in *AXI4-Stream Video IP and System Design Guide* [Ref 14].

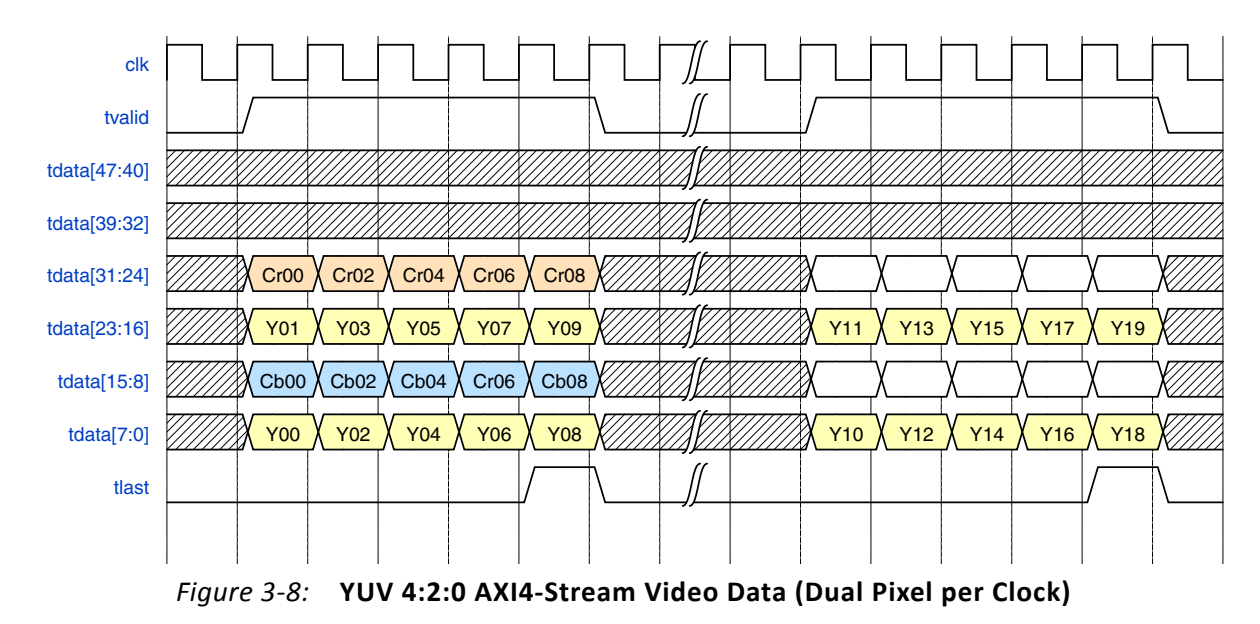

However, in the native HDMI video interface, the video data representation must be as shown in Figure 3-9.
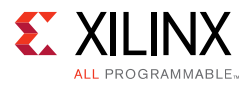

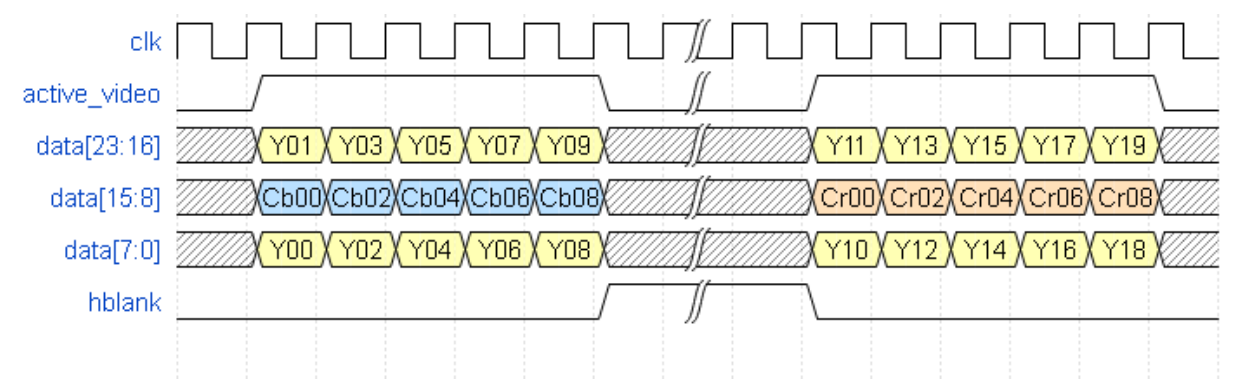

*Figure 3-9:* Native HDMI Video Interface

Therefore, a remapping feature is added to HDMI 1.4/2.0 Receiver Subsystem to convert AXI4-Stream video into HDMI native video.

**Note:** For RGB/YUV444/YUV422, Video data are directly mapped from AXI4 Stream to Native Video interface without any line buffer. Therefore, Figure 3-2 to Figure 3-5 are common to represent data interface for both AXI4 Stream and Native Video. The control signals are omitted in the figures.

The subsystem provides full flexibility to construct a system using the configuration parameters, maximum bits per component and number of pixels per clock. Set these parameters so that the video clock and link clock are supported by the targeted device. For example, when dual pixels per clock is selected, the AXI4-Stream video need to run at higher clock rate comparing with quad pixels per clock design. In this case, it is more difficult for the system to meeting timing requirements. Therefore the quad pixels per clock data mapping is recommended for design intended to send higher video resolutions.

Some video resolutions (for example, 720p60) have horizontal timing parameters (1650) which are not a multiple of 4. In this case the dual pixels per clock data mapping must be chosen.

For more information on the video AXI4-Stream interface and video data format, see the AXI4-Stream Video IP and System Design Guide (UG934) [Ref 14].

# Clocking

The S\_AXI\_CPU\_IN, VIDEO\_OUT, and AUDIO\_OUT can be run at their own clock rate. The HDMI link interfaces and native video interface also run at their own clock rate. Therefore, five separate clock interfaces are provided called s\_axi\_cpu\_aclk, s\_axis\_video\_aclk, s\_axis\_audio\_aclk, link\_clk, and video\_clk respectively.

The audio streaming clock must be greater than or equal to 128 times the audio sample frequency. Because audio clock regeneration is not part of the HDMI RX subsystem, you must provide an audio clock to the application. This can be achieved by using an internal PLL or external clock source.

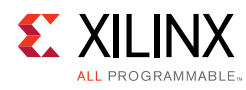

**IMPORTANT:** The AXI4-Lite CPU clock may run at different rates although all tests were conducted with the CPU clock running at 100 Mhz only.

### The HDMI clock structure is illustrated in Figure 3-10 and Table 3-2.

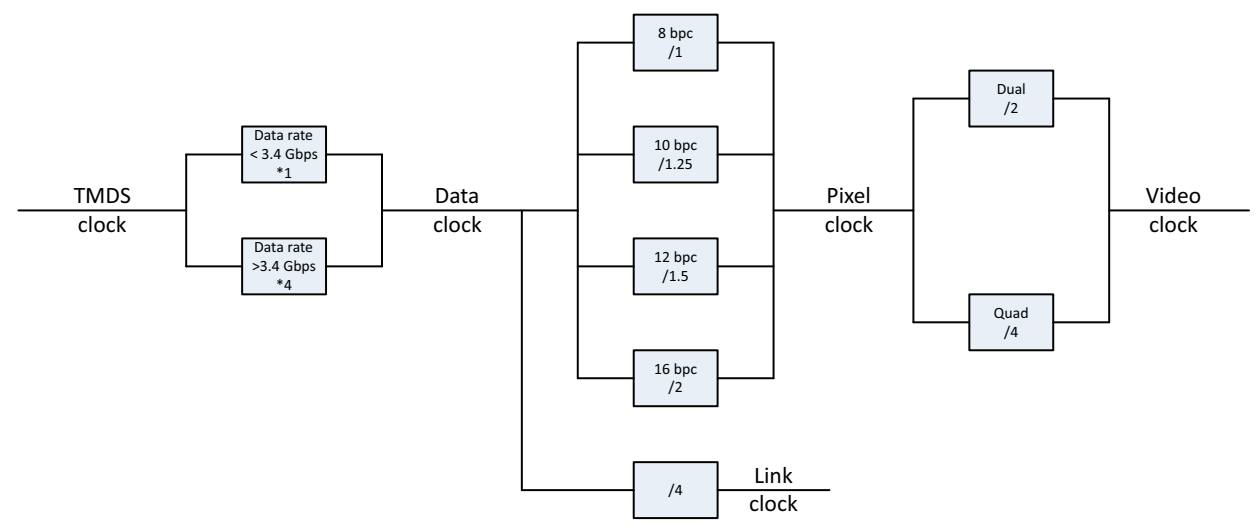

*Figure 3-10:* HDMI Clocking Structure

|               | HDMI Clocking                                                                                                    |                                                   |                                       |  |  |  |  |
|---------------|----------------------------------------------------------------------------------------------------|---------------------------------------------------|---------------------------------------|--|--|--|--|
| Clock         | Function                                                                                                    | Freq/Rate                                         | Example <sup>(1)</sup>                |  |  |  |  |
|               |                                                                                                    | = 1/10 data rate                                  | Data rate = 2.97 Gb/s                 |  |  |  |  |
| TMDS<br>clock | Source synchronous clock<br>to HDMI interface (This is<br>the actual clock on the<br>HDMI cable).                                          | (for data rates < 3.4 Gb/s)                       | TMDS clock = 2.97/10 = 297 MHz        |  |  |  |  |
|               |                                                                                                    | = 1/40 data rate                                  | Data rate = 5.94 Gb/s                 |  |  |  |  |
|               |                                                                                                    | (for data rates > 3.4 Gb/s)                       | TMDS clock = 5.94/40 = 148.5 MHz      |  |  |  |  |
| Data          |                                                                                                    |                                                   | Data rate = 2.97 Gb/s                 |  |  |  |  |
|               | This is the actual data rate<br>clock. This clock is not used<br>in the system. It is only<br>listed to illustrate the clock<br>relations. | = TMDS clock<br>(for data rates < 3.4 Gb/s)       | Data clock = TMDS clock * 1 = 297 MHz |  |  |  |  |
| clock         |                                                                                                    |                                                   | Data rate = 5.94 Gb/s                 |  |  |  |  |
|               |                                                                                                    | = IMDS clock * 4<br>(for data rates $> 3.4$ Gb/s) | Data clock = TMDS clock * 4 = 594 MHz |  |  |  |  |
|               |                                                                                                    |                                                   | TMDS clock = 148.5 MHz                |  |  |  |  |
|               |                                                                                                    |                                                   | TMDS clock = 297 MHz                  |  |  |  |  |
|               | Clock used for data                                                                                                    |                                                   | Data clock = 297 MHz                  |  |  |  |  |
| Link          | interface between HDMI                                                                                                    | = 1/4 of data clock                               | Link clock = 297 MHz/4 = 74.25 MHz    |  |  |  |  |
| clock         | PHY Layer Module and                                                                                                    | ,                                                 |                                       |  |  |  |  |
|               | subsystem                                                                                                    |                                                   | Data clock = 594 MHz                  |  |  |  |  |
|               |                                                                                                    |                                                   | Link clock = 594 MHz/4 = 148.5 MHz    |  |  |  |  |

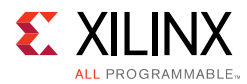

### Table 3-2: Clocking (Cont'd)

|                | HDMI Clocking                                                                                                    |                                                                                                    |                                                                                                    |  |  |  |  |
|----------------|----------------------------------------------------------------------------------------------------|----------------------------------------------------------------------------------------------------|----------------------------------------------------------------------------------------------------|--|--|--|--|
| Clock          | Function                                                                                                    | Freq/Rate                                                                                                    | Example <sup>(1)</sup>                                                                                                    |  |  |  |  |
| Pixel<br>clock | This is the internal pixel<br>clock. This clock is not used<br>in the system. It is only<br>listed to illustrate the clock<br>relations. | for 8 bpc pixel<br>clock = data clock<br>for 10 bpc pixel<br>clock = data clock/1.25<br>for 12 bpc pixel<br>clock = data clock/1.5<br>for 16 bpc pixel<br>clock = data clock/2 |                                                                                                    |  |  |  |  |
| Video<br>clock | Clock used for video<br>interface                                                                                                    | for dual pixel video<br>clock = pixel clock/2<br>for quad pixel video<br>clock = pixel clock/4                                                                                 | 297 MHz/2 = 148.5 MHz for dual pixel<br>wide interface<br>297 MHz/4 = 74.25 MHz for quad pixel<br>wide interface<br>For more information on how to<br>choose the correct PLL in the targeted<br>devices, see the <i>Video PHY Controller</i><br><i>LogiCORE IP Product Guide</i> (PG230)<br>[Ref 23]. |  |  |  |  |

#### Notes:

1. The examples in the Example column are only for reference and do not cover all the possible resolutions. Each GT has its own hardware requirements and limitations. Therefore, to use the HDMI 1.4/2.0 Receiver Subsystem with different GT devices, calculate the clock frequencies and make sure the targeted device is able to support it. When using the HDMI 1.4/2.0 Receiver Subsystem with Xilinx Video PHY Controller IP core, more information can be found in *Video PHY Controller LogiCORE IP Product Guide* (PG230) [Ref 23].

For example, 1080p60, 12BPC, and 2PPC are used to show how all the clocks are derived.

| Video Resolution | Horizontal Total | Horizontal Active | Vertical Total | Vertical Active | Frame Rate<br>(Hz) |
|------------------|------------------|-------------------|----------------|-----------------|--------------------|
| 1080p60          | 2200             | 1920              | 1125           | 1080            | 60                 |

Pixel clock represents the total number of pixels need to be sent every second. Therefore,

Pixel clock = Htotal × Vtotal × Frame Rate =2200 x 1125 x 60 =148,500,000 = 148.5Mhz

Link clock = (Data clock)/4=222.75/4=55.6875Mhz

Video clock = (Pixel clock)/PPC=148.5/2=74.25Mhz

Data clock = Pixel clock × BPC/8=148.5× 12/8=222.75Mhz

Using the associative property in this example,

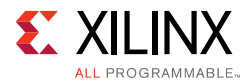

### Data clock = 222.75Mhz < 340Mhz

then

TMDS clock = Data clock = 222.75Mhz

Figure 3-11 shows how the clock is distributed in HDMI RX Subsystem and the relationship to the Video PHY Controller.

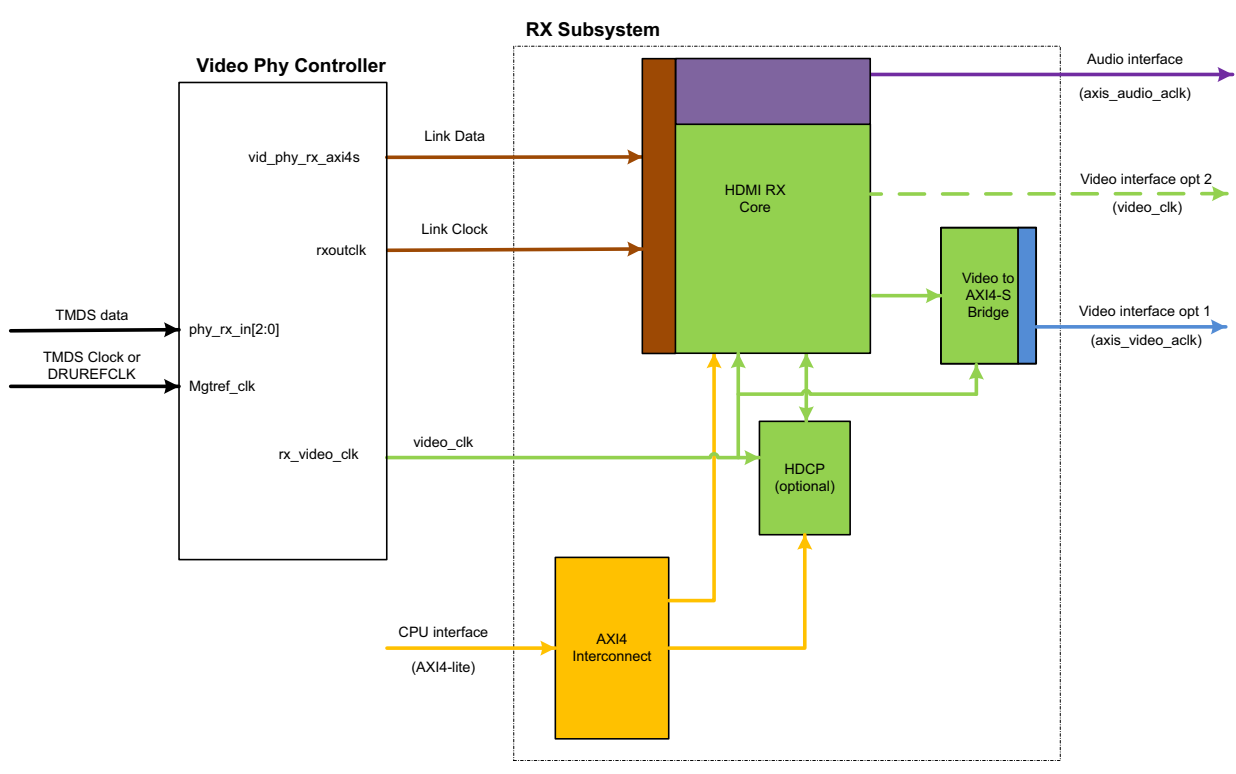

Figure 3-11: HDMI Receiver Subsystem and Video PHY Controller

The HDMI RX Subsystem is able to support either AXI4-Stream Video or Native Video.

Video PHY Controller converts serial TMDS data into parallel Link Data and sends to HDMI RX Subsystem at Link Clock. The HDMI RX core then unpack the Link data into native video stream, audio data and other auxiliary data.

- When AXI4-Stream is selected, a Video to AXI4\_Stream Bridge core in HDMI RX Subsystem helps to covert the native video stream into AXI4-Stream, and then sent out from HDMI RX Subsystem at axis\_video\_aclk.
- When Native Interface is selected, native video stream is sent out from HDMI RX Subsystem directly from HDMI RX core at video\_clk.

Based on the system requirement, Video PHY Controller is generating Link Clock and Video Clock for HDMI RX Subsystem for each targeted video resolution. Meanwhile, the axis\_audio\_aclk, axis\_video\_aclk, and AXI4-Lite clocks are free running clocks

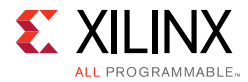

in the system usually generated by clock wizard with reference to some on-board oscillators.

# Resets

Each AXI input interface has its own reset signal. The reset signals, s\_axi\_cpu\_aresetn, s\_axis\_video\_aresetn and s\_axis\_audio\_aresetn are for S\_AXI\_CPU\_IN, VIDEO\_OUT (AXI4-Stream Video Interface), and AUDIO\_OUT respectively. These three reset signals are active-Low. Because the reset signal is used across multiple sub-blocks in the subsystem, keep the system in the reset state until all the clocks are stabilized. You can use the locked signal from the clock generation block as a reset signal.

**Note:** There is no dedicated hardware reset for VIDEO\_OUT interface when Native Video interface is selected. However, HDMI RX Subsystem outputs a video\_rst signal, which you can use to reset its supporting Native Video processing modules.

# Chapter 4

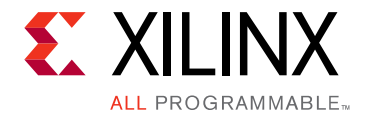

# **Design Flow Steps**

This chapter describes customizing and generating the subsystem, constraining the subsystem, and the simulation, synthesis and implementation steps that are specific to this IP subsystem. More detailed information about the standard Vivado® design flows and the IP integrator can be found in the following Vivado Design Suite user guides:

- Vivado Design Suite User Guide: Designing IP Subsystems using IP Integrator (UG994) [Ref 15]
- Vivado Design Suite User Guide: Designing with IP (UG896) [Ref 16]
- Vivado Design Suite User Guide: Getting Started (UG910) [Ref 17]

# **Customizing and Generating the Subsystem**

This section includes information about using Xilinx tools to customize and generate the subsystem in the Vivado Design Suite.

The HDMI 1.4/2.0 Receiver Subsystem can be added to a Vivado IP integrator block design in the Vivado Design Suite and can be customized using IP catalog. For more detailed information on customizing and generating the subsystem in the Vivado IP integrator, see the *Vivado Design Suite User Guide: Designing IP Subsystems using IP Integrator* (UG994) [Ref 15]. IP integrator might auto-compute certain configuration values when validating or generating the design. To check whether the values do change, see the description of the parameter in this chapter. To view the parameter value, run the validate\_bd\_design command in the Tcl Console.

You can customize the subsystem for use in your design by specifying values for the various parameters associated with the IP subsystem using the following steps:

- 1. In the **Flow Navigator**, click on **Create Block Diagram** or **Open Block Design** under the IP Integrator heading.
- 2. Right click in the diagram and select Add IP.

A searchable IP catalog opens. You can also add IP by clicking on the Add IP button on the left side of the IP Integrator Block Design canvas.

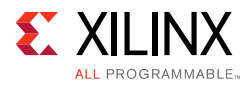

- 3. Click on the IP name and press the Enter key on your keyboard or double click on the IP name.
- 4. Double-click the selected IP block or select the **Customize Block** command from the right-click menu.

For details, see the Vivado Design Suite User Guide: Designing with IP (UG896) [Ref 16] and the Vivado Design Suite User Guide: Getting Started (UG910) [Ref 17].

*Note:* Figures in this chapter are illustrations of the Vivado Integrated Design Environment (IDE). The layout depicted here might vary from the current version.

# **Top Level Tab**

The Top level tab is shown in Figure 4-1.

| Customize IP                                  |                                                                                                    |                                                                                                    |
|-----------------------------------------------|----------------------------------------------------------------------------------------------------|----------------------------------------------------------------------------------------------------|
| (3.0)                                         |                                                                                                    | 4                                                                                                    |
| ch to Defaults                                |                                                                                                    |                                                                                                    |
| Toplevel Video Bridge Example Design          |                                                                                                    |                                                                                                    |
| Component Name                                | v_hdmi_rx_ss_0                                                                                                    | 0                                                                                                    |
| Video Interface                               | AXI4-Stream 🗸                                                                                                    |                                                                                                    |
| Include HDCP 1.4 decryption                   |                                                                                                    |                                                                                                    |
| Include HDCP 2.2 decryption                   |                                                                                                    |                                                                                                    |
| Video over AXIS compliant NTSC/PAL Suppor     | t                                                                                                    |                                                                                                    |
| Video over AXIS compliant YUV420 Support      |                                                                                                    |                                                                                                    |
| Max bits per component                        | 8 ~                                                                                                    |                                                                                                    |
| Number of pixels per clock on Video Interface | 2 🗸                                                                                                    |                                                                                                    |
| EDID RAM size                                 | 256 🗸                                                                                                    |                                                                                                    |
| Hot Plug Detect Active                        | High 🗸                                                                                                    |                                                                                                    |
| Cable Detect Active                           | High                                                                                                    |                                                                                                    |
|                                               | (3.0)  Toplevel Video Bridge Example Design Component Name Video Interface Include HDCP 1.4 decryption Include HDCP 2.2 decryption Video over AXIS compliant NTSC/PAL Suppor Video over AXIS compliant YUV420 Support Max bits per component Number of pixels per clock on Video Interface EDID RAM size Hot Plug Detect Active | Customize IP         (3.0)         th to Defaults         Toplevel       Video Bridge       Example Design         Component Name       v_hdmi_rx_ss_0         Video Interface       AXI4-Stream v         Include HDCP 1.4 decryption       Include HDCP 2.2 decryption         Video over AXIS compliant NTSC/PAL Support       Video over AXIS compliant NTSC/PAL Support         Video over AXIS compliant YUV420 Support       8         Number of pixels per clock on Video Interface       2         EDID RAM size       256         Hot Plug Detect Active       High v |

Figure 4-1: Toplevel Tab

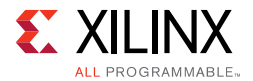

The parameters on the Top level tab are as follows:

**Component Name**: The component name is set automatically by IP Integrator.

**Video Interface**: This option selects the Video Interface for the HDMI RX subsystem. The allowable options are **AXI4-Stream** or **Native Video**.

Include HDCP 1.4 Decryption: This option enables HDCP 1.4 decryption.

Include HDCP 2.2 Decryption: This option enables HDCP 2.2 decryption.

*Note:* HDCP 1.4 and 2.2 decryption options are only configurable if you have a HDCP license.

**Max bits per component**: This option selects the maximum bits per component. The allowable options are, 8, 10, 12 or 16 bits. This parameter is to set the maximum "allowed" bits per component, and the actual bits per component can be set from the software API to a different value. However, the actual bits per component is bounded by the **Max bits per component**. For example, if the **Max bits per component** is set to 16, the user can set the actual bits per component from the software API to any of the values, 8, 10, 12 or 16. But if the **Max bits per component** is set to 8, you can only set the actual bits per component to 8 through the software API. For more information on bits mapping, see Table 3-1.

**Number of pixels per clock on Video Interface**: This option selects the number of pixels per clock. The allowable options are 2 or 4 pixels.

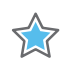

**IMPORTANT:** Pixels per clock (PPC) can only be selected at IP generation time, and must remain static in the design. Some video format with a total horizontal resolution that is NOT divisible by 4 (for example, 720p60 has a total horizontal pixel of 1650, which is not divisible by 4) are not supported. If the design is intended to support this kind of video formats, ensure that **PPC=2** is selected in Vivado.

**Video over AXIS compliant NTSC/PAL Support**: This option enables the HDMI RX subsystem to support Video over AXIS compliant NTSC/PAL.

- A pixel repetition of 2 is supported by current hardware
- 480i60 and 576i50 resolutions are supported in current software.

*Note:* Pixel Repetition only supports RGB and YUV444 color space.

**Video over AXIS compliant YUV420 Support**: This option enables the HDMI RX subsystem to support Video over AXIS compliant YUV420.

**Hot Plug Detect Active**: This option selects the HPD active polarity. The allowable options are High or Low.

EDID RAM size: The allowable options are, 256, 512, 1024 or 4096.

**Cable Detect Active**: This option selects the Cable Detect active polarity. The allowable options are High or Low.

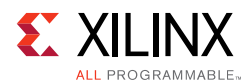

# Video Bridge Tab (Video AXI4 Stream Interface Only)

The Video Bridge tab is shown in Figure 4-2.

| OMI 1.4/2.0 Receiver Subsystem      | (3.0)                                                                        | À         |
|-------------------------------------|------------------------------------------------------------------------------|-----------|
| Documentation 📄 IP Location C Switc | h to Defaults                                                                |           |
| Show disabled ports                 | Toplevel     Video Bridge     Example Design       FIFO Depth     1024     • |           |
| Bought IP license available         |                                                                              | OK Cancel |

Figure 4-2: Video Bridge Tab

The parameter on the Video Bridge tab is as follows:

**FIFO Depth**: Specifies the number of locations in the input FIFO. The allowable values are 32, 1024, 2048, 4096, and 8192.

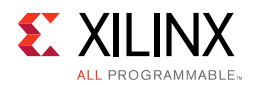

# **Example Design Tab**

The Example Design tab is shown in Figure 4-3.

| ocumentation 🕞 IP Location 😋 Switch to Defa                                                                                                    | aults                                                                                                    |  |
|----------------------------------------------------------------------------------------------------|----------------------------------------------------------------------------------------------------|--|
| Show disabled ports                                                                                                    | Toplevel     Video Bridge     Example Design       Design Topology     Pass-Through     ✓       Video Phy Controller Setting                                                                                                    |  |
| INK_DATA0_IN       INK_DATA1_IN       INK_DATA2_IN       AUDIO_OUT       S_AXI_CPU_IN       DDC_OUT       S_aXI_CPU_aclk       s_axi_cpu_aclk       s_axi_cpu_aresetn       acr_n(19:0)       cable_detect       acr_valid | RX PLL Type QPLL V TX PLL Type CPLL V<br>Include NIDRU Example Design Overview                                                                                                    |  |
| s_axis_audio_acik hpd<br>s_axis_audio_aresetn fid<br>video_cik fid<br>s_axis_video_aresetn<br>s_axis_video_acik                                                                                                    | Video TPG<br>Subsystem<br>Video TPG<br>Subsystem<br>Video TPG<br>Subsystem<br>Subsystem<br>Subsys |  |

Figure 4-3: Example Design Tab (HDCP Not Included)

**Design Topology**: Allows you to choose the topology of example design to be generated. The allowable options are Pass-Through and Rx Only.

where,

- Pass-Through showcases the HDMI system built with one HDMI TX Subsystem and one HDMI RX Subsystem, sharing the same Video PHY Controller.
- Rx Only showcases the HDMI system built with only one HDMI RX Subystem and Video PHY Controller. A Frame CRC helper core is added to the Rx Only topology to facilitate system monitor and debugging.

**Video PHY Controller Setting Section**: Allows the configuration of the Transmitter PLL type and Receiver PLL Type to the Video PHY Controller prior generating the example design. It also allows user to selectively opt-out the NI-DRU to optimize resource utilization

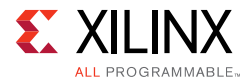

if the video resolution they plan to support doesn't require NI-DRU. Refer to *Video PHY Controller Product Guide* [Ref 23] for details about NI-DRU requirements.

**Example Design Overview Section**: A system block digram to show the overview of the example design to be generated.

## **Native Video Interface Option**

The native video interface option window is shown in Figure 4-4.

| ocumentation 📄 IP Location C Sv                                                                                                    | witch to Defaults                             |                  |   |
|----------------------------------------------------------------------------------------------------|-----------------------------------------------|------------------|---|
| Show disabled ports                                                                                                    | Component Name                                | v_hdmi_rx_ss_0   | C |
|                                                                                                    | Video Interface                               | Native Video 🗸 🗸 |   |
|                                                                                                    | Include HDCP 1.4 decryption                   |                  |   |
|                                                                                                    | Include HDCP 2.2 decryption                   |                  |   |
| - LINC_DATAD_IN<br>- LINC_DATAL_IN AUDID_OUT -                                                                                                    | Max bits per component                        | 8 ~              |   |
| S_AXLCPU_IN<br>S_SISTATUS_IN<br>S_AXLCOU_ACN<br>S_AXLCOU_ACN<br>S_AXLCOU<br>S_AXLCOU<br>S_AXLOU<br>S_AXLOU<br>S_AXL | Number of pixels per clock on Video Interface | 2 🗸              |   |
| Cable_detect     Cable_detect     Not_cla                                                                                                    | EDID RAM size                                 | 256 🗸            |   |
| s_axis_audio_acte (video_rst )<br>to s_axis_audio_acte video_rst )<br>video_rst )                                                                                                    | Hot Plug Detect Active                        | High 🗸           |   |
|                                                                                                    | Cable Detect Active                           | High 🗸           |   |
|                                                                                                    |                                               |                  |   |
|                                                                                                    |                                               | Hign V           |   |

*Figure 4-4:* Native Video Interface Option

Include HDCP 1.4 Decryption: This option enables HDCP 1.4 decryption.

Include HDCP 2.2 Decryption: This option enables HDCP 2.2 decryption.

*Note:* HDCP 1.4 and 2.2 Decryption options are only configurable if you have a HDCP license, else it is disabled.

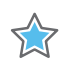

**IMPORTANT:** The Open Example Design is not supported for Native Video Interface. Therefore, the Example Design Tab is not available when Native Video is selected.

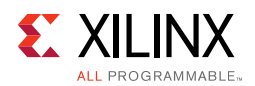

# **User Parameters**

Table 4-1 shows the relationship between the fields in the Vivado IDE and the User Parameters (which can be viewed in the Tcl Console).

| Vivado IDE Parameter/Value                       | User Parameter/Value     | Default Value |  |
|--------------------------------------------------|--------------------------|---------------|--|
|                                                  | Toplevel                 |               |  |
| Video Interface                                  | C_VID_INTERFACE          | AXI4-Stream   |  |
| AXI4-Stream                                      | 0                        |               |  |
| Native Video                                     | 1                        |               |  |
| Include HDCP 1.4 Decryption                      | C_INCLUDE_HDCP_1_4       | Exclude       |  |
| Exclude (Untick)                                 | FALSE                    |               |  |
| Include (Tick)                                   | TRUE                     |               |  |
| Include HDCP 2.2 Decryption                      | C_INCLUDE_HDCP_2_2       | Exclude       |  |
| Exclude (Untick)                                 | FALSE                    |               |  |
| Include (Tick)                                   | TRUE                     |               |  |
| Video over AXIS compliant NTSC/PAL<br>Support    | C_INCLUDE_LOW_RESO_VID   | Exclude       |  |
| Exclude (Untick)                                 | FALSE                    |               |  |
| Include (Tick)                                   | TRUE                     |               |  |
| Video over AXIS compliant YUV420<br>Support      | C_INCLUDE_YUV420_SUP     | Exclude       |  |
| Exclude (Untick)                                 | FALSE                    |               |  |
| Include (Tick)                                   | TRUE                     |               |  |
| Max bits per component                           | C_MAX_BITS_PER_COMPONENT | 8             |  |
| 8                                                | 8                        |               |  |
| 10                                               | 10                       |               |  |
| 12                                               | 12                       |               |  |
| 16                                               | 16                       |               |  |
| Number of pixels per clock on Video<br>Interface | C_INPUT_PIXELS_PER_CLOCK | 2             |  |
| 2                                                | 2                        |               |  |
| 4                                                | 4                        |               |  |
| Hot Plug Detect Active                           | C_HPD_INVERT             | High          |  |
| High                                             | High                     |               |  |
| Low                                              | Low                      |               |  |
| Cable Detect Active                              | C_CD_INVERT              | High          |  |
| High                                             | High                     |               |  |

 Table 4-1:
 Vivado IDE Parameter to User Parameter Relationship

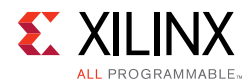

| Vivado IDE Parameter/Value | User Parameter/Value     | Default Value            |
|----------------------------|--------------------------|--------------------------|
| Low                        | Low                      |                          |
| EDID RAM Size              | C_EDID_RAM_SIZE          | 256                      |
| 256                        | 256                      |                          |
| 512                        | 512                      |                          |
| 1024                       | 1024                     |                          |
| 4096                       | 4096                     |                          |
|                            | Video Bridge             |                          |
| FIFO Depth                 | C_ADDR_WIDTH             | 1024                     |
| 32                         | 32                       |                          |
| 1024                       | 1024                     |                          |
| 2048                       | 2048                     |                          |
| 4096                       | 4096                     |                          |
| 8192                       | 8192                     |                          |
|                            | Example Design           | I                        |
| Design Topology            | C_EXDES_TOPOLOGY         | 0                        |
| Pass-Through               | 0                        |                          |
| Rx Only                    | 2                        |                          |
| TX PLL Type                | C_EXDES_TX_PLL_SELECTION | 0 (GTXE2)<br>6 (GTHE3/4) |
| CPLL                       | 0                        |                          |
| QPLL(GTXE2)                | 3                        |                          |
| QPLL01(GTHE3/4)            | 6                        |                          |
| RX PLL Type                | C_EXDES_RX_PLL_SELECTION | 3 (GTXE2)<br>0 (GTHE3/4) |
| CPLL                       | 0                        |                          |
| QPLL(GTXE2)                | 3                        |                          |
| QPLL01(GTHE3/4)            | 6                        |                          |
| Include NIDRU              | C_EXDES_NIDRU            | true                     |
| Include (Tick)             | true                     |                          |
| Exclude (Untick)           | false                    |                          |

#### Table 4-1: Vivado IDE Parameter to User Parameter Relationship (Cont'd)

### **Output Generation**

For details, see the Vivado Design Suite User Guide: Designing with IP (UG896) [Ref 16].

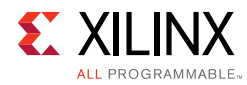

# **Constraining the Subsystem**

This section contains information about constraining the subsystem in the Vivado Design Suite.

## **Required Constraints**

There are clock frequency constraints for the s\_axi\_cpu\_aclk, s\_axis\_video\_aclk, s\_axis\_audio\_aclk, link\_clk, and video\_clk. For example,

```
create_clock -name s_axi_cpu_aclk -period 10.0 [get_ports s_axi_cpu_aclk]
create_clock -name s_axis_audio_aclk -period 10.0 [get_ports s_axis_audio_aclk]
create_clock -name link_clk -period 13.468 [get_ports link_clk]
create_clock -name video_clk -period 6.734 [get_ports video_clk]
create_clock -name s_axis_video_aclk -period 5.0 [get_ports s_axis_video_aclk]
```

When using this subsystem in the Vivado® Design Suite flow with Video PHY Controller modules, link\_clk and video\_clk are generated from the Video PHY Controller. Therefore, the clock constraints are set to the Video PHY Controller constraints instead of these generated clocks. See *Clocking* in the *Video PHY Controller LogiCORE™ IP Product Guide* (PG230) [Ref 23] for more information.

s\_axi\_cpu\_aclk, s\_axis\_video\_aclk, and s\_axis\_audio\_aclk constraints are generated at system-level, for example by using a clock wizard.

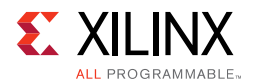

# Device, Package, and Speed Grade Selections

For more information on the device constraint/dependency, see the *Video PHY Controller LogiCORE IP Product Guide* (PG230) [Ref 23].

Table 4-2 shows the device and speed grade selections for HDMI 1.4/2.0 Receiver Subsystem.

|                      | PPC            | 2                       |                         |    |                            | 4                       |                         |                    |    |
|----------------------|----------------|-------------------------|-------------------------|----|----------------------------|-------------------------|-------------------------|--------------------|----|
| Device               | BPC            | 8                       | 10                      | 12 | 16                         | 8                       | 10                      | 12                 | 16 |
| Family               | Speed<br>Grade |                         |                         |    |                            |                         |                         |                    |    |
| Zynq-7000            | -1             |                         | HDMI 1.4 <sup>(2)</sup> |    |                            |                         | HDMI 1.4 <sup>(1)</sup> |                    |    |
| AP SoC               | -2             |                         | HDMI 2.0 <sup>(1)</sup> |    |                            | HDMI 2.0 <sup>(2)</sup> |                         |                    |    |
| Zynq                 | -1             |                         | (2)                     |    |                            |                         |                         | (2)                |    |
| UltraScale+<br>MPSoC | -2             | HDMI 2.0 <sup>(2)</sup> |                         |    |                            | HDMI 2.0 <sup>(2)</sup> |                         |                    |    |
| Artiv 7              | -1             | HDMI 1.4 <sup>(1)</sup> |                         |    | HDMI 1.4 <sup>(1)</sup>    |                         |                         |                    |    |
| ALUX-7               | -2             | HDMI 1.4 <sup>(1)</sup> |                         |    | HDMI 1.4 <sup>(1)</sup>    |                         |                         |                    |    |
| Kinter 7             | -1             | HDMI 1.4 <sup>(2)</sup> |                         |    |                            | HDMI                    | 1.4 <sup>(1)</sup>      |                    |    |
| KIIILEX-7            | -2             | HDMI 2.0 <sup>(1)</sup> |                         |    |                            | HDMI                    | 2.0 <sup>(2)</sup>      |                    |    |
| Kintex               | -1             | HDMI 2.0 <sup>(2)</sup> |                         |    | HDMI 2.0 <sup>(2)</sup>    |                         |                         |                    |    |
| UltraScale           | -2             |                         |                         |    |                            |                         |                         |                    |    |
| Virtex-7             | -1             | HDMI 1.4 <sup>(2)</sup> |                         |    | HDMI<br>2.0 <sup>(2)</sup> | Н                       | DMI 1.4 <sup>(</sup>    | 1)                 |    |
|                      | -2             |                         | HDMI 2.0 <sup>(1)</sup> |    |                            | HDMI 2.0 <sup>(2)</sup> |                         |                    |    |
| Virtex               | -1             |                         |                         |    |                            |                         | приі                    | 2 n <sup>(2)</sup> |    |
| UltraScale           | -2             | HDMI 2.0 <sup>(2)</sup> |                         |    |                            |                         |                         |                    |    |

Table 4-2: Device and Speed Grade Selections

#### Notes:

1. All HDMI 1.4 resolutions can be supported.

2. Full HDMI 2.0 resolutions support up to 4096 x 2160 @ 60fps.

# **Clock Frequencies**

See Clocking in Chapter 3 for more information.

# **Clock Management**

This section is not applicable for this IP subsystem.

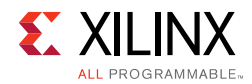

# **Clock Placement**

This section is not applicable for this IP subsystem.

# Banking

This section is not applicable for this IP subsystem.

# **Transceiver Placement**

This section is not applicable for this IP subsystem.

# I/O Standard and Placement

This section is not applicable for this IP subsystem.

# Simulation

Simulation of the subsystem is not supported.

# Synthesis and Implementation

For details about synthesis and implementation, see the *Vivado Design Suite User Guide: Designing with IP* (UG896) [Ref 16].

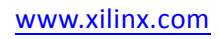

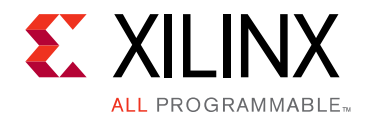

Chapter 5

# Example Design

This chapter contains step-by-step instructions for generating an HDMI Example Design from the HDMI 1.4/2.0 Receiver Subsystem by using Vivado® Flow.

# Summary

HDMI 1.4/2.0 Receiver Subsystem allows users to customize the example design based on their system requirements. It offers the full flexibility with the following system parameters:

### Topology:

- RX-Only
- Pass-through

### VPHY Configuration:

- NI-DRU Enable/Disable
- TXPLL Selection
- RXPLL Selection

#### Board:

- KC705
- KCU105
- ZC706
- ZCU102

#### Processor:

- MicroBlaze™
- A9
- A53
- R5

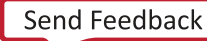

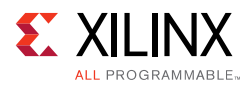

This chapter covers the design considerations of a High-Definition Multimedia Interface (HDMI<sup>™</sup>) 2.0 implementation using the performance features of these Xilinx® LogiCORE<sup>™</sup> IPs:

- HDMI 1.4/2.0 with HDCP 1.4/2.2 Receiver Subsystem
- HDMI 1.4/2.0 with HDCP 1.4/2.2 Transmitter Subsystem (For Pass-through topology Only)
- Video PHY Controller

The design features the receive-only and the pass-through operation modes for the HDMI solution. In the pass-through mode, an external HDMI source is used to send video data over the HDMI design. In the receive-only mode, an external HDMI source is used to send video data, and the HDMI Example design receives and detect the video. You may check the video information from the UART menu. However, in receive-only mode, there won't be video available for visual check. The example design demonstrates the use of the High-bandwidth Digital Content Protection System (HDCP) Revision 1.4/2.2 capability of the HDMI solution. HDCP is used to securely send audiovisual data from an HDCP protected transmitter to HDCP protected downstream receivers. Typically, HDCP 2.2 is used to encrypt content at Ultra High Definition (UHD) while HDCP 1.4 is used as a legacy encryption scheme for lower resolutions.

The inrevium TB-FMCH-HDMI4K FMC daughter card is required for example designs targeting the following boards:

- Kintex®-7 FPGA Evaluation Kit (KC705)
- Kintex<sup>®</sup> UltraScale<sup>™</sup> FPGA Evaluation Kit (KCU105)
- Zynq®-7000 All Programmable SoC evaluation board (ZC706)

And it is not required while targeting the following boards, instead the on-board HDMI 2.0 circuitry is used.

• ZCU102 Evaluation Board

### Hardware

The example design is built around the HDMI 1.4/2.0 Transmitter Subsystem (HDMI\_TX\_SS) (Optional), HDMI 1.4/2.0 Receiver Subsystem (HDMI\_RX\_SS), Video PHY (VPHY) Controller core and leverages existing Xilinx IP cores to form the complete system. Figure 5-1 and Figure 5-2 are illustrations of Overall HDMI Example Design block diagram while targeting various Xilinx Evaluation Kits.

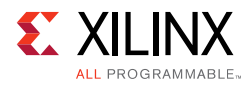

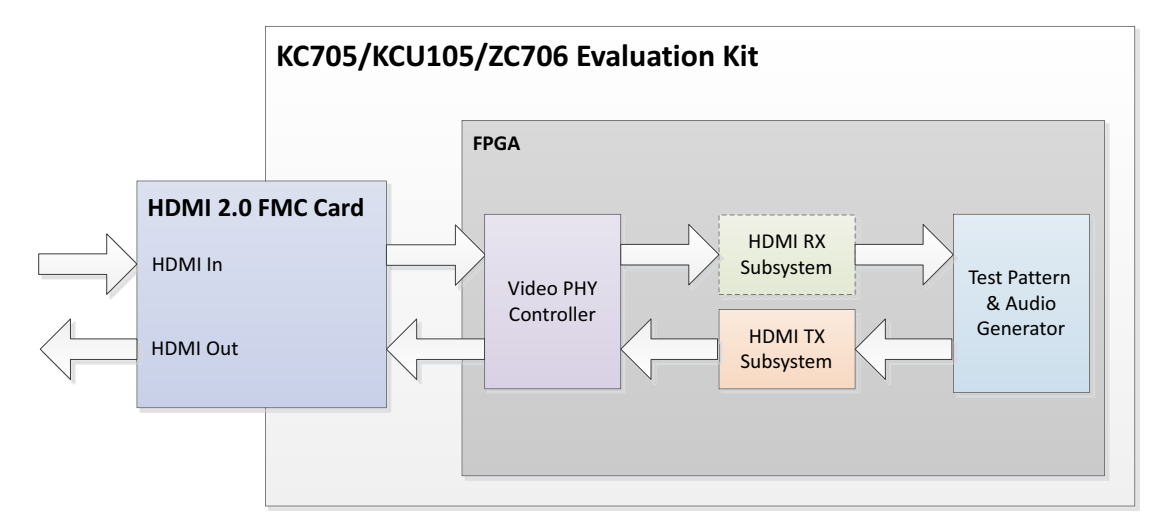

Figure 5-1: KC705/KCU105/ZC706 HDMI Example Design Block Diagram

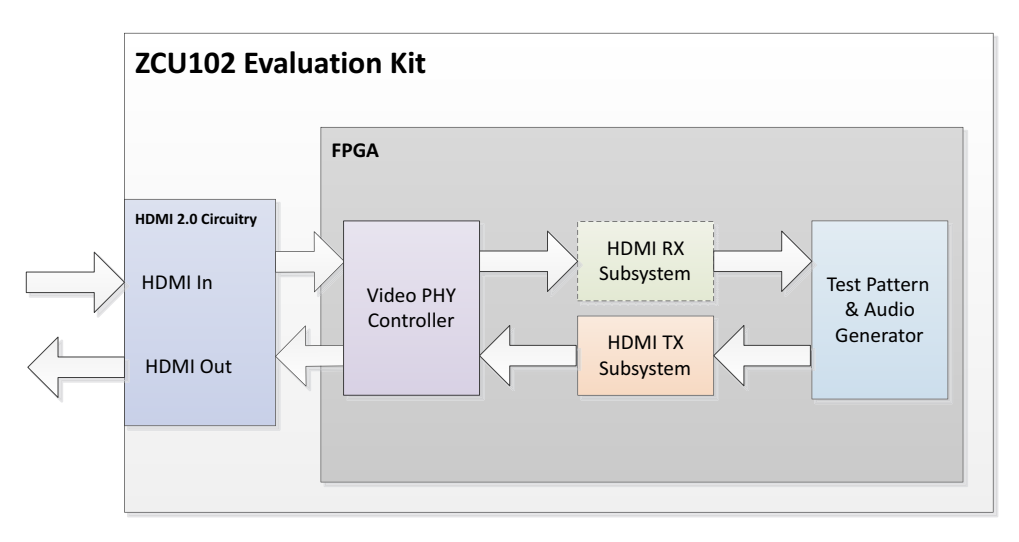

Figure 5-2: ZCU102/106 HDMI Example Design Block Diagram

**Note:** When an unpowered HDMI source is connected to the HDMI Receiver in a pass-through system, the HDMI Example Design UART may get flooded with Starting Colorbar message because of a limitation to the ZCU102 board design.

The VPHY Controller core has been configured for the HDMI application that allows transmission and reception (optional) of HDMI video/audio to and from the HDMI 2.0 daughter card or on-board HDMI 2.0 circuitry.

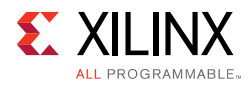

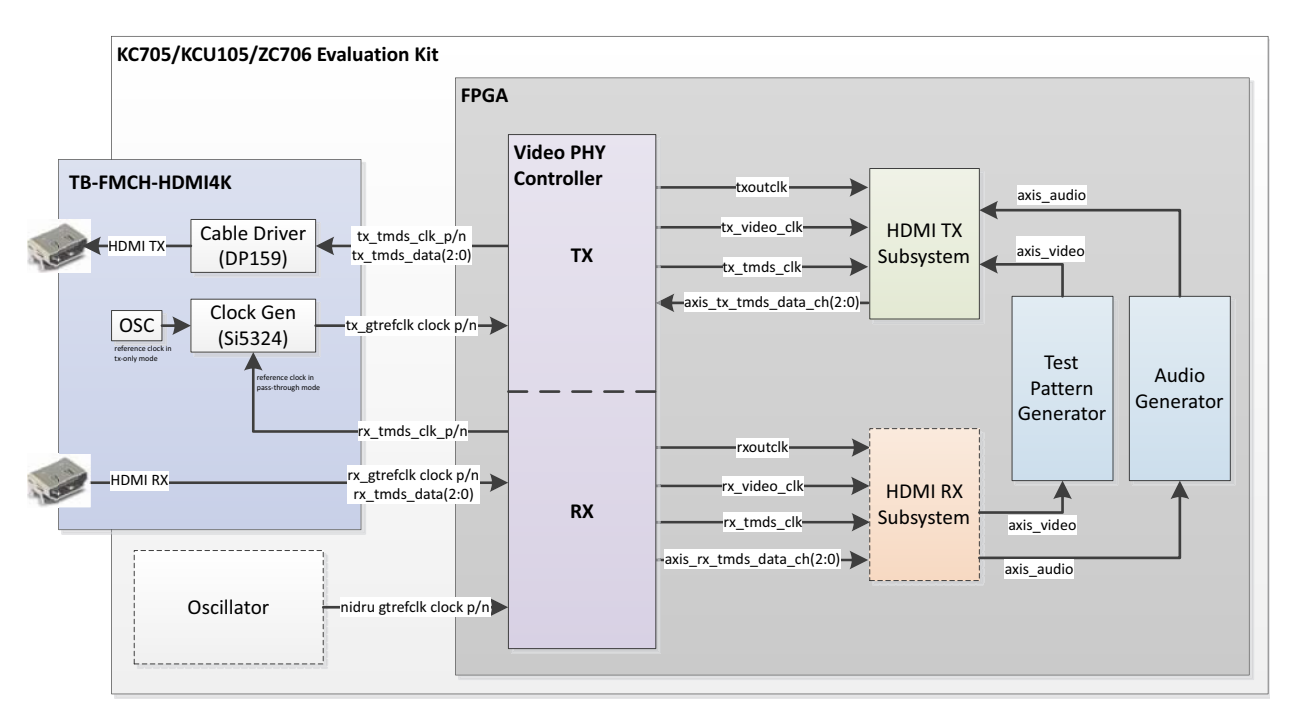

Figure 5-3: KC705/KCU105/ZC706 HDMI Reference Design Clock and Datapath Diagram

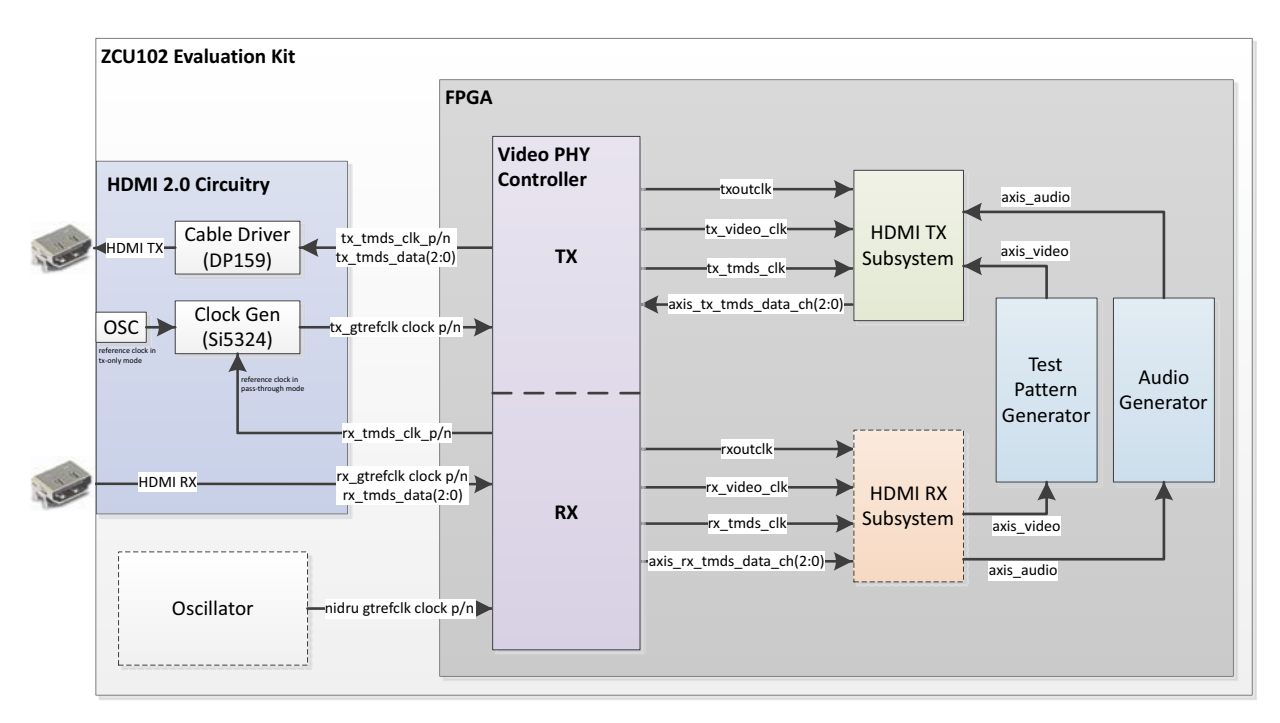

### Figure 5-4: ZCU102 HDMI Reference Design Clock and Datapath Diagram

In pass-through mode, the VPHY Controller core recovers the high-speed serial video stream, converts it to parallel data streams, forwards it to the HDMI\_RX\_SS core, which extracts the video and audio streams from the HDMI stream and converts it to separate AXI video and audio streams. The AXI video goes through the TPG core and the AXI audio goes

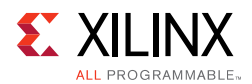

through a customized audio generation block. The two AXI streams eventually reach the HDMI\_TX\_SS core, which converts the AXI video and audio streams back to an HDMI stream before being transmitted by the VPHY Controller core as a high-speed serial data stream. The transition minimized differential signaling (TMDS) clock from the HDMI In interface is forwarded to the HDMI TX transceiver via the SI53xx clock generator in the HDMI 2.0 FMC card or on-board HDMI 2.0 circuitry.

In the receive-only mode, an external HDMI source is used to send video data, and the HDMI Example design receives and detect the video. You can check the video information from the UART menu.

High-level control of the system is provided by a simplified embedded processor subsystem containing I/O peripherals and processor support IP. A clock generator block and a processor system reset block supply clock and reset signals for the system, respectively. See Figure 5-5 and Figure 5-6 for a block diagrams of the three types of processor subsystems supported by HDMI Example Design flow.

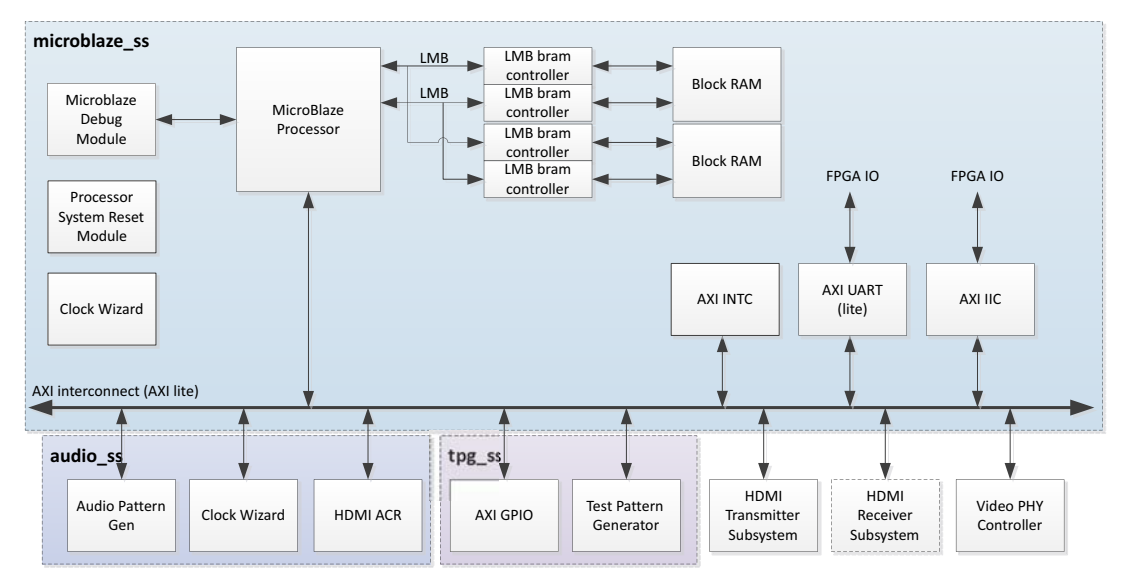

Figure 5-5: HDMI Reference Design Block Diagram (MicroBlaze)

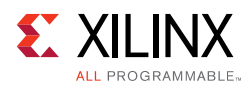

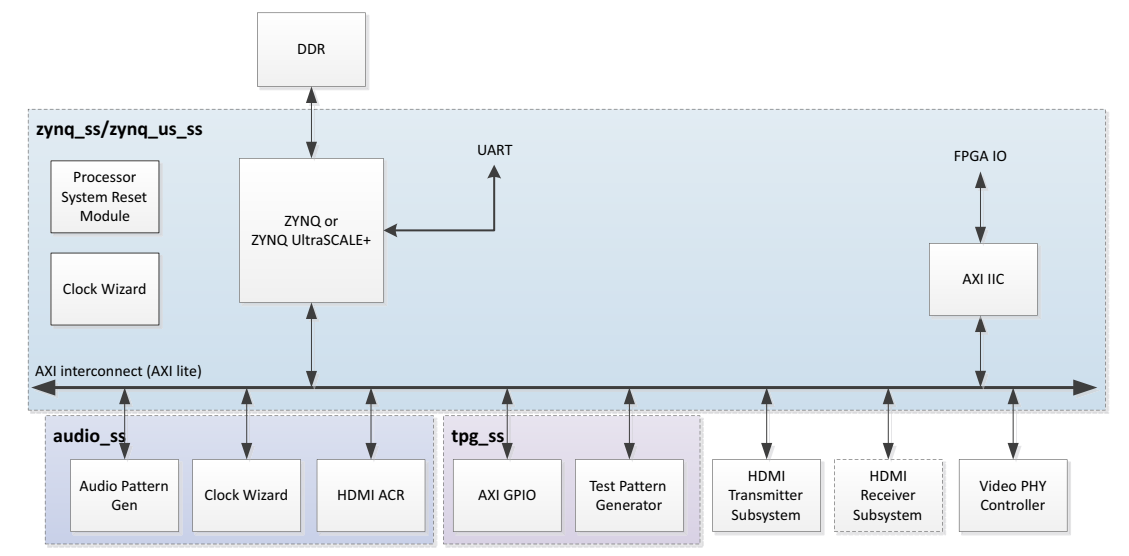

*Figure 5-6:* HDMI Reference Design Block Diagram (Zynq-7000 AP SoC or Zynq UltraScale+ MPSoC)

# **Example Design Specifics**

In addition to the Video PHY Controller, HDMI Transmitter Subsystem and HDMI Receiver Subsystem core, the complete example design includes the following cores:

- MicroBlaze or Zynq-7000 AP SoC or Zynq UltraScale+ MPSoC
- MicroBlaze Debug Module (Only for MicroBlaze based processor subsystem)
- AXI Interconnect
- Local Memory Bus (Only for MicroBlaze based processor subsystem)
- LMB BRAM Controller (Only for MicroBlaze based processor subsystem)
- Block Memory Generator (Only for MicroBlaze based processor subsystem)
- Clocking Wizard
- Processor System Reset
- AXI UARTLite (Only for MicroBlaze based processor subsystem)
- AXI Interrupt Controller (Only for MicroBlaze based processor subsystem)
- AXI IIC
- AXI GPIO
- Video Test Pattern Generator
- AXI4-Stream Register Slice
- Utility Buffer
- Utility Vector Logic

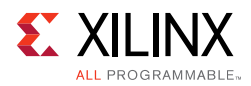

- AUD\_PAT\_GEN (Custom IP)
- HDMI\_ACR\_CTRL (Custom IP)

# **Running the Example Design**

- 1. Open the Vivado Design Suite and create a new project.
- 2. In the pop-up window, press **Next** until you get to the page to select Xilinx® part or board for the project.

| 🔥 New Project                                                                                   |                                                  |          |          |                |                      | <b>X</b>      |  |
|-------------------------------------------------------------------------------------------------|--------------------------------------------------|----------|----------|----------------|----------------------|---------------|--|
| Default Part<br>Choose a default Xilinx                                                         | part or board for your project. This can be chan | iged lat | er.      |                |                      | 4             |  |
| Select: 👜 Parts                                                                                 | Boards                                           |          |          |                |                      |               |  |
| Vendor:     All       Display Name:     All       Board Rey:     Latest       Reset All Filters |                                                  |          |          |                |                      |               |  |
| Display Name                                                                                    | Disnlav Name                                     |          |          |                | Part                 | I/O Pin Count |  |
| ZedBoard Zvng F                                                                                 | Evaluation and Development Kit                   | em a     | vnet com | d              | xc7z020cla484-1      | 484           |  |
| Artix-7 AC701 Eva                                                                               | aluation Platform                                | xilinx.  | com      | 1.1            | xc7a200tfbg676-2     | 676           |  |
| Kintex-7 KC705 E                                                                                | Evaluation Platform                              | xilinx.  | com      | 1.1            | @ xc7k325tffg900-2   | 900           |  |
| Kintex-UltraScale                                                                               | • KCU105 Evaluation Platform                     | xilinx.  | com      | 1.0            | xcku040-ffva1156-2-e | 1,156         |  |
| Kintex-UltraScale                                                                               | e+ KCU116 Evaluation Platform                    | xilinx.  | com      | b              | xcku5p-ffvb676-2-e   | 676           |  |
| Kintex UltraScale                                                                               | KCU1500 Acceleration Development Board           | xilinx.  | com      | 1.0            | xcku115-flvb2104-2-e | 2,104         |  |
| ZYNQ-7 ZC702 E                                                                                  | Evaluation Board                                 | xilinx.  | com      | 1.0            | xc7z020clg484-1      | 484           |  |
| <                                                                                               |                                                  |          |          |                | ж.                   | >             |  |
| Board Connectors                                                                                |                                                  |          | Target C | onnections     |                      |               |  |
| FMC_HPC                                                                                         |                                                  |          | _        |                |                      | ~             |  |
| FMC_LPC                                                                                         |                                                  |          |          |                |                      | ~             |  |
| (?)                                                                                             |                                                  |          |          | < <u>B</u> ack | <u>N</u> ext >Einish | Cancel        |  |

- 3. Select the Board. (KC705, KCU105, ZC706, and ZCU102 are supported.)
- 4. Click Finish.
- 5. Click **IP Catalog** and select HDMI 1.4/2.0 Receiver Subsystem under Video Connectivity, then double click on it.
  - For the Example Design flow, Native Video Interface is not supported.

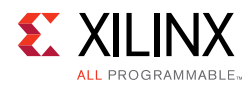

- You can rename the IP component name, which is used as example design project name.
- 6. Configure HDMI 1.4/2.0 Receiver Subsystem, then click **OK**.

| Customize IP                                                                            |                                               |                |   |  |
|-----------------------------------------------------------------------------------------|-----------------------------------------------|----------------|---|--|
| HDMI 1.4/2.0 Receiver Subsystem                                                         | (3.0)                                         |                | 4 |  |
| Documentation 📄 IP Location C Switc                                                     | h to Defaults                                 |                |   |  |
| Show disabled ports                                                                     | Toplevel Video Bridge Example Design          |                |   |  |
|                                                                                         | Component Name                                | v_hdmi_rx_ss_0 | 0 |  |
|                                                                                         | Video Interface                               | AXI4-Stream 🗸  |   |  |
|                                                                                         | Include HDCP 1.4 decryption                   |                |   |  |
| E UNK_DATA0_IN<br>UNK_DATA1_IN<br>UNK_DATA2_IN                                          | Include HDCP 2.2 decryption                   |                |   |  |
| Saxi_CPU_IN DDC_OUT - II<br>SB_STATUS_IN VIDEO_OUT - II<br>Saxi_CPU_aClk VIDEO_OUT - II | Video over AXIS compliant NTSC/PAL Support    |                |   |  |
| cable_detect acr_ralid                                                                  | Video over AXIS compliant YUV420 Support      |                |   |  |
| - link_clk hpd -<br>s_axis_audio_aclk irg -                                             | Max bits per component                        | 8 ~            |   |  |
| -d s_axis_audio_aresetn fid -<br>video_clk                                              | Number of pixels per clock on Video Interface | 2 🗸            |   |  |
| -0 s_axis_video_aresetn<br>                                                             | EDID RAM size                                 | 256 🗸          |   |  |
| dia an                                                                                  | Hot Plug Detect Active                        | High 🗸         |   |  |
|                                                                                         | Cable Detect Active                           | High 🗸         |   |  |
|                                                                                         |                                               |                |   |  |

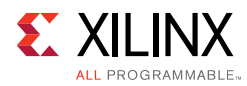

| 4                                                | Customize IP                                                                                                    | ×      |
|--------------------------------------------------|----------------------------------------------------------------------------------------------------|--------|
| HDMI 1.4/2.0 Receiver Subsystem (3.0)            |                                                                                                    | 4      |
| 🛭 Documentation 📄 IP Location  C Switch to Defau | Its                                                                                                    |        |
| Show disabled ports                              | Toplevel       Video Bridge       Example Design         Design Topology       Pass=Through       Image: Controller Setting         Keceiver       Transmitter         Rx PLL Type       QPLL       Tx PLL Type         Include NIDRU       Include NIDRU         Example Design Overview       Xilinx HDMI         Video TPG       Judio         Video TPG       Judio |        |
| Bought IP license available                      | ОК                                                                                                    | Cancel |

The Generate Output Products dialog box appears.

- 7. Click on **Generate**.
  - a. You may optionally click **Skip** if you just want to generate the example design.
- 8. Right click on the HDMI 1.4/2.0 Receiver Subsystem component under Design source, and click **Open IP Example Design**.
- 9. Choose the target project location, then click **OK**.

The IPI Design is then generated. You may choose to Run Synthesis, Implementation, or Generate Bitstream.

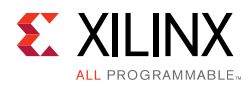

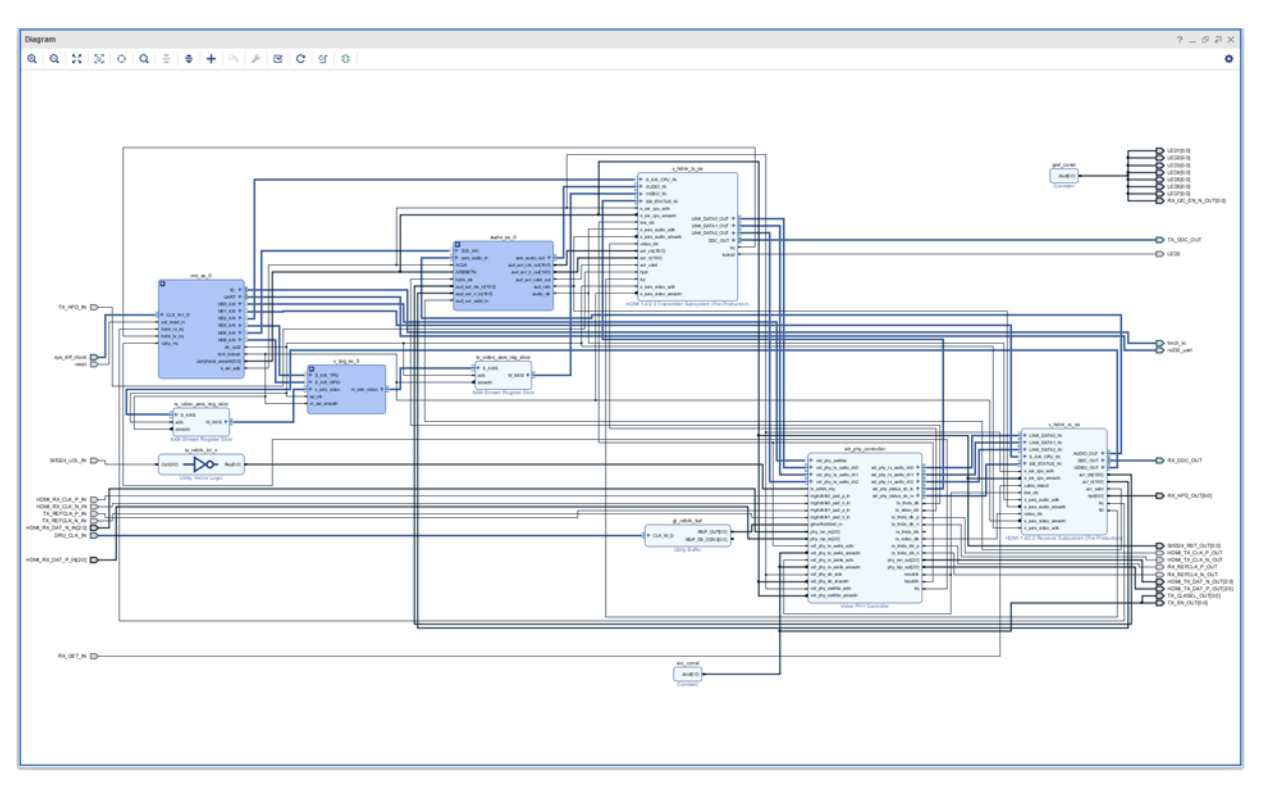

An overall system IPI block diagram of the KC705 based example design is shown below.

- 10. Export Hardware to prepare for SDK Example Design Flow.
- 11. Click **OK**. (Use the default Export Location <Local to Project> for the example design.)
- 12. Launch SDK (File >Launch SDK).

A New Board Support Package Project opens.

13. Select Finish.

A Board Support Package Settings window opens.

- 14. Select **OK**.
- 15. Choose SDK workspace location. By default, it is "Local to Project."

Vivado SDK is launched.

16. Create Board Support Package in Vivado SDK (File >New >Board Support Package).

A New Board Support Package Project opens.

- 17. Select Finish.
  - A Board Support Package Settings opens.
- 18. Click **OK**.

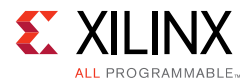

A tab to your system.mss opens.

19. From system.mss, find the HDMI 1.4/2.0 Receiver Subsystem and click on **Import Examples**.

A window pops up with a list of HDMI application examples.

| Examples for v_hdmirxss ×                                                                                                    |
|----------------------------------------------------------------------------------------------------|
| Import Examples                                                                                                    |
| Select the examples to be imported into workpsace. Double click on the file to view the source.                                                                                                    |
| Image: Description of the second second s |
| RxOnly_Microblaze                                                                                                    |
| Passthrough_R5                                                                                                    |
| RxOnly_A9                                                                                                    |
| Pässthrough_Microblaze                                                                                                    |
| Passthrough_A53                                                                                                    |
| Passthrough_A9                                                                                                    |
| ▷ 🗌 🗁 RxOnly_A53                                                                                                    |
| RxOnly_R5                                                                                                    |
|                                                                                                    |
|                                                                                                    |
|                                                                                                    |
|                                                                                                    |

| ? | Select All | Deselect All | Cancel | OK, |
|---|------------|--------------|--------|-----|
| ` | P          |              |        |     |

Refer to Table 5-1 to select the respective application.

Table 5-1: Applications for Example Design

| Board        | Processor  | Topology           | Import Example Selection |  |
|--------------|------------|--------------------|--------------------------|--|
| KC705/KCU105 | MicroBlaze | Pass-through       | Passthrough_MicroBlaze   |  |
| KC705/KCU105 | MicroBlaze | MicroBlaze Rx Only |                          |  |
| ZC706        | A9         | Pass-through       | Passthrough_A9           |  |
| ZC706        | A9         | Rx Only            | RxOnly_A9                |  |
| ZCU102       | A53        | Pass-through       | Passthrough_A53          |  |
| ZCU102       | A53        | Rx Only            | RxOnly_A53               |  |
| ZCU102       | R5         | Pass-through       | Passthrough_R5           |  |
| ZCU102       | R5         | Rx Only            | RxOnly_R5                |  |

The example application is built successfully. The .elf is ready to use.

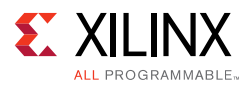

# HDCP Key Utility

An optional hdcp\_key\_utility application software is available for using the same hardware to program your own HDCP encryption keys into the EEPROM (FMC or on-board).

To hdcp\_key\_utility application:

- 1. Import Example from SDK and choose hdcp\_key\_utility.
- 2. Open hdcp\_key\_utility.c from the SDK project.
- 3. The arrays Hdcp22Lc128, Hdcp22Key, Hdcp14Key1, and Hdcp14Key2 hold the HDCP keys and are empty. Fill these arrays with the acquired HDCP keys. The arrays are defined in big endian byte order.
- 4. Save the file and compile the design.
- 5. Run the design.

The terminal displays the following output:

```
HDCP Key EEPROM v1.0
This tool encrypts and stores the HDCP 2.2 certificate and HDCP 1.4 keys into the
EEPROM on the HDMI FMC board
Enter Password ->
```

The HDCP keys are encrypted using this password. The same password is used in the reference design to decrypt the HDCP keys.

The application is terminated after completing the programming of HDCP keys.

*Note:* The keys only need to be programmed into the EEPROM once.

### Formatting HDCP Keys for HDCP 1.x

The hdcp\_key\_utility.c has two (empty) HDCP 1.x key arrays.

• The Hdcp14Key1 array

This array holds the HDCP 1.x RX KSV and Keys.

• The Hdcp14Key2 array

This array holds the HDCP 1.x RX KSV and Keys.

The arrays have a size of 328 bytes and contain the Key Selection Vector (KSV) (5 bytes padded with zeros to 8 bytes) and key set (320 bytes), where each key is 7 bytes padded with zeros to 8 bytes.

To format the HDCP 1.x keys for the key\_utility, follow the steps below:

1. Discard the 20 byte SHA-1.

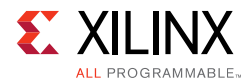

2. Pad each key on the right with one byte of 0s (KSV is already padded).

You should now have  $1 \times 8$  byte KSV +  $40 \times 8$  byte Keys.

3. Byte swap each 8 byte set to reverse their order (convert from Little-endian to Big-endian).

*Note:* The facsimile keys given in HDCP 1.4 spec are already in little-endian format, so byte swap is not needed when using them for test purpose.

The final result should be a 328 byte HDCP 1.4 keyset.

### Formatting HDCP Keys for HDCP 2.2

The hdcp\_key\_utllity.c has two (empty) HDCP 2.2 key arrays.

• The hdcp22\_lc128 array

The global secret constant for the HDCP 2.2 TX. The size is 16 bytes and the license constant from the HDCP 2.2 TX certificate is placed into the array (position 4-19)

• The Hdcp22RxPrivateKey array

This array holds the HDCP 2.2 RX certificate. The array has a size of 902 bytes. The contents are the header (4), license constant (36 bytes) and key set (862), so the total is 902 bytes.

### Running the Reference Design (KC705)

Use the following steps to execute the system using generated bitstream and software elf from the example design

- 1. Launch the Xilinx System Debugger by selecting **Start > All Programs > Xilinx Design Tools > Vivado 2017.4 > Vivado 2017.4 Tcl Shell**.
- 2. In the Xilinx command shell window, change to the Example Design Project directory:

```
Vivado% cd ./v_hdmi_rx_ss_0_ex
```

3. Invoke Xilinx System Debugger (xsdb).

Vivado% xsdb

4. Establish connections to debug targets.

xsdb% connect

5. Download the bitstream to the FPGA.:

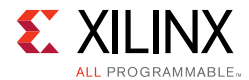

xsdb% fpga -file ./v\_hdmi\_rx\_ss\_0\_ex.runs/impl\_1/ exdes\_wrapper.bit

6. Set the target processor.

xsdb% target -set 3

7. Download the software .elf to the FPGA.

xsdb% dow ./v\_hdmi\_rx\_ss\_0\_ex.sdk/<name of bsp>\_xhdmi\_example\_1/ Debug/<name of bsp>\_xhdmi\_example\_1.elf

8. Run the software.

xsdb% stop xsdb% rst xsdb% con

9. Exit the XSDB command prompt.

xsdb% exit

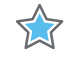

**IMPORTANT:** When using the TB-FMCH-HDMI4K example design with the KCU105 board, you must set the FMC VADJ\_1V8 Power Rail before programing the FPGA with bitstream generated from Example Design Flow. KCU105 Board FMCH VADJ Adjustment shows the steps on how to set the VADJ power rail when using KCU105 board. For more details about KCU105 Board, to KCU105 Board User Guide [Ref 19].

### **KCU105 Board FMCH VADJ Adjustment**

The KCU105 board system controller must apply power to the VADJ power rail for the HDMI 2.0 FMC card (TB-FMCH-HDMI4K). Most new boards are per-programmed and should be detected. The VADJ is powered when the DS19 LED (located near the power switch on the KCU105 board) is ON.

If an older version KCU105 board is used, or the board is not properly programmed upon receiving, you must manually set the VADJ power rail to 1.8V for the HDMI 2.0 FMC card prior to bitstream configuration.

Perform these steps to set the VADJ power rail through the UART terminal are:

- 1. Connect a USB cable between the USB UART connector of the KCU105 board and a PC running Windows.
- Use the Windows Device Manager to determine which virtual COM port is assigned to the UART for the Zynq-7000 AP SoC system controller and which is assigned to the UART for the UltraScale FPGA. In the list of COM ports in the Device Manager window, the enhanced COM port associated with the CP210x, is the one connected to the KCU105

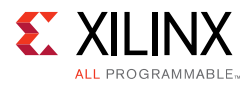

board system controller and the standard COM port is the one connected to the FPGA UART.

- 3. Open a terminal window (115200, 8, N, 1) and set the COM port to the one communicating with the KCU105 board system controller.
- 4. After the UART terminal is connected, power cycle the KCU105 board to refresh the system controller menu in the UART terminal. Select this option in the system controller menu:
  - a. Adjust FPGA Mezzanine Card (FMC) Settings.
- 5. In the next menu, select:
  - a. Set FMC VADJ to 1.8V.

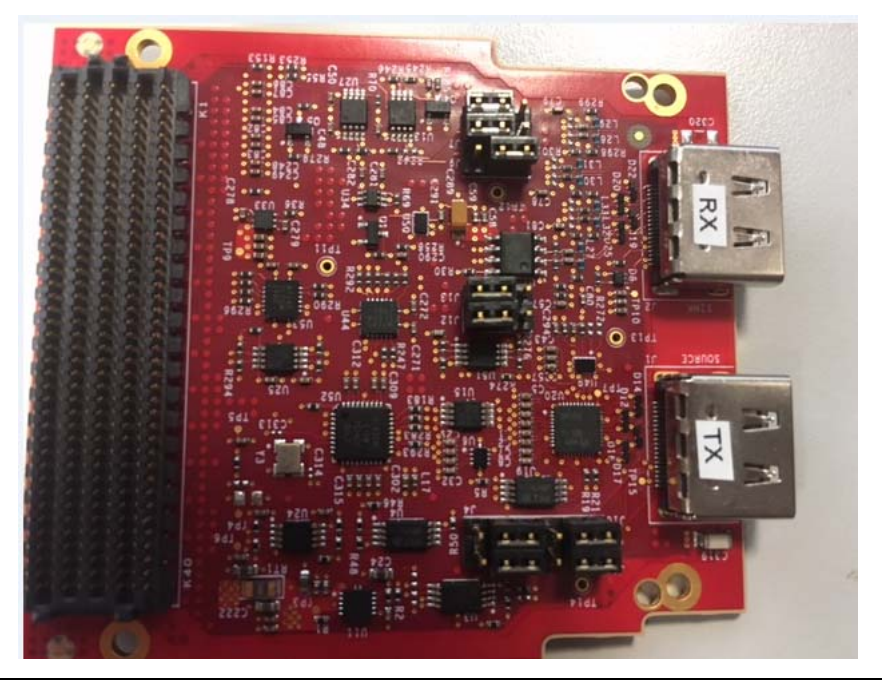

**IMPORTANT:** Ensure that the jumpers are set correctly on their HDMI 2.0 FMC daughter card.

### **Migration Notes**

When migrating from version 2016.3 or earlier, make note of the following:

- Hot Plug Detect Active has been added to HDMI 1.4/2.0 Transmitter Subsystem GUI.
   Choose High in the Example Design (according to board design).
- Hot Plug Detect Active has been added to HDMI 1.4/2.0 Receiver Subsystem GUI.
   Choose Low in Example Design (according to board design).
- Cable Detect Active has been added to HDMI 1.4/2.0 Receiver Subsystem GUI.

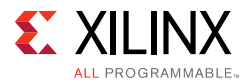

Choose Low in Example Design (according to board design).

• HDCP 1.4/2.2 is enabled by default in Example Design application software.

Removed UART option to Enable HDCP 1.4 or HDCP 2.2.

• Auto switching has been added to the Example Design Application software.

You do not need to choose HDCP 1.4 or HDCP 2.2 from UART. A corresponding HDCP is selected according to the capability of connected source/sink. If the device support both HDCP 1.4 and HDCP 2.2, the priority is given to HDCP 2.2.

• HDCP repeater feature has been added.

You can enabled/disable it by selecting "h" from UART menu.

• System log is moved from direct UART printout to event log.

You can display the event log by selecting "z" from UART menu.

# Appendix A

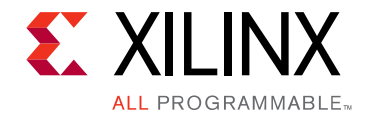

# Verification, Compliance, and Interoperability

# Compliance

HDCP compliance has been performed with the following DCP certified test equipment:

- SimplayLabs SL8800
  - HDCP 1.4: 1A, 1B, 2C
  - HDCP 2.2: 1A, 1B, 2C
- Quantum Data QD980
  - HDCP 2.2: 1A, 1B, 2C

# Interoperability

Interoperability tests for the HDMI 1.4/2.0 Receiver Subsystem have been conducted with the following hardware setup.

# **Hardware Testing**

The HDMI 1.4/2.0 Receiver Subsystem has been validated using

- Kintex®-7 FPGA Evaluation Kit (KC705)
- Kintex<sup>®</sup> UltraScale<sup>™</sup> FPGA Evaluation Kit (KCU105)
- Inrevium Artix-7 FPGA ACDC A7 Evaluation Board
- Zynq®-7000 All Programmable SoC evaluation board (ZC706)
- ZCU102 Evaluation Board

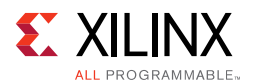

This release is tested with the following source devices:

- Quantum Data 980B
- Quantum Data 780B
- Apple TV (Gen 2/3/4)
- Android M8 media player
- Apple MacBook Pro
- Google Chromecast
- Open Hour media box
- Dell Latitude laptop (E7240)
- Intel HD Graphics 4000
- Nvidia GTX970 graphics card
- UGOOS media box
- LG 27mu67
- LG BP736
- Philips BDP2180K
- Sony BDP-S3500
- Sony BDP-S6500
- Samsung BD-J5900
- Murideo video generator / SIX-G
- Nvidia shield
- Roku 4
- Nvidia GTX980

# **Video Resolutions**

Figure A-1 shows the hardware setup for AXI4-Stream Video Interface. An HDMI source connects to Video PHY Controller, which converts the HDMI Video into LINK DATA and sends to the HDMI RX Subsystem. Then, the HDMI RX Subsystem translates the LINK DATA into AXI4-Stream Video and sends to the Test Pattern Generator. By setting the Test Pattern Generator to pass-through mode, the AXI4-Stream Video from the HDMI RX Subsystem is passed to HDMI TX Subsystem where it gets translated to LINK DATA again and sends back to the Video PHY Controller. The Video PHY Controller then converts it back to HDMI Video and sends to HDMI Sink.

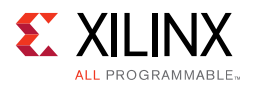

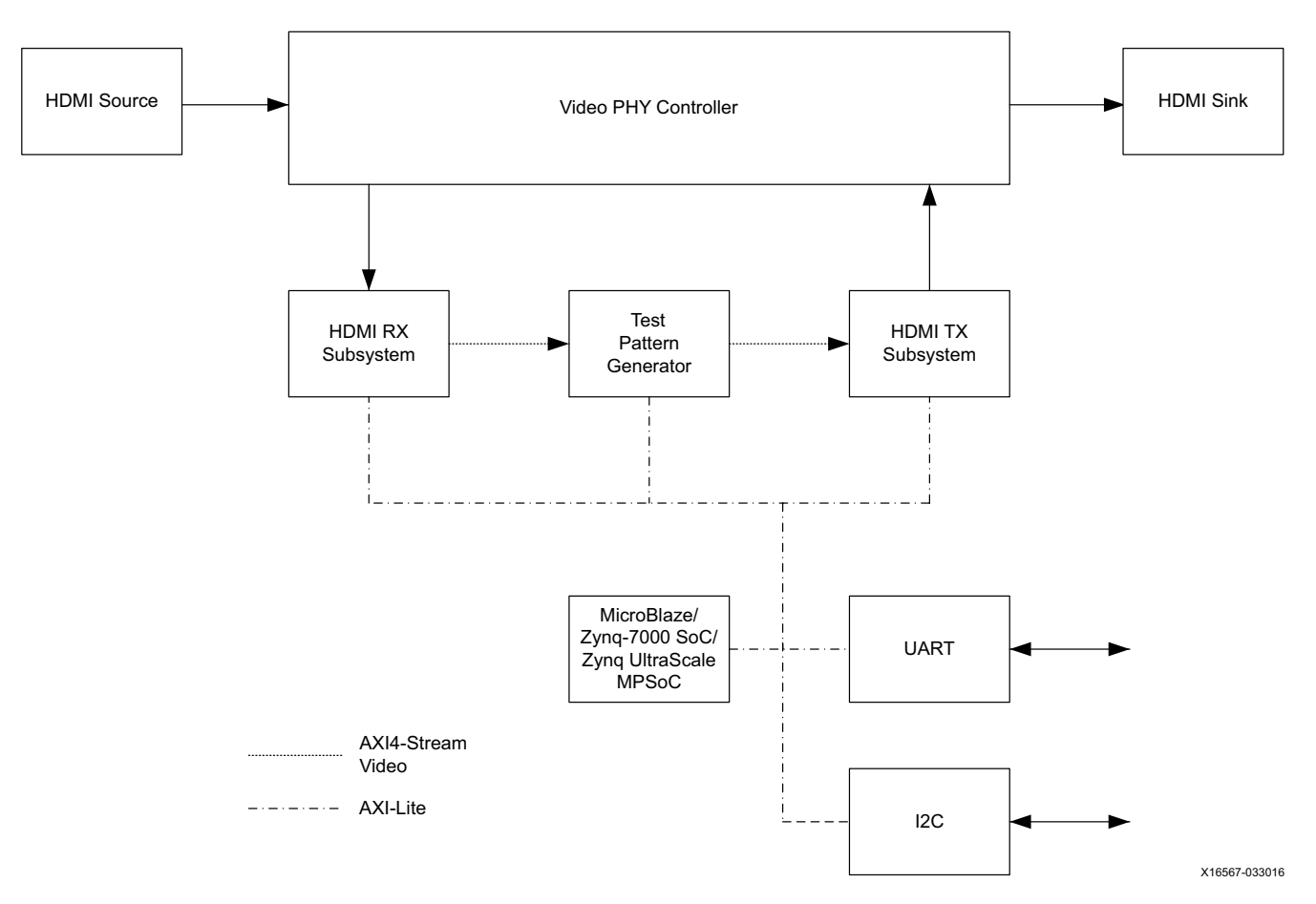

*Figure A-1:* Test Setup for AXI4-Stream Video Interface

For Video PHY Controller settings and PLL selections, see the *Video PHY Controller LogiCORE IP Product Guide* (PG230) [Ref 23].

Similarly, Figure A-2 shows the hardware setup for Native Video Interface. The only difference is that two Video Bridge modules are added in between the HDMI RX Subsystem and the Test Pattern Generator, and between the Test Pattern Generator to the HDMI TX Subsystem.

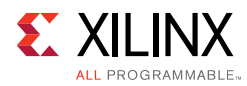

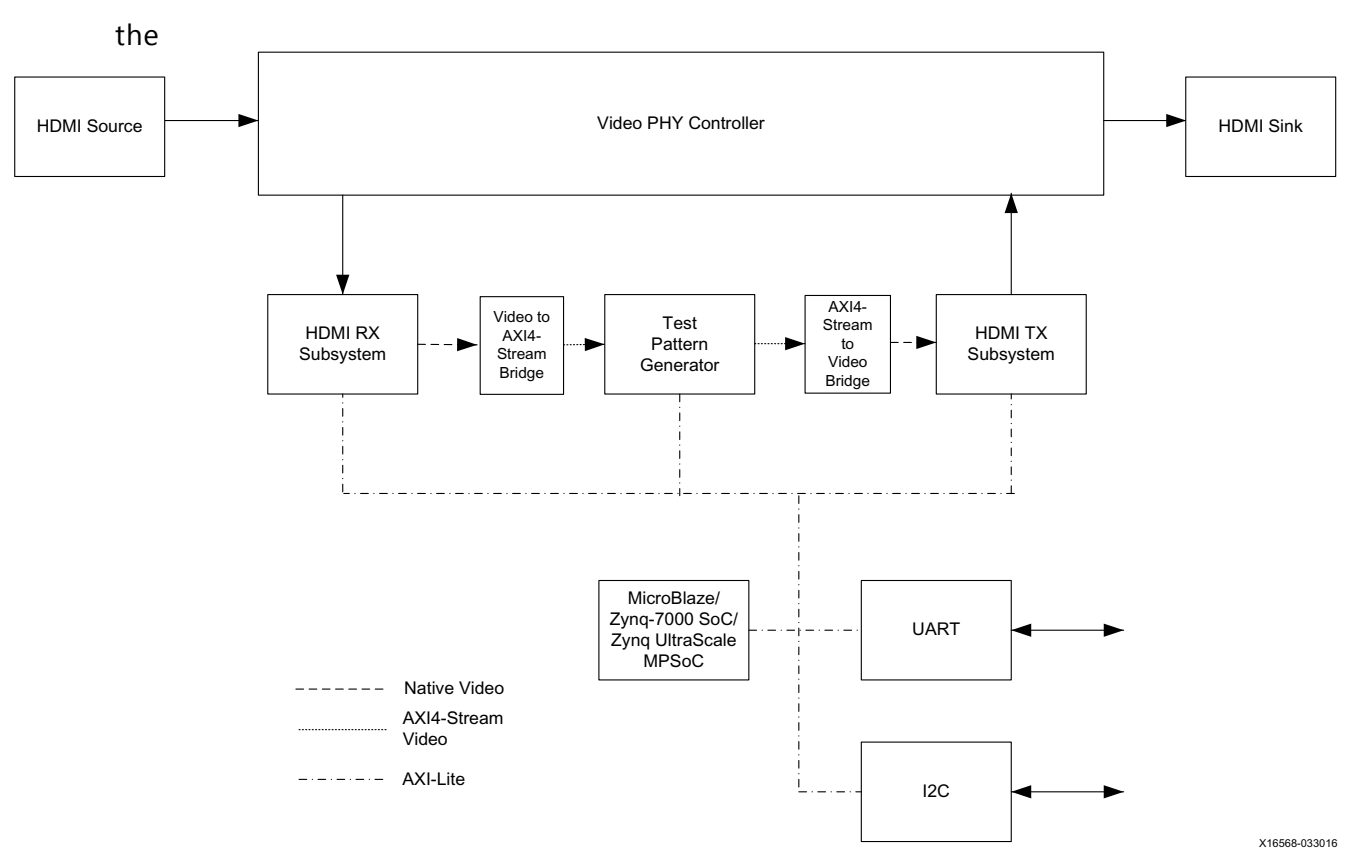

Figure A-2: Test Setup for Native Video Interface

Table A-1, Table A-2, and Table A-3 show the video resolutions that were tested as part of the release for different video formats.

| Possiution | Horizontal |        | Vertical |        | Frame     |
|------------|------------|--------|----------|--------|-----------|
| Resolution | Total      | Active | Total    | Active | Rate (Hz) |
| 480i60     | 858        | 720    | 525      | 480    | 60        |
| 576i50     | 864        | 720    | 625      | 576    | 50        |
| 1080i50    | 2640       | 1920   | 1125     | 1080   | 50        |
| 1080i60    | 2200       | 1920   | 1125     | 1080   | 60        |
| 480p60     | 858        | 720    | 525      | 480    | 60        |
| 576p50     | 864        | 720    | 625      | 576    | 50        |
| 720p50     | 1980       | 1280   | 750      | 720    | 50        |
| 720p60     | 1650       | 1280   | 750      | 720    | 60        |
| 1080p24    | 2750       | 1920   | 1125     | 1080   | 24        |
| 1080p25    | 2640       | 1920   | 1125     | 1080   | 25        |
| 1080p30    | 2200       | 1920   | 1125     | 1080   | 30        |
| 1080p50    | 2640       | 1920   | 1125     | 1080   | 50        |

| Table A-1: | Tested Video Resolutions for RGB 4:4:4 and YCbCr 4:4:4 |
|------------|--------------------------------------------------------|
|            |                                                        |
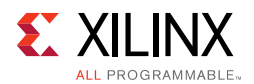

| Desclution                  | Horizontal |        | Ver   | tical  | Frame     |
|-----------------------------|------------|--------|-------|--------|-----------|
| Resolution                  | Total      | Active | Total | Active | Rate (Hz) |
| 1080p60                     | 2200       | 1920   | 1125  | 1080   | 60        |
| 1080p120                    | 2200       | 1920   | 1125  | 1080   | 120       |
| 2160p24                     | 5500       | 3840   | 2250  | 2160   | 24        |
| 2160p25                     | 5280       | 3840   | 2250  | 2160   | 25        |
| 2160p30                     | 4400       | 3840   | 2250  | 2160   | 30        |
| 2160p60 <sup>(3)</sup>      | 4400       | 3840   | 2250  | 2160   | 60        |
| 4096x2160p60 <sup>(3)</sup> | 4400       | 4096   | 2250  | 2160   | 60        |
| vgap60                      | 800        | 640    | 525   | 480    | 60        |
| svgap60                     | 1056       | 800    | 628   | 600    | 60        |
| xgap60                      | 1344       | 1024   | 806   | 768    | 60        |
| sxgap60                     | 1688       | 1280   | 1066  | 1024   | 60        |
| wxgap60                     | 1440       | 1280   | 790   | 768    | 60        |
| wxga+p60                    | 1792       | 1366   | 798   | 768    | 60        |
| uxgap60                     | 2160       | 1600   | 1250  | 1200   | 60        |
| wuxgap60                    | 2592       | 1920   | 1245  | 1200   | 60        |
| wsxgap60                    | 2240       | 1680   | 1089  | 1050   | 60        |

| Table A-1: | <b>Tested Video</b> | Resolutions | for RGB | 4:4:4 and | YCbCr 4:4:4 | (Cont'd) |
|------------|---------------------|-------------|---------|-----------|-------------|----------|
|            |                     |             |         |           |             |          |

#### Notes:

1. Not all resolutions can be supported due to VPHY limitation. For details, refer to *Video PHY Controller LogiCORE IP Product Guide* (PG230) [Ref 23].

2. In this release, UXGA 60 Hz is supported in the HDMI 1.4/2.0 Receiver Subsystem for 8, 10, and 12 bits per component only.

3. For 4kp60 YUV444/RGB video, only 8bits is supported as defined by HDMI 2.0 spec due to bandwidth limitation.

Table A-2: Tested Video Resolutions for YCbCr 4:2:2 at 12 Bits/component

| Possiution | Horizontal |        | Ver   | tical  | Frame     |
|------------|------------|--------|-------|--------|-----------|
| Resolution | Total      | Active | Total | Active | Rate (Hz) |
| 1080i50    | 2640       | 1920   | 1125  | 1080   | 50        |
| 1080i60    | 2200       | 1920   | 1125  | 1080   | 60        |
| 480p60     | 858        | 720    | 525   | 480    | 60        |
| 576p50     | 864        | 720    | 625   | 576    | 50        |
| 720p50     | 1980       | 1280   | 750   | 720    | 50        |
| 720p60     | 1650       | 1280   | 750   | 720    | 60        |
| 1080p24    | 2750       | 1920   | 1125  | 1080   | 24        |
| 1080p25    | 2640       | 1920   | 1125  | 1080   | 25        |
| 1080p30    | 2200       | 1920   | 1125  | 1080   | 30        |

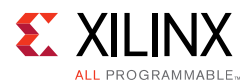

| Resolution | Horizontal |        | Ver   | tical  | Frame     |
|------------|------------|--------|-------|--------|-----------|
|            | Total      | Active | Total | Active | Rate (Hz) |
| 1080p50    | 2640       | 1920   | 1125  | 1080   | 50        |
| 1080p60    | 2200       | 1920   | 1125  | 1080   | 60        |
| 2160p24    | 5500       | 3840   | 2250  | 2160   | 24        |
| 2160p25    | 5280       | 3840   | 2250  | 2160   | 25        |
| 2160p30    | 4400       | 3840   | 2250  | 2160   | 30        |
| vgap60     | 800        | 640    | 525   | 480    | 60        |
| svgap60    | 1056       | 800    | 628   | 600    | 60        |
| wxgap60    | 1440       | 1280   | 790   | 768    | 60        |
| wxga+p60   | 1792       | 1366   | 798   | 768    | 60        |
| uxgap60    | 2160       | 1600   | 1250  | 1200   | 60        |
| wuxgap60   | 2592       | 1920   | 1245  | 1200   | 60        |
| wsxgap60   | 2240       | 1680   | 1089  | 1050   | 60        |

#### Table A-2: Tested Video Resolutions for YCbCr 4:2:2 at 12 Bits/component

#### Table A-3: Tested Video Resolutions for YCbCr 4:2:0 at 8, 10, 12, 16 Bits/Component

| Resolution | Horizontal |        | Ver   | tical  | Frame     |
|------------|------------|--------|-------|--------|-----------|
|            | Total      | Active | Total | Active | Rate (Hz) |
| 2160p60    | 4400       | 3840   | 2250  | 2160   | 60        |

Appendix B

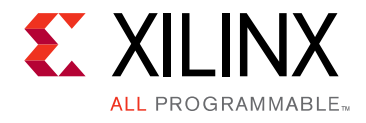

# Debugging

This appendix includes details about resources available on the Xilinx Support website and debugging tools.

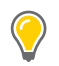

**TIP:** If the IP generation halts with an error, there might be a license issue. See License Checkers in Chapter 1 for more details.

# Finding Help on Xilinx.com

To help in the design and debug process when using the HDMI 1.4/2.0 Receiver Subsystem, the <u>Xilinx Support web page</u> contains key resources such as product documentation, release notes, answer records, information about known issues, and links for obtaining further product support.

# Documentation

This product guide is the main document associated with the HDMI 1.4/2.0 Receiver Subsystem. This guide, along with documentation related to all products that aid in the design process, can be found on the <u>Xilinx Support web page</u> or by using the Xilinx Documentation Navigator.

Download the Xilinx Documentation Navigator from the <u>Downloads page</u>. For more information about this tool and the features available, open the online help after installation.

# **Answer Records**

Answer Records include information about commonly encountered problems, helpful information on how to resolve these problems, and any known issues with a Xilinx product. Answer Records are created and maintained daily ensuring that users have access to the most accurate information available.

Answer Records for this subsystem can be located by using the Search Support box on the main <u>Xilinx support web page</u>. To maximize your search results, use proper keywords such as

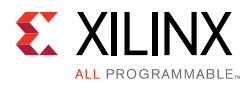

- Product name
- Tool message(s)
- Summary of the issue encountered

A filter search is available after results are returned to further target the results.

## Master Answer Record for the HDMI 1.4/2.0 Receiver Subsystem

AR: <u>54546</u>

# **Technical Support**

Xilinx provides technical support at the <u>Xilinx Support web page</u> for this LogiCORE<sup>™</sup> IP product when used as described in the product documentation. Xilinx cannot guarantee timing, functionality, or support if you do any of the following:

- Implement the solution in devices that are not defined in the documentation.
- Customize the solution beyond that allowed in the product documentation.
- Change any section of the design labeled DO NOT MODIFY.

To contact Xilinx Technical Support, navigate to the Xilinx Support web page.

# **Debug Tools**

Tools are available to address HDMI 1.4/2.0 Receiver Subsystem design issues. It is important to know which tools are useful for debugging various situations.

# Vivado Design Suite Debug Feature

The Vivado® Design Suite debug feature inserts logic analyzer and virtual I/O cores directly into your design. The debug feature also allows you to set trigger conditions to capture application and integrated block port signals in hardware. Captured signals can then be analyzed. This feature in the Vivado IDE is used for logic debugging and validation of a design running in Xilinx devices.

The Vivado logic analyzer is used with the logic debug IP cores, including:

- ILA 2.0 (and later versions)
- VIO 2.0 (and later versions)

See the Vivado Design Suite User Guide: Programming and Debugging (UG908) [Ref 20].

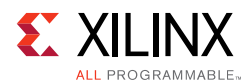

# **Reference Boards**

Various Xilinx development boards support the HDMI 1.4/2.0 Receiver Subsystem. These boards can be used to prototype designs and establish that the subsystem can communicate with the system.

- 7 series FPGA evaluation board
  - KC705
- UltraScale FPGA evaluation board
  - KCU105
- Zynq-7000 All Programmable SoC evaluation board
  - ZC706
- UltraScale+ FPGA evaluation board
  - ZCU102

# **Hardware Debug**

Hardware issues can range from link bring-up to problems seen after hours of testing. This section provides debug steps for common issues. The Vivado debug feature is a valuable resource to use in hardware debug. The signal names mentioned in the following individual sections can be probed using the debug feature for debugging the specific problems.

# **General Checks**

- Ensure that all the timing constraints and all other constraints were met during implementation.
- Ensure that all clock sources are active and clean.
- If using MMCMs in the design, ensure that all MMCMs have obtained lock by monitoring the locked port.
- If your outputs go to 0, check your licensing.
  - User LEDs (KC705/KCU105/ZC706/ZCU102)
  - LED0 HDMI TX subsystem lock (when HDMI Pass-Through Example Design is used)
- The system flow/state information from the event logs by UART option z.

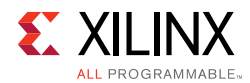

| At System Start-up             | While Changing Video Stream from Source<br>Device |
|--------------------------------|---------------------------------------------------|
| VPHY log                       | VPHY log                                          |
|                                |                                                   |
| GT init start                  | QPLL lost lock                                    |
| GT init done                   | RX frequency event                                |
| RX frequency event             | RX frequency event                                |
| RX timer event                 | RX timer event                                    |
| RX DRU disable                 | RX DRU enable                                     |
| QPLL reconfig done             | QPLL reconfig done                                |
| GT RX reconfig start           | GT RX reconfig start                              |
| GT RX reconfig done            | GT RX reconfig done                               |
| QPLL lock                      | QPLL lock                                         |
| RX reset done                  | RX reset done                                     |
| RX MMCM reconfig done          | RX frequency event                                |
|                                | QPLL lost lock                                    |
|                                | RX frequency event                                |
|                                | RX timer event                                    |
| HDMI RX log                    | RX DRU disable                                    |
|                                | QPLL reconfig done                                |
| Initializing HDMI RX core      | GT RX reconfig start                              |
| Initializing AXI Timer core    | GT RX reconfig done                               |
| Reset HDMI RX Subsystem        | QPLL lock                                         |
| RX cable is connected          | RX reset done                                     |
| RX TMDS reference clock change | RX MMCM reconfig done                             |
| RX Stream Init                 |                                                   |
| RX mode changed to HDMI        | HDMI RX log                                       |
| RX Stream Start                |                                                   |
| RX Stream is Up                | RX Stream is Down                                 |
|                                | RX Stream is Down                                 |
|                                | RX mode changed to DVI                            |
|                                | RX TMDS reference clock change                    |
|                                | RX Stream Init                                    |
|                                | RX Stream Start                                   |
|                                | RX TMDS reference clock change                    |
|                                | RX Stream Init                                    |
|                                | RX mode changed to HDMI                           |
|                                | RX Stream Start                                   |
|                                | RX Stream is Up                                   |

## Table B-1: System Flow and State Information

#### Notes:

1. Initializing AXI Timer Core flow is only logged when HDCP option is enabled.

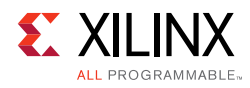

# Interface Debug

# **AXI4-Lite Interfaces**

Read from a register that does not have all 0s as a default to verify that the interface is functional. Output s\_axi\_arready asserts when the read address is valid, and output s\_axi\_rvalid asserts when the read data/response is valid. If the interface is unresponsive, ensure that the following conditions are met:

- The s\_axi\_aclk and aclk inputs are connected and toggling.
- The interface is not being held in reset, and s\_axi\_areset is an active-Low reset.
- The interface is enabled, and s\_axi\_aclken is active-High (if used).
- The main subsystem clocks are toggling and that the enables are also asserted.

# **AXI4-Stream Interfaces**

If data is not being transmitted or received, check the following conditions:

- If transmit <interface\_name>\_tready is stuck Low following the <interface\_name>\_tvalid input being asserted, the subsystem cannot send data.
- If the receive <interface\_name>\_tvalid is stuck Low, the subsystem is not receiving data.
- Check that the aclk inputs are connected and toggling.
- Check that the AXI4-Stream waveforms are being followed.
- Check subsystem configuration.

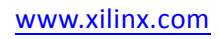

Appendix C

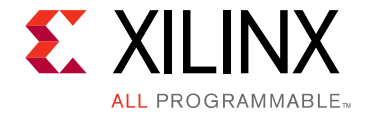

# Application Software Development

# **Device Drivers**

The HDMI 1.4/2.0 Receiver Subsystem driver abstracts the included supporting elements and provides you with an API for control. The API can be easily integrated into your application thereby providing an out-of-the-box solution.

The subsystem driver is a bare-metal driver, which provides an abstracted view of the feature set provided by each sub-core. It dynamically manages the data and control flow through the processing elements, based on the input/output stream configuration set at run time. Internally, it relies on sub-core drivers to configure the sub-core IP blocks.

# Architecture

The subsystem driver provides an easy-to-use, well-defined API to help integrate the subsystem in an application without having to understand the underlying complexity of configuring each and every sub-core.

The subsystem driver consists of the following:

- **Subsystem layer**: Queries exported hardware to determine the subsystem hardware configuration and pull-in sub-core drivers, at build time. It abstracts sub-core drivers, which interface with hardware at register level, into a set of functional APIs. The subsystem driver uses these APIs to dynamically manage the data flow through processing elements.
- **Sub-core drivers**: Every included sub-core has a driver associated with it that provides APIs to interface with the core hardware.

Figure C-1 shows the HDMI 1.4/2.0 Receiver Subsystem architecture.

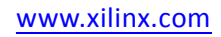

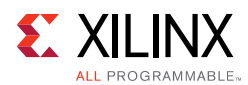

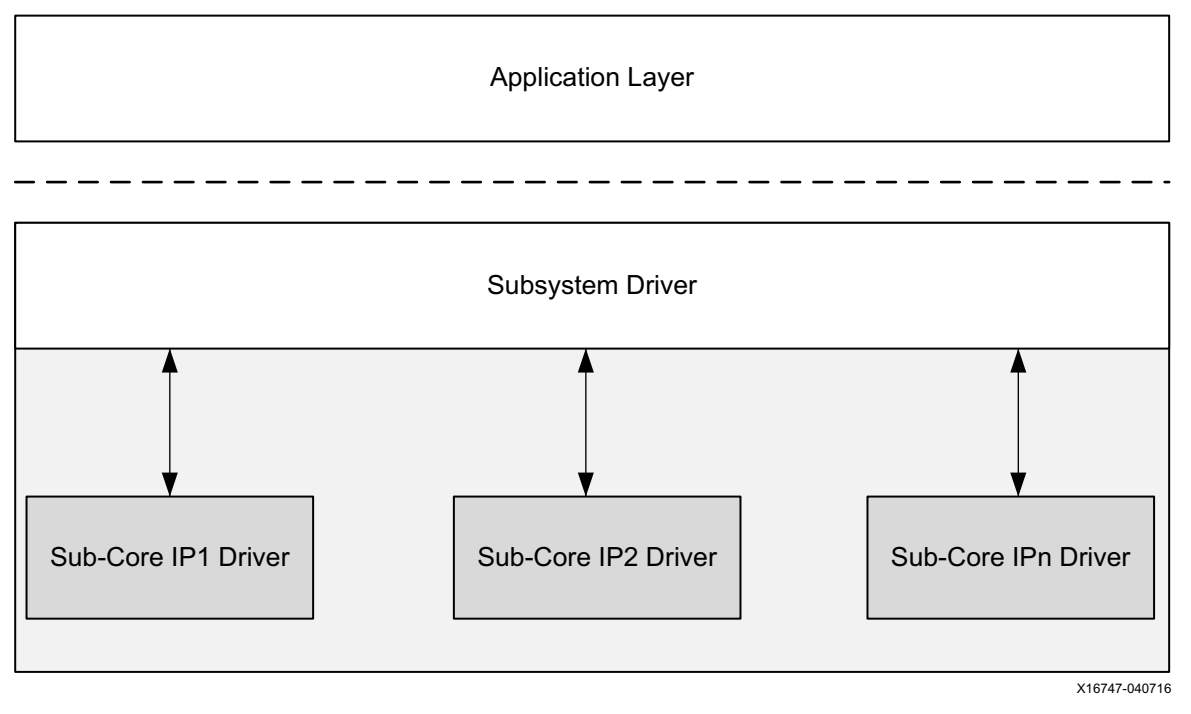

Figure C-1: Subsystem Driver Architecture

The HDMI 1.4/2.0 Receiver Subsystem is a MAC subsystem which works with a Video PHY Controller (PHY) to create a video connectivity system. The HDMI 1.4/2.0 Receiver Subsystem is tightly coupled with the Xilinx Video PHY Controller, which itself is independent and offer flexible architecture with multiple-protocol support. Both MAC and PHY are dynamically programmable through the AXI4-Lite interface.

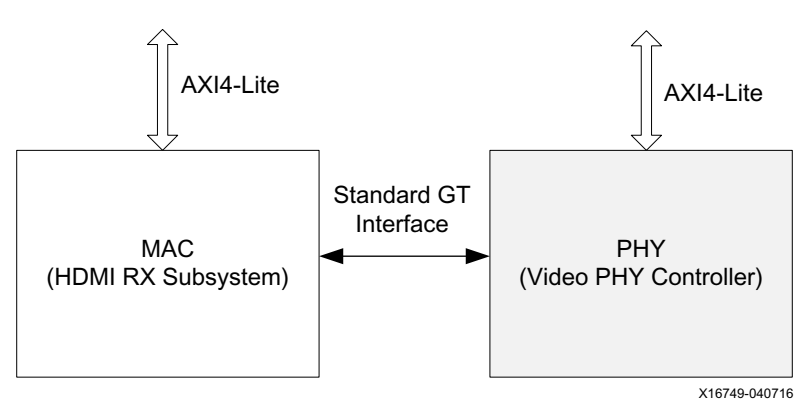

Figure C-2: MAC Interfaces with PHY

## Usage

The HDMI 1.4/2.0 Receiver Subsystem provides a set of API functions for application code to use. On top of that, when HDMI 1.4/2.0 Receiver Subsystem hardware interrupts are generated, the subsystem driver is invoked to configure the system accordingly. HDMI 1.4/2.0 Receiver Subsystem provides callback structure to hook up your own callback functions.

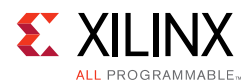

Ensure that the video stream has started. Then, valid AUX data and audio data can be inserted after the video is locked. However, because the application knows what video format will be sent and what audio format will be embedded. With this information, the ACR number can be calculated and set before audio stream is ready to be sent.

In the following sections, only HDMI related modules are covered. The user application needs to take care of system peripheral, such as timer, UART, external system clock generator, etc.

# **HDMI RX Subsystem Flow**

HDMI RX Subsystem in general responses to the following two events:

- HDMI Cable Detect (5v) from the source device
- HDMI Video Stream changes in the term of TMDS frequency change from the source device

The main program flow is shown in Figure C-3. At execution, the software application initializes the HDMI RX Subsystem IP and registers the callback functions in the provided hooks.

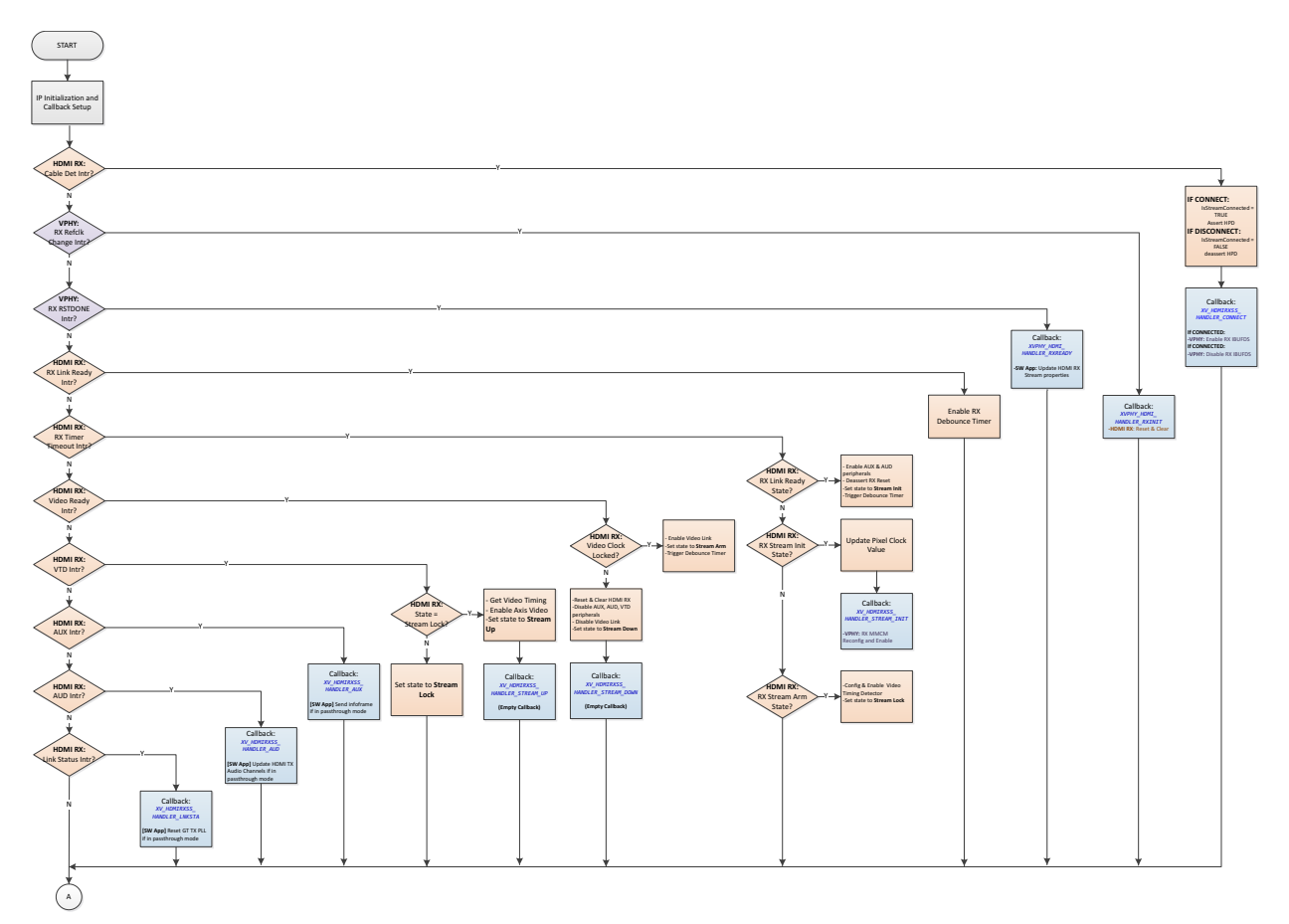

Figure C-3: **RX Flow** 

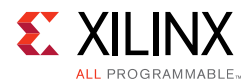

## Application Integration

Figure C-4 shows an example code on how an HDMI 1.4/2.0 Receiver Subsystem can be used in your application.

```
XV HdmiRxSs HdmiRxSs;
                                  /* HDMI RX SS structure */
1927
1928
        XV HdmiRxSs Config *XV HdmiRxSs ConfigPtr;
1929
       // Initialize HDMI RX Subsystem
1930
1931
       /* Get User Edid Info */
       XV HdmiRxSs_SetEdidParam(&HdmiRxSs, (u8*)&Edid, sizeof(Edid));
1932
       XV HdmiRxSs ConfigPtr =
1933
1934
                XV HdmiRxSs LookupConfig(XPAR V HDMI RX SS 0 V HDMI RX DEVICE ID);
1935
1936
       if (XV HdmiRxSs ConfigPtr == NULL)
1937 📮 {
1938
           HdmiRxSs.IsReady = 0;
1939
           return (XST_DEVICE_NOT_FOUND);
1940 L }
1941
       //Initialize top level and all included sub-cores
1942
       Status = XV HdmiRxSs CfgInitialize(&HdmiRxSs, XV HdmiRxSs ConfigPtr,
1943
1944
                                          XV HdmiRxSs ConfigPtr->BaseAddress);
1945 if (Status != XST_SUCCESS)
1946 📮 {
        xil_printf("ERR:: HDMI RX Subsystem Initialization failed %d\r\n", Status);
1947
1948
         return(XST_FAILURE);
1949 L }
1950
1951
       //Register HDMI RX SS Interrupt Handler with Interrupt Controller
1952
       Status |= XIntc Connect(&Intc,
1953
                   XPAR_MICROBLAZE_SS_AXI_INTC_0_V_HDMI_RX_SS_0_IRQ_INTR,
1954
                    (XInterruptHandler) XV_HdmiRxSS_HdmiRxIntrHandler,
1955
                    (void *)&HdmiRxSs);
1956
1957 📮 if (Status == XST SUCCESS) {
1958
           XIntc_Enable(&Intc,
1959
                   XPAR_MICROBLAZE_SS_AXI_INTC_0_V_HDMI_RX_SS_0_IRQ_INTR);
1960 L }
```

Figure C-4: Application Example Code

To integrate and use the HDMI 1.4/2.0 Receiver Subsystem driver in your application, the following steps must be followed:

- 1. Include the subsystem header file xv\_hdmirxss.h that defines the subsystem object.
- 2. Provide the storage for a subsystem driver instance in your application code. For example:

XV\_HdmiRxSs HdmiRxSs;

3. In the subsystem driver instance, there is a metadata structure to store the subsystem hardware configuration. Declare a pointer variable in the application code to point to the instance:

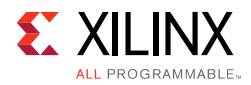

XV\_HdmiRxSs\_Config \*XV\_HdmiRxSs\_ConfigPtr;

4. Set EDID parameter for HDMI 1.4/2.0 Receiver Subsystem Subsystem.

5. For each subsystem instance, the data structures declared in steps 2 and 3 need to be initialized based on its hardware configuration, which is passed through metadata structure from xparameters.h uniquely identified by device ID.

To initialize the subsystem, call the following two API functions:

The Device ID can be found in xparameters.h:

XPAR\_[HDMI RX Subsystem Instance Name in IPI]\_DEVICE\_ID

6. Each interrupt source has an associated ISR defined in the subsystem. Register the ISR with the system interrupt controller and enable the interrupt.

| int  | t XIntc_Connect(XIntc |                   | *InstancePtr,  |
|------|-----------------------|-------------------|----------------|
|      |                       | u8                | Id,            |
|      |                       | XInterruptHandler | Handler,       |
|      |                       | void              | *CallBackRef); |
| void | XIntc_Enable(         | XIntc             | *InstancePtr,  |
|      |                       | u8                | Id);           |

Where ID can be found in xparameters.h.

## Note:

- 1. Prepare the 256 bytes of EDID data and store in an array before calling the mentioned API function.
- 2. The EDID data is loaded into the HDMI 1.4/2.0 Receiver Subsystem during initialization. This is handled by the subsystem driver, no user intervention is needed.

## **HDCP RX Overview**

The HDMI 1.4/2.0 Receiver Subsystem driver is responsible for combining HDCP 1.4 and HDCP 2.2 drivers APIs into a single common API for use by the user level application. The common HDCP driver API is able to handle the following HDCP configurations: HDCP 1.4 only, HDCP 2.2 only, and both. When both protocols are enabled, the common HDCP driver ensures that only one is active at any given time.

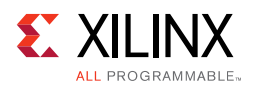

## HDCP RX Driver Integration

This section describes the steps required to initialize and run the HDCP RX. The application should call the functions roughly in the order specified to ensure that the driver operates properly. When only a single HDCP protocol is enabled, either 1.4 or 2.2, a subset of the function calls might be needed.

- 1. Load the HDCP production keys into the HDMI subsystem. This function needs to be called for each key that is loaded. If HDCP 1.4 and 2.2 are enabled all the keys must be loaded, otherwise a subset of the keys are loaded. Note that the byte arrays used to store the key octet strings for HDCP are defined in big endian byte order.
  - o XV\_HdmiRxSs\_HdcpSetKey
    - XV\_HDMIRXSS\_KEY\_HDCP14
    - XV\_HDMIRXSS\_KEY\_HDCP22\_LC128 (128-bit DCP Licensed Constant)

| Position in Bytes | Size in Bytes | Description                       |
|-------------------|---------------|-----------------------------------|
| 0–39              | 40            | Reserved                          |
| 40–561            | 522           | Device Public Certificate         |
| 562-901           | 340           | Device Private Key <sup>(1)</sup> |

- XV\_HDMIRXSS\_KEY\_HDCP22\_PRIVATE (902-byte DCP Receiver Device Key Set)

#### Notes:

1. The actual Private Key size is 320 bytes. The additional 20 bytes is for a hash code that can be used by the software application to verify the keys before loading them. These additional bytes are not used by the HDCP driver.

- 2. Initialize the HDMI 1.4/2.0 Receiver Subsystem driver after the HDCP keys have been loaded. Initializing the subsystem begins the HDCP 1.4/2.2 drivers internally.
- 3. Connect the HDCP interrupt handlers to the interrupt controller interrupt ID:
  - o XV\_HdmiRxSS\_HdcpIntrHandler
  - o XV\_HdmiRxSS\_HdcpTimerIntrHandler
- 4. Set the HDCP user callback functions. These callbacks are optional and can be used as a hook to take action during various parts of the HDCP protocol. If there is no use for a callback at the application level, they can be left undefined.
  - XV\_HdmiRxSs\_SetCallback
    - XV\_HDMIRXSS\_HANDLER\_HDCP\_AUTHENTICATED
    - XV\_HDMIRXSS\_HANDLER\_HDCP\_UNAUTHENTICATED
    - XV\_HDMIRXSS\_HANDLER\_HDCP\_AUTHENTICATION\_REQUEST
    - XV\_HDMIRXSS\_HANDLER\_HDCP\_STREAM\_MANAGE\_REQUEST
    - XV\_HDMIRXSS\_HANDLER\_HDCP\_TOPOLOGY\_UPDATE

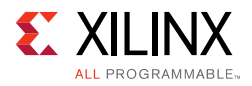

- XV\_HDMIRXSS\_HANDLER\_HDCP\_ENCRYPTION\_UPDATE
- 5. Execute the poll function to run the HDCP state machine. This function checks to see which HDCP protocol is enabled, and then execute only the active protocol. The call to this function can be inserted in the main loop of the user application and should execute continuously. Because the HDCP RX state machine is run using this poll function, it is important to ensure that this function is given adequate CPU runtime, especially during authentication attempts.
  - XV\_HdmiRxSs\_HdcpPoll
- 6. Set the HDCP protocol capability to notify the upstream transmitter which protocols are supported. Setting the HDCP protocol capability is optional and is used to override the default capability of the receiver. The default capability is set to both protocols. There are only two valid capability options: both and none. Setting the capability to none disables the HDCP DDC slave device. Note that setting the protocol capability does not enable the protocol. Protocol enablement is automatically handled by the subsystem, thus the legacy XV\_HdmiRxSs\_HdcpSetProtocol API is deprecated. Anytime the capability has changed, HPD should be immediately toggled to get the attention of the upstream transmitter.
  - XV\_HdmiRxSs\_HdcpSetCapability
    - XV\_HDMIRXSS\_HDCP\_NONE
    - XV\_HDMIRXSS\_HDCP\_BOTH
    - XV\_HDMIRXSS\_HDCP\_22
- 7. Check the status of authentication.
  - XV\_HdmiRxSs\_HdcpIsAuthenticated
- 8. Check the status of the cipher encryption. This is the instantaneous encryption status of the cipher and can change between subsequent frames.
  - o XV\_HdmiRxSs\_HdcpIsEncrypted
- 9. Check the overall HDCP protocol status and log data. You can also set the level of detail for log information reported.
  - XV\_HdmiRxSs\_HdcpInfo
  - o XV\_HdmiRxSs\_SetInfoDetail

## Integrate Video PHY Controller Driver for HDMI RX Subsystem Usage

Because the HDMI 1.4/2.0 Receiver Subsystem is closely coupled with the Video PHY Controller, the following example code demonstrates how a Video PHY Controller can be used in your application.

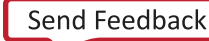

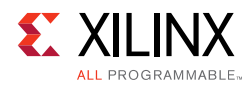

```
2039
                                      /* VPHY structure */
          XVphy Vphy;
2040
          XVphy Config *XVphyCfgPtr;
2041
          // Initialize Video PHY
2042
          XVphyCfgPtr = XVphy_LookupConfig(XPAR_VID_PHY_CONTROLLER_0_DEVICE_ID);
2043 🖨
        if (XVphyCfgPtr == NULL) {
           print("Video PHY device not found\n\r\r");
2044
2045
           return XST FAILURE;
2046
          1
2047
2048
          /* Initialize HDMI VPHY */
         Status = XVphy HdmiInitialize(&Vphy, 0,
2049
                      XVphyCfgPtr, XPAR CPU CORE CLOCK FREQ HZ);
2050
2051 📋 if (Status != XST SUCCESS) {
           print("HDMI VPHY initialization error\n\r");
2052
2053
            return XST FAILURE;
2054
          - }
2055
2056
          /* Register VPHY Interrupt Handler */
          Status = XIntc_Connect(&Intc,
2057
                      XPAR_MICROBLAZE_SS_AXI_INTC_0_VID_PHY_CONTROLLER_0_IRQ_INTR,
2058
2059
                      (XInterruptHandler) XVphy InterruptHandler,
2060
                      (void *) & Vphy);
2061
2062 if (Status != XST_SUCCESS) {
2063
           print ("HDMI VPHY Interrupt <u>Vec</u> ID not found!\n\r");
2064
            return XST_FAILURE;
2065
         1
2066
2067
          /* Enable VPHY Interrupt */
2068
          XIntc_Enable(&Intc,
                  XPAR_MICROBLAZE_SS_AXI_INTC_0_VID_PHY_CONTROLLER_0_IRQ_INTR);
2069
```

Figure C-5: Application Example Code

To integrate and use the Video PHY Controller for HDMI 1.4/2.0 Receiver Subsystem in the application code, the following steps must be followed:

- 1. Include the subsystem header file xvphy.h that defines the subsystem object.
- 2. Declare and allocate space for a Video PHY Controller instance in your application code.

Example:

XVphy Vphy;

3. In the Video PHY Controller instance, there is a metadata structure to store its hardware configuration. Declare a pointer variable in the application code to point to the instance:

XVphy\_Config \*XVphyCfgPtr;

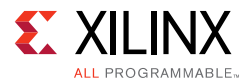

4. For each Video PHY Controller instance, the above data structure needs to be initialized based on its hardware configuration, which is passed through meta-structure from xparameters.h uniquely identified by device ID.

To initialize the Video PHY Controller, call the following two API functions:

The Device ID can be found in xparameters.h:

XPAR\_[Video PHY Controller Instance Name in IPI]\_DEVICE\_ID

Similarly,  ${\tt SystemFrequency}$  is the system frequency, which can also be found in <code>xparameters.h</code>

#### Note:

- Xilinx recommends initializing the Video PHY controller after the HDMI 1.4/2.0 Receiver Subsystem initialization is completed.
- Registering the Video PHY Controller interrupts are part of system application integration. Steps are shown in the previous section and not repeated here.

## Interrupts

All interrupts generated by the HDMI 1.4/2.0 Receiver Subsystem are listed here:

- 1. **HPD** Peripheral I/O to detect HDMI cable 5.0V signal
  - a. Rising edge Cable connected
  - b. Falling edge Cable disconnected
- Link Ready Every time when Video PHY Controller is reconfigured, the link\_clk is regenerated. An HDMI RX sub-core register bit (link status bit) reflects the change of link\_clk status. When stable link\_clk is detected, it is set to 1. When link\_clk becomes unstable, it is set to 0. The Link Ready is an interrupt to detect the change of the link status bit.
  - a. Rising edge Link is up
  - b. Falling edge Link is down
- 3. Video Ready This interrupt is generated by HDMI RX sub-core to reflect the status of received video stream.
  - a. **Rising edge** Video Stream is stable (StreamUp)
  - b. Falling edge Video Stream is not stable (StreamDown)

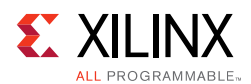

- 4. **HDMI Receiver Auxiliary Infoframe Interrupt** This interrupt is generated when an Auxiliary Infoframe is received.
- 5. **HDMI Receiver Audio Infoframe Interrupt** This interrupt is generated when an Audio Infoframe is received.
- 6. HDCP 1.4 Interrupt (only available when HDCP 1.4 is enabled in hardware)
- 7. HDCP 1.4 Timer Interrupt (only available when HDCP 1.4 is enabled in hardware)

| Interrupts                                                                           | Callback                                                                                                    |
|--------------------------------------------------------------------------------------|----------------------------------------------------------------------------------------------------|
| HPD                                                                                  | XV_HDMIRXSS_HANDLER_CONNECT                                                                                                    |
| Link Ready                                                                           |                                                                                                    |
|                                                                                      | XV_HDMIRXSS_HANDLER_STREAM_UP                                                                                                    |
| Video Ready                                                                          | XV_HDMIRXSS_HANDLER_STREAM_DOWN                                                                                                    |
| <i>Note:</i> It is edge triggered.                                                   | Video Ready rising edge: Stream Up                                                                                                    |
|                                                                                      | Video Ready falling edge: Stream Down                                                                                                    |
|                                                                                      | XV_HDMIRXSS_HANDLER_STREAM_INIT                                                                                                    |
|                                                                                      | <b>Note:</b> This callback function is not directly mapped to any interrupt source.<br>Instead it is executed when stream is detected and Video PHY Controller is<br>stabilized for HDMI RX Subsystem to start stream locking. |
| HDMI Receiver Auxiliary<br>Infoframe Interrupt                                       | XV_HDMIRXSS_HANDLER_AUX                                                                                                    |
| HDMI Receiver Audio Infoframe<br>Interrupt                                           | XV_HDMIRXSS_HANDLER_AUD                                                                                                    |
| HDCP 1.4 Interrupt                                                                   |                                                                                                    |
| HDCP 1.4 Timer Interrupt                                                             |                                                                                                    |
| HDCP 2.2 Timer Interrupt (only<br>available when HDCP 2.2 is<br>enabled in hardware) |                                                                                                    |
|                                                                                      | XV_HDMIRXSS_HANDLER_HDCP_AUTHENTICATE                                                                                                    |
|                                                                                      | <b>Note:</b> This callback function is not directly mapped to any interrupt source.<br>Instead it is executed when the HDCP authentication state machine has reached the authenticated state.                                  |

Table C-1: Mapping between Interrupt Sources and Application Callback Functions

## **Application Callback Functions**

Subsystem driver provides a mechanism for the application to register a user-defined function that gets called within an interrupt context.

Callback functions defined in the application code must be registered with provided handlers, using the following defined API:

```
int XV_HdmiRxSs_SetCallback(XV_HdmiRxSs *InstancePtr,
```

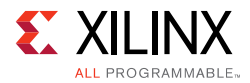

u32 HandlerType, void \*CallbackFuncPtr, void \*CallbackRef);

Available handlers are defined in xv\_hdmirxss.h:

- XV\_HDMIRXSS\_HANDLER\_CONNECT
- XV\_HDMIRXSS\_HANDLER\_AUX
- XV\_HDMIRXSS\_HANDLER\_AUD
- XV\_HDMIRXSS\_HANDLER\_STREAM\_UP
- XV\_HDMIRXSS\_HANDLER\_STREAM\_DOWN
- XV\_HDMIRXSS\_HANDLER\_STREAM\_INIT
- XV\_HDMIRXSS\_HANDLER\_HDCP\_AUTHENTICATE

## XV\_HDMIRXSS\_HANDLER\_CONNECT

This interrupt is triggered every time when an HDMI RX cable connection or disconnection (HPD level transition) occurs.

The callback function needs to perform the following:

1. Enable or disable the differential input clock buffer depending on if cable connection or disconnection occurs, respectively.

2. Clear Video PHY RX TMDS Clock ratio when cable is disconnected:

Vphy.HdmiRxTmdsClockRatio = 0;

## XV\_HDMIRXSS\_HANDLER\_AUX

This interrupt is triggered every time when an Auxiliary InfoFrame packet is received.

The callback function needs to retrieve the InfoFrame packet data for system application to use.

## XV\_HDMIRXSS\_HANDLER\_AUD

This interrupt is triggered every time when an active audio stream is detected or the number of active audio channels changes.

The callback function can update the audio information to the application software.

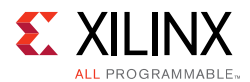

## XV\_HDMIRXSS\_HANDLER\_STREAM\_UP

This interrupt is triggered every time when an HDMI video stream becomes locked.

The callback function can update stream up information to the application software.

## XV\_HDMIRXSS\_HANDLER\_STREAM\_DOWN

This interrupt is triggered when an HDMI video stream turns unlocked.

The callback function can update stream down information to the application software. The application software might start a timer and put the system into standby mode if the HDMI 1.4/2.0 Receiver Subsystem remains unlocked for a certain time.

## XV\_HDMIRXSS\_HANDLER\_STREAM\_INIT

This interrupt is triggered every time a stream is detected and the Video PHY Controller is stabilized for the HDMI 1.4/2.0 Receiver Subsystem to start stream locking.

The callback function needs to perform the following steps:

1. Check the event is for cable connected or cable disconnected.

2. Retrieve the video stream information.

3. Calculate HDMI MMCM parameter based on the video stream information received.

u32 XVphy\_HdmiCfgCalcMmcmParam(XVphy \*InstancePtr,

u8 QuadId, XVphy\_ChannelId ChId, XVphy\_DirectionType Dir, XVidC\_PixelsPerClock Ppc, XVidC\_ColorDepth Bpc);

#### 4. Enable the Video PHY Controller to start MMCM.

void XVphy\_MmcmStart(XVphy \*InstancePtr, u8 QuadId, XVphy\_DirectionType Dir);

where,

InstancePtr is a pointer to the XVphy core instance.

QuadId is the GT quad ID to operate on.

Dir is an indicator for TX or RX.

*Note:* QuadId is not used and should be set to 0.

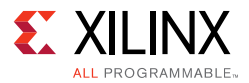

For example:

XVphy\_MmcmStart(&Vphy, 0, XVPHY\_DIR\_RX);

## XV\_HDMIRXSS\_HANDLER\_HDCP\_AUTHENTICATE

If HDCP 1.4 or HDCP 2.2 is enabled in the HDMI 1.4/2.0 Receiver Subsystem hardware, this interrupt is triggered when HDCP passes its authentication state.

The callback function can update HDCP authentication status to the application software.

## Video PHY Controller Interrupt Handlers for HDMI 1.4/2.0 Receiver Subsystem

There are several interrupt handlers available in the Video PHY Controller driver to hook up with user-defined callback functions to support HDMI 1.4/2.0 Receiver Subsystem functionality. These interrupt handlers are defined in xvphy. h:

- XVPHY\_HDMI\_HANDLER\_RXINIT
- XVPHY\_HDMI\_HANDLER\_RXREADY

Callback functions need to be defined in the application code and hooked up with these interrupt handlers.

## XVPHY\_HDMI\_HANDLER\_RXINIT

This interrupt is triggered every time the Video PHY Controller detects an HDMI RX reference clock changes.

The callback function needs to perform the following:

1. Initialize a reference clock change process for an HDMI 1.4/2.0 Receiver Subsystem.

void XV\_HdmiRxSs\_RefClockChangeInit(XV\_HdmiRxSs \*InstancePtr);

2. Set Video PHY Controller HDMI RX reference TMDS clock ratio.

VphyPtr->HdmiRxTmdsClockRatio = HdmiRxSs.TMDSClockRatio;

## XVPHY\_HDMI\_HANDLER\_RXREADY

This interrupt is triggered every time the Video PHY Controller RX reset lock is done.

The callback function needs to perform the following:

1. Check the Video PHY Controller PLL Type.

XVphy\_PllType XVphy\_GetPllType(XVphy \*InstancePtr,

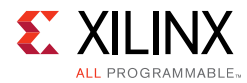

u8 QuadId, XVphy\_DirectionType Dir, XVphy\_ChannelId ChId);

2. Set the HDMI 1.4/2.0 Receiver Subsystem Video Stream according to the PLL type.

XV\_HdmiRxSs\_SetStream(XV\_HdmiRxSs \*InstancePtr, u32 Clock, u32 LineRate);

Where both Clock and LineRate are from Video PHY Controller data structure.

Follow the steps in Chapter 5, Example Design to create an example design, which contains all the procedures implemented and can serve as a reference for integrating the HDMI 1.4/ 2.0 Receiver Subsystem into your system.

## Example Use Cases

In this section, some typical use cases are illustrated with how system reacts at run time to certain events and what is expected for you to perform. For actions expected in the callback functions, see Application Callback Functions for more information.

#### Use Case 1: Cable Plug In

HPD interrupt is received indicating Cable Connection.

Callback function registered to XV\_HDMIRXSS\_HANDLER\_CONNECT Interrupt type is called.

## Use Case 2: Cable Plug Out

- 1. RX Stream Down interrupt is received.
  - Callback function registered to XV\_HDMIRXSS\_HANDLER\_STREAM\_DOWN interrupt type is called.
- 2. HPD interrupt is received indicating Cable Disconnection.
  - Callback function registered to XV\_HDMIRXSS\_HANDLER\_CONNECT Interrupt type is called.

#### Use Case 3: Received Video Stream

- 1. Video PHY Controller HDMI RX Init interrupt is received.
  - Callback function registered to XVPHY\_HDMI\_HANDLER\_RXINIT Interrupt type is called.
- 2. Video PHY Controller HDMI RX Ready interrupt is received.
  - Callback function registered to XVPHY\_HDMI\_HANDLER\_RXREADY Interrupt type is called.
- 3. RX Audio Interrupt is received.

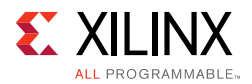

- Callback function registered to XV\_HDMIRXSS\_HANDLER\_AUD Interrupt type is called.
- 4. RX Stream Initialization Interrupt is received.
  - Callback function registered to XV\_HDMIRXSS\_HANDLER\_STREAM\_INIT Interrupt type is called.
- 5. When Video stream is locked, the RX stream up interrupt is received.
  - Callback function registered to XV\_HDMIRXSS\_HANDLER\_STREAM\_UP Interrupt type is called.

Now, the video stream has been detected and you can retrieve the stream information using the provided API:

## Use Case 4: Video Stream Change

- 1. RX Stream Down interrupt is received.
  - Callback function registered to XV\_HDMIRXSS\_HANDLER\_STREAM\_DOWN interrupt type is called.
- 2. Video PHY Controller HDMI RX Init interrupt is received.
  - Callback function registered to XVPHY\_HDMI\_HANDLER\_RXINIT Interrupt type is called.
- 3. Video PHY Controller HDMI RX Ready interrupt is received.
  - Callback function registered to XVPHY\_HDMI\_HANDLER\_RXREADY Interrupt type is called.
- 4. RX Audio Interrupt is received.
  - Callback function registered to XV\_HDMIRXSS\_HANDLER\_AUD Interrupt type is called.
- 5. RX Stream Initialization Interrupt is received.
  - Callback function registered to XV\_HDMIRXSS\_HANDLER\_STREAM\_INIT Interrupt type is called.
- 6. When Video stream is locked, the RX stream up interrupt is received.
  - Callback function registered to XV\_HDMIRXSS\_HANDLER\_STREAM\_UP Interrupt type is called.

Now, the video stream has been detected and you can retrieve the stream information using the provided API:

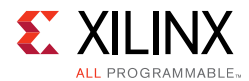

## Use Case 5: Receive Infoframe

The Auxiliary InfoFrame received interrupt is received.

Callback function registered to XV\_HDMIRXSS\_HANDLER\_AUX Interrupt type is called.

#### Use Case 6: How to Disable Internal EDID

If you do not want to enable the internal EDID support, you can comment out the function XV\_HdmiRx\_DdcLoadEdid in xv\_hdmirxss\_coreinit.c, under function call.

int XV\_HdmiRxSs\_SubcoreInitHdmiRx(XV\_HdmiRxSs \*HdmiRxSsPtr)

#### Example:

- // Load EDID
- // XV\_HdmiRx\_DdcLoadEdid(HdmiRxSsPtr->HdmiRxPtr, HdmiRxSsPtr->EdidPtr,
- // HdmiRxSsPtr->EdidLength);

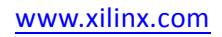

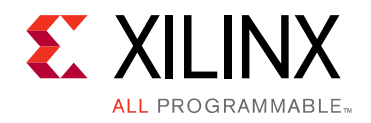

Appendix D

# Additional Resources and Legal Notices

# **Xilinx Resources**

For support resources such as Answers, Documentation, Downloads, and Forums, see Xilinx Support.

# **Documentation Navigator and Design Hubs**

Xilinx Documentation Navigator provides access to Xilinx documents, videos, and support resources, which you can filter and search to find information. To open the Xilinx Documentation Navigator (DocNav):

- From the Vivado IDE, select **Help > Documentation and Tutorials**.
- On Windows, select Start > All Programs > Xilinx Design Tools > DocNav.
- At the Linux command prompt, enter docnay.

Xilinx Design Hubs provide links to documentation organized by design tasks and other topics, which you can use to learn key concepts and address frequently asked questions. To access the Design Hubs:

- In the Xilinx Documentation Navigator, click the **Design Hubs View** tab.
- On the Xilinx website, see the Design Hubs page.

*Note:* For more information on Documentation Navigator, see the Documentation Navigator page on the Xilinx website.

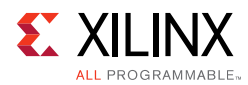

# References

These documents provide supplemental material useful with this product guide:

- 1. Xilinx Vivado AXI Reference Guide (UG1037)
- 2. Kintex UltraScale FPGAs Data Sheet: DC and AC Switching Characteristics (DS892)
- 3. Virtex UltraScale FPGAs Data Sheet: DC and AC Switching Characteristics (DS893)
- 4. Kintex-7 FPGAs Data Sheet: DC and AC Switching Characteristics (DS182)
- 5. Virtex-7 FPGAs Data Sheet: DC and AC Switching Characteristics (DS183)
- 6. Artix-7 FPGAs Data Sheet: DC and AC Switching Characteristics (DS181)
- 7. Zynq-7000 All Programmable SoC: DC and AC Switching Characteristics (DS187)
- 8. Zynq-7000 All Programmable SoC: DC and AC Switching Characteristics (DS191)
- 9. Kintex UltraScale + FPGAs Data Sheet: DC and AC Switching Characteristics (DS922)
- 10. Virtex UltraScale+ FPGAs Data Sheet: DC and AC Switching Characteristics (DS923)
- 11. Zynq UltraScale+ MPSoC Data Sheet: DC and AC Switching Characteristics (DS925)
- 12. HDMI specifications (<u>www.hdmi.org/manufacturer/specification.aspx</u>)
- 13. HDCP specifications (<u>www.digital-cp.com/hdcp-specifications</u>)
- 14. AXI4-Stream Video IP and System Design Guide (UG934)
- 15. Vivado Design Suite User Guide: Designing IP Subsystems using IP Integrator (UG994)
- 16. Vivado Design Suite User Guide: Designing with IP (UG896)
- 17. Vivado Design Suite User Guide: Getting Started (UG910)
- 18. ISE to Vivado Design Suite Migration Guide (UG911)
- 19. KCU105 Board User Guide (UG917)
- 20. Vivado Design Suite User Guide: Programming and Debugging (UG908)
- 21. Vivado Design Suite User Guide: Implementation (UG904)
- 22. AXI Interconnect LogiCORE IP Product Guide (PG059)
- 23. Video PHY Controller LogiCORE IP Product Guide (PG230)
- 24. HDCP v2.2 Product Guide (PG249)
- 25. HDCP v1.4 Product Guide (PG224)
- 26. Video In to AXI4-Stream LogiCORE IP Product Guide (PG043)

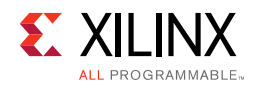

# **Revision History**

The following table shows the revision history for this document.

| Date       | Version | Revision                                                                                                    |
|------------|---------|----------------------------------------------------------------------------------------------------|
| 12/20/2017 | 3.0     | Updated Example Design steps.                                                                                                    |
|            |         | Added notes for DP159 Settings.                                                                                                    |
|            |         | <ul> <li>Updated notes for CPU clock requirements.</li> </ul>                                                                       |
| 10/04/2017 | 3.0     | Added Example design topology supports (RX-Only, Pass-through).                                                                     |
|            |         | <ul> <li>Added Example design VPHY Configuration Support (NI-DRU Enable/<br/>Disable, TXPLL selection, RXPLL selection).</li> </ul> |
|            |         | <ul> <li>Added Example design new board supports (ZCU102).</li> </ul>                                                               |
|            |         | Added SDK application supports (RX, Pass-through and HDCP key utility)                                                              |
|            |         | Added Information for Example design description.                                                                                   |
|            |         | Added Software Flow diagram.                                                                                                    |
|            |         | <ul> <li>Added Information if not all audio channels are used.</li> </ul>                                                           |
|            |         | Added Information about Native Video.                                                                                               |
|            |         | Added Information about Interlaced Video.                                                                                           |
| 04/05/2017 | 2.0     | Removed single pixel per clock support                                                                                              |
| 11/30/2016 | 2.0     | Added example design migration notes.                                                                                               |
| 10/05/2016 | 2.0     | Added example design flow.                                                                                                    |
|            |         | Added HPD XGUI option.                                                                                                    |
|            |         | Added software use cases.                                                                                                    |
|            |         | Updated Xilinx AUTOMOTIVE APPLICATIONS DISCLAIMER.                                                                                  |
| 06/08/2016 | 2.0     | Updated optional video over AXI-Stream support.                                                                                     |
| 04/06/2016 | 2.0     | Added Features section in IP Facts.                                                                                                 |
|            |         | <ul> <li>Updated Unsupported Features in Overview chapter.</li> </ul>                                                               |
|            |         | Updated Product Specification chapter.                                                                                              |
|            |         | <ul> <li>Updated Designing with the Subsystem chapter.</li> </ul>                                                                   |
|            |         | Updated Design Flow Steps chapter.                                                                                                  |
|            |         | Updated Hardware Testing and Video Resolutions sections.                                                                            |
|            |         | Updated Application Software Development appendix.                                                                                  |
| 11/18/2015 | 1.0     | Initial Xilinx release.                                                                                                    |

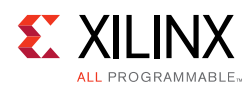

# **Please Read: Important Legal Notices**

The information disclosed to you hereunder (the "Materials") is provided solely for the selection and use of Xilinx products. To the maximum extent permitted by applicable law: (1) Materials are made available "AS IS" and with all faults, Xilinx hereby DISCLAIMS ALL WARRANTIES AND CONDITIONS, EXPRESS, IMPLIED, OR STATUTORY, INCLUDING BUT NOT LIMITED TO WARRANTIES OF MERCHANTABILITY, NON-INFRINGEMENT, OR FITNESS FOR ANY PARTICULAR PURPOSE; and (2) Xilinx shall not be liable (whether in contract or tort, including negligence, or under any other theory of liability) for any loss or damage of any kind or nature related to, arising under, or in connection with, the Materials (including your use of the Materials), including for any direct, indirect, special, incidental, or consequential loss or damage (including loss of data, profits, goodwill, or any type of loss or damage suffered as a result of any action brought by a third party) even if such damage or loss was reasonably foreseeable or Xilinx had been advised of the possibility of the same. Xilinx assumes no obligation to correct any errors contained in the Materials or to notify you of updates to the Materials or to product specifications. You may not reproduce, modify, distribute, or publicly display the Materials without prior written consent. Certain products are subject to the terms and conditions of Xilinx's limited warranty, please refer to Xilinx's Terms of Sale which can be viewed at <a href="https://www.xilinx.com/legal.htm#tos">https://www.xilinx.com/legal.htm#tos</a>; IP cores may be subject to warranty and support terms contained in a license issued to you by Xilinx. Xilinx products are not designed or intended to be fail-safe or for use in any application requiring fail-safe performance; you assume sole risk and liability for use of Xilinx products in such critical applications, please refer to Xilinx's Terms of Sale which can be viewed at <a href="https://www.xilinx.com/legal.htm#tos">https://wwww.xilinx.com/legal.htm#tos</a>.

#### AUTOMOTIVE APPLICATIONS DISCLAIMER

AUTOMOTIVE PRODUCTS (IDENTIFIED AS "XA" IN THE PART NUMBER) ARE NOT WARRANTED FOR USE IN THE DEPLOYMENT OF AIRBAGS OR FOR USE IN APPLICATIONS THAT AFFECT CONTROL OF A VEHICLE ("SAFETY APPLICATION") UNLESS THERE IS A SAFETY CONCEPT OR REDUNDANCY FEATURE CONSISTENT WITH THE ISO 26262 AUTOMOTIVE SAFETY STANDARD ("SAFETY DESIGN"). CUSTOMER SHALL, PRIOR TO USING OR DISTRIBUTING ANY SYSTEMS THAT INCORPORATE PRODUCTS, THOROUGHLY TEST SUCH SYSTEMS FOR SAFETY PURPOSES. USE OF PRODUCTS IN A SAFETY APPLICATION WITHOUT A SAFETY DESIGN IS FULLY AT THE RISK OF CUSTOMER, SUBJECT ONLY TO APPLICABLE LAWS AND REGULATIONS GOVERNING LIMITATIONS ON PRODUCT LIABILITY.

© Copyright 2015–2017 Xilinx, Inc. Xilinx, the Xilinx logo, Artix, ISE, Kintex, Spartan, Virtex, Vivado, Zynq, and other designated brands included herein are trademarks of Xilinx in the United States and other countries. All other trademarks are the property of their respective owners.